MANUALE UTENTE

# Processo "Riscatti e Ricongiunzioni"

IDENTIFICATIVO

SI-SC-MU-F2.22 - RiscattiRicongiunzioni-3.0.doc

VERSIONE

Ed. 3 Rev. 0/ 09-05-2008

Uso Esterno

Non Riservato

Definitivo

# Indice dei contenuti

| 0 | GE          | NERALITÀ                                                                                                    | 4           |
|---|-------------|----------------------------------------------------------------------------------------------------|-------------|
|   | 0.1         | SCOPO DEL DOCUMENTO                                                                                            | 4           |
|   | 0.2         | Applicabilità                                                                                                  | 4           |
|   | 0.3         | RIFERIMENTI                                                                                                    | 4           |
|   | 0.4         | DEFINIZIONI E ACRONIMI                                                                                         | 4           |
|   | 0.5         | TABELLA DELLE VERSIONI                                                                                         | 4           |
| 1 | DE          | SCRIZIONE DEL SOTTOPROCESSO                                                                                    | 6           |
| 2 | MO          | DDALITÀ D'ACCESSO AL SISTEMA                                                                                   | 7           |
| 3 | RE          | SPONSABILITÀ ED ELENCO FUNZIONI                                                                                | 9           |
| J | 2.1         |                                                                                                    | 10          |
|   | 3.1         |                                                                                                    | .13         |
|   | 3.1.        | 2 CONTRACTOR                                                                                                   | . 19        |
|   | 3.1.<br>2.1 | 2 INDIDIZZO                                                                                                    | 21          |
|   | 3.1.<br>2.1 | J INDIKIZZO                                                                                                    |             |
|   | 2.1         | 4 IELEFONI                                                                                                    | . 23        |
|   | 3.2<br>3.3  | JERVIZI                                                                                                    | 24          |
|   | 3.5<br>3.3  | INSEKIMENTO DOMANDA                                                                                            |             |
|   | 3.3.        | 2 PICONCHINZIONE COATHITA DEI DEDIODI INPS ADT 6 LECCE 20/70 E ADT 2 LECCE 482/88                              | . 54<br>36  |
|   | 3.3.        | <ul> <li>RICONGIUNZIONE GRAIUTA DEI PERIODI INI 5 ARI, O LEGGE 29/79 E ARI, 2 LEGGE 402/00</li></ul>           | 30          |
|   | 33          | <ul> <li>A RICONGIUNZIONE A TITOLO ONEROSO DEI PERIODI ASSICURATIVI VERSATI ALL'INPS EX ART 21 20/7</li> </ul> | .37<br>1943 |
|   | 33          | 5 RISCATTO PERIODI UNIVERSITARI EY I EGGE $881/82$                                                             | 45          |
|   | 33          | 6 RISCATTO PERIODI UNIVERSITARI EX ARTT 13 F 14 DPR 1092                                                       | 48          |
|   | 33          | 7 RISCATTO FX ART 28 LEGGEN 177 DEL 1976                                                                       | 50          |
|   | 3.3         | 8 PERIODI DI ASSENZA FACOLTATIVA PER MATERNITÀ IN COSTANZA DI RAPPORTO DI LAVORO.                              | .51         |
|   | 3.3         | 9 RISCATTO PERIODI DI ASPETTATIVA SENZA ASSEGNI.                                                               | . 54        |
|   | 3.3         | .10 Periodi di part time                                                                                       | . 54        |
|   | 3.3         | .11 RISCATTO CORSI UNIVERSITARI DI STUDIO EX ART. 2 D.L.VO 184/97                                              | . 55        |
|   | 3.3         | .12 SERVIZI PRE RUOLO STATO O ENTI PUBBLICI DI DIRITTO PUBBLICO ARTT. 11–12 D.P.R. N. 1092/73                  | . 56        |
|   | 3.3.        | .13 Compilazione finale della maschera principale                                                              | . 57        |
|   | 3.4         | Inserimento domanda dal 2002                                                                                   | 59          |
|   | 3.5         | Report Pratiche dal 2002 per periodo                                                                           | 62          |
|   | 3.6         | Elenco richieste ante 2002 per periodo                                                                         | 64          |
|   | 3.7         | DECRETO EX LEGGE 29/79 ART. 2                                                                                  | 66          |
|   | 3.8         | DECRETO EX LEGGE 29/79 ART. 6                                                                                  | 68          |
|   | 3.9         | DECRETO EX LEGGE 881/82                                                                                        | 70          |
|   | 3.10        | DECRETO EX LEGGE 177/76 E D.P.R. 1092/73 ART.11                                                                | 72          |
|   | 3.11        | DECRETO EX D.P.R. 1092/73 ART.13                                                                               | 74          |
|   | 3.12        | DECRETO EX D.P.R. 1092/73 ARTT. 11 E 13                                                                        | 76          |
|   | 3.13        | DECRETO EX D.P.R. 1092/73 ARTT. 11-13 E LEGGE 177/76                                                           | 78          |
|   | 3.14        | DECRETO EX D.P.R. 1092/73 ART. 11 E LEGGE 881/82                                                               | 80          |
|   | 3.15        | FASCICOLO DEL PERSONALE                                                                                        | 82          |
|   | 3.16        | STAMPA STATO MATRICOLARE                                                                                       | 83          |
|   | 3.17        | Manuale utente                                                                                                 | . 84        |
| 4 | BA          | RRA DEGLI STRUMENTI E TASTI FUNZIONE                                                                           | 85          |
| 5 | MO          | DDALITÀ DI RICERCA FACILITATA                                                                                  | 88          |
| 6 | ST          | AMPA DEI REPORT                                                                                                | 90          |
|   |             |                                                                                                    |             |
| 7 | MO          | ONITORAGGIO RICHIESTE CONCORRENTI                                                                              | 94          |

| 8 | MODALITÀ DI VISUALIZZAZIONE DELLE NOTIFICHE9 | 7 |
|---|----------------------------------------------|---|
|---|----------------------------------------------|---|

# 0 GENERALITÀ

#### 0.1 Scopo del documento

Il documento illustra le funzionalità e le modalità operative per l'utilizzo, da parte dell'utente dell'interfaccia SIDI/Oracle relativa alla gestione delle istanze di Riscatto e Ricongiunzione.

#### 0.2 Applicabilità

Il presente documento di Manuale Utente si inserisce all'interno del progetto SIDI, area gestione personale amministrativo.

#### 0.3 Riferimenti

| Codice                       | Titolo                        |
|------------------------------|-------------------------------|
| SI-SA-MU-PortaleSidi-1.0.doc | Manuale utente – Portale SIDI |

#### 0.4 Definizioni e acronimi

| Definizione/Acronimo | Descrizione                                                                                                    |
|----------------------|----------------------------------------------------------------------------------------------------|
| AMM                  | Amministrazione MPI                                                                                                |
| DGRU                 | Direzione Generale delle Risorse Umane                                                                             |
| HR                   | Human Resources (Risorse Umane)                                                                                    |
| MPI                  | Ministero della Pubblica Istruzione                                                                                |
| RTI – EDS            | Raggruppamento temporaneo di imprese tra :EDS Electronic Data System –<br>Auselda AED Group – Accenture – Enel APE |
| SIDI                 | Sistema Informativo Dell'Istruzione                                                                                |
| USP                  | Ufficio Scolastico Provinciale                                                                                     |
| USR                  | Ufficio Scolastico Regionale                                                                                       |

## 0.5 Tabella delle Versioni

| Ver. | Elabora                 | Verifica                      | Approva                      | Data       | Descrizione delle     |
|------|-------------------------|-------------------------------|------------------------------|------------|-----------------------|
|      | (UO)                    | (UO)                          | (UO)                         | emissione  | modifiche             |
| 1.0  | Irina Frattini<br>(ACN) | Angela<br>Panebianco<br>(ACN) | Umberto<br>ontavano<br>(ACN) | 19-12-2006 | Nascita del documento |

| Ver. | Elabora<br>(UO)         | Verifica<br>(UO)              | Approva<br>(UO)               | Data<br>emissione | Descrizione delle<br>modifiche                 |
|------|-------------------------|-------------------------------|-------------------------------|-------------------|------------------------------------------------|
| 2.0  | Irina Frattini<br>(ACN) | Angela<br>Panebianco<br>(ACN) | Maurizio<br>Fornetti<br>(ACN) | 26-06-2007        | Aggiornamento                                  |
| 3.0  | Irina Frattini<br>(ACN) | Angela<br>Panebianco<br>(ACN) | Maurizio<br>Fornetti<br>(ACN) | 09-05-2008        | Aggiornamento specifica<br>calcolo tredicesima |

# **1 DESCRIZIONE DEL SOTTOPROCESSO**

Il sottoprocesso "Riscatti e Ricongiunzioni" riguarda la gestione delle istanze di riscatto e ricongiunzione presentate dal personale dell'Amministrazione. La gestione di tali istanze si differenzia a seconda della data di protocollo delle stesse: le istanze presentate prima del 1 Settembre 2002 vengono interamente gestite dall'Amministrazione, mentre quelle presentate in date successive sono di competenza dell'INPDAP. Per queste ultime pratiche il Ministero deve solo comunicare i dati relativi all'interessato alla sede INPDAP preposta, mentre, per quelle precedenti, il calcolo dell'eventuale onere è compito dell'Amministrazione.

Per tutti i Dirigenti e per i Dipendenti dell'Amministrazione centrale, l'Ufficio Competente è l'Ufficio IV della DGRU, mentre le istanze dei Dipendenti della periferia verranno gestite dal singolo Ufficio di Appartenenza.

Il Sistema supporterà l'Utente per quanto concerne la gestione delle istanze indipendentemente dalla data di presentazione. Tuttavia, mentre per le istanze presentate dopo il 2002 il Sistema permetterà la sola registrazione degli estremi della domanda, per le altre istanze consentirà di effettuare il calcolo in automatico e di produrre i relativi decreti. In ogni caso sarà possibile effettuare la stampa dello Stato matricolare e del fascicolo personale dei dipendenti in esame: i dati contenuti nei rispettivi documenti dipendono dagli inserimenti effettuati.

A Sistema sarà possibile gestire le seguenti tipologie di istanza:

- Servizi pre ruolo o allo Stato o agli enti pubblici di diritto pubblico ex artt. 11-12 DPR 1092/73;
- Ricongiunzione gratuita dei periodi contributivi INPS ex art. 6 Legge 29/79 e art. 2 Legge 482/88;
- Ricongiunzione a titolo oneroso dei periodi assicurativi versati all'INPS ex art. 2 Legge 29/79;
- Riscatto ex art 28 Legge n. 177 del 1976;
- Riscatto periodi universitari artt. 13-14 DPR 1092;
- Ricongiunzione periodi di contribuzione alle casse dei liberi professionisti Legge 45/90;
- Riscatto periodi di aspettativa senza assegni;
- Riscatto periodi di part-time;
- Riscatto assenza facoltativa per maternità in costanza di rapporto di lavoro;
- Riscatto corsi universitari di studio ex art. 2 D.L.vo 184/97;
- Riscatto periodi universitari ex Legge 881/82.

Prima di procedere con l'inserimento dell'istanza l'Utente dovrà inserire nel Sistema, attraverso la funzione dedicata, i dati relativi all'anzianità di servizio del dipendente che ha avanzato l'istanza, in modo da permettere il calcolo in automatico dell'eventuale onere.

Il Sistema produrrà, a seguito dell'inserimento dell'istanza nell'apposita maschera, una serie di decreti:

- Decreto ai sensi dell'art. 2 della Legge 29/79,
- Decreto ai sensi dell'art. 6 della Legge 29/79,
- Decreto ai sensi della Legge 881/82,
- Decreto ai sensi dell'art. 13 del D.P.R. 1092/73,
- Decreto ai sensi della Legge 177/76 e degli articoli 11 e 12 del D.P.R. 1092/73,
- Decreto ai sensi degli articoli 11 e 13 del D.P.R. 1092/73,
- Decreto ai sensi degli articoli 11 e 13 del D.P.R. 1092/73 e della Legge 177/76,
- Decreto ai sensi dell'articolo 11 del D.P.R. 1092/73 e della Legge 881/82.

Il decreto verrà stampato in un formato modificabile dall'Utente, in maniera da consentire l'adeguamento delle parti variabili, e verrà popolato in maniera automatica in base alle informazioni inserite a sistema.

Il nuovo sistema informativo, inoltre, mediante meccanismi di verifica, non permette il salvataggio dei dati inseriti se mancano dati considerati fondamentali (campi obbligatori) o sono presenti dati incoerenti tra di loro. In questo modo l'Ufficio può avvalersi del supporto del sistema anche per quanto concerne il controllo formale cui è deputato.

# 2 MODALITÀ D'ACCESSO AL SISTEMA

Come previsto per tutto il SIDI, per poter accedere ad ogni funzionalità applicativa di gestione del Personale Amministrativo, è necessario procedere all'autenticazione nel sistema.

L'Utente accederà al portale SIDI attraverso Internet Explorer, inserendo il seguente indirizzo nell'apposito campo: http://portale.pubblica.istruzione.it

L'accesso al sistema avviene attraverso l'inserimento del nome utente e della password della propria utenza e la conseguente digitazione del tasto "Login". La password sarà la stessa utilizzata dall'Utente per accendere il proprio personal computer, di conseguenza ogni qualvolta cambierà tale password cambierà anche quella di accesso al portale.

| pubblica. Istruzione.it                                                                                                    | Il portale dei servizi SIDI             |
|----------------------------------------------------------------------------------------------------|-----------------------------------------|
|                                                                                                    | 🛞<br>Ministere delle Gulldica Berusiene |
| area riservata                                                                                                    |                                         |
| Immettere il nome utente e la password Single Sign-On per eseguire l'accesso<br>Nome utente<br>Password<br>Login Annulla<br>Cambio Password<br>L'uso non autorizzato di questo sito è proibito e può essere perseguito civilmente e penalmente. |                                         |
| Tutti i diritti riservati © 2006 🌐 🗾 Ministero della Pubblica Istruzione - Viale Trastevere, 76/A - 0015                                                                                                    | 3 ROMA                                  |

Effettuata l'autenticazione, verrà visualizzata la maschera seguente, in cui bisognerà selezionare la dicitura *Gestione del Personale Amministrativo* posizionandovisi con il cursore. Si aprirà dunque la maschera con l'elenco delle responsabilità e delle relative funzioni associate all'Utente.

| pubblica.                                                                        | istruzione.it                                                                                                    |                                                                                                    | Il portale dei servizi SIDI                                                                                                    |
|----------------------------------------------------------------------------------|----------------------------------------------------------------------------------------------------|----------------------------------------------------------------------------------------------------|----------------------------------------------------------------------------------------------------|
|                                                                                  |                                                                                                    | - 1                                                                                                    | )<br>Ministero della Guttlica Istruzione                                                                                                    |
| а                                                                                | rea riservata                                                                                                    |                                                                                                    |                                                                                                    |
|                                                                                  |                                                                                                    |                                                                                                    |                                                                                                    |
| I tuoi servizi                                                                   | SIDI                                                                                                    |                                                                                                    |                                                                                                    |
| Gestione Personale<br>Amministrativo<br>Gestione del Personale<br>Amministrativo | <ul> <li>Il SIDI rappresenta il sistema dei s<br/>organizzazione per raggiungere gli obiet<br/>Il nuovo "Sistema Informativo dell'Isi<br/>modernizzazione tecnologica, l'intero per<br/>e Finanziario, supportando in conce<br/>Relazionale, potenziando la capa<br/>Umano, migliorando e rendendo<br/>Informativo, consentendo la conce<br/>Tecnologico, ammodernando le p</li> </ul> | ervizi tramite il quale il MPI affronta<br>tivi di una amministrazione efficace ed effic<br>truzione (SIDI)" è concepito per valorizz<br>strimonio del MPI nei suoi molteplici aspetti<br>reto la gestione e la pianificazione della sp<br>icità di ascolto e favorendo flussi comunica<br>più efficace il modo in cui il personale del M<br>divisione e la disponibiltà delle informazior<br>rocedure informatiche di supporto e rinnov | la complessità operativa della propria<br>ciente, al servizio della collettività.<br>are, attraverso un processo primario di<br>:<br>esa<br>tivi multidirezionali in una logica di rete<br>IPI lavora e collabora<br>ii<br>vando l'intero "parco tecnologico"                                                                           |
|                                                                                  | Dileuszioni integrative                                                                                                    | Cestione delle utenze                                                                                                    | Cestione utenze scuole non                                                                                                    |
|                                                                                  | Le rilevazioni integrative sono indagini                                                                                                    | E' un'applicazione che consente di                                                                                                    | statali (per U.S.P.)                                                                                                    |
|                                                                                  | che annualmente vedono tutte le<br>scuole, statali e non statali, impegnate<br>nella raccolta e comunicazione di dati<br>ad integrazione delle informazioni<br>acquisite per mezzo delle procedure<br>che alimentano le altre aree informative<br>del Sistema Informativo del MPI.                                                                                                    | gestire i profil del personale<br>amministrativo e del personale delle<br>segreterie scolastiche delle scuole<br>statali per l'accesso al portale SIDI ed a<br>tutte le applicazioni in esso disponibili.<br>altre informazioni                                                                                                    | Si tratta di un'applicazione rilasciata ai<br>soli USP per abilitare al SIDI gli utenti<br>delle scuole non statali. Le richieste di<br>abilitazione al SIDI vengono inviate<br>dalle scuole non statali via Internet.<br>Tale applicazione permette agli USP di<br>approvare, modificare o respingere le<br>richieste di abilitazione. |
|                                                                                  | altre informazioni                                                                                                    |                                                                                                    | -14                                                                                                    |
|                                                                                  |                                                                                                    |                                                                                                    | altre informazioni                                                                                                    |
| Tutti i                                                                          | diritti riservati © 2006 🏹 Ministero della                                                                                                    | • Pubblica Istruzione - Viale Trastevere, 76/                                                                                                    | A - 00153 ROMA                                                                                                    |

# **3 RESPONSABILITÀ ED ELENCO FUNZIONI**

Le "Responsabilità" definite nel SIDI consentono di determinare le attività di competenza degli Utenti, relativamente alla gestione dei dati sul Sistema.

Gli Utenti, accedendo al Sistema, visualizzeranno solo la porzione di dati relativa alla responsabilità loro assegnata.

Ad esempio, nel caso di responsabilità legata alla gestione di un Ufficio da parte del Dirigente di riferimento, (*Responsabilità "Dirigente Ufficio (Nome Ufficio)*") ogni Utente, al quale sarà associata, vedrà lo stesso elenco di funzioni, ma relativo solo al personale dell'Ufficio interessato. Il *Dirigente Ufficio III DGRU* quindi potrà visualizzare solo i dati relativi ai dipendenti dell'Ufficio III della Direzione Generale per le Risorse Umane del Ministero, Acquisti e Affari Generali.

| Ministero della Pubblica Istr                                                       | Suite E-Business                                                                                                    | Diagnos | <u>tica Disconnetti Preferenze ?</u> |
|-------------------------------------------------------------------------------------|----------------------------------------------------------------------------------------------------|---------|--------------------------------------|
| e<br>Elenco Notifiche                                                               |                                                                                                    |         | (Tutte le Notifiche)                 |
| Invio                                                                               |                                                                                                    | Oggetto |                                      |
| Nessuna notifica in questa vista.                                                   |                                                                                                    |         |                                      |
| Responsabilità e Funzioni                                                           |                                                                                                    |         |                                      |
| Dirigente (Ufficio III, DGRU)                                                       | Dirigente (Ufficio III, DGRU)<br>Provvedimenti disciplinari<br>Image: Inserimento contestazione procedimento<br>Visualizza prowedimenti disciplinari<br>Provvedimenti disciplinari : Report<br>Provvedimenti disciplinari con ricorso in un intervallo<br>Prowedimenti disciplinari per nominativo<br>Provvedimenti disciplinari per UO e periodo<br>Manuali<br>Manuali<br>Manuale utente (Generale) |         |                                      |
| Copyright (c) 2005, Oracle. Tutti i diritti riservati.<br>Informazioni sulla pagina | <u>Diagnostica   Disconnetti   Preferenze   2</u>                                                                                                    |         | Dichiarazione di riservatezza        |

In base ai compiti propri di un Utente, gli potrà essere associata più di una responsabilità.

Una volta nell'applicativo, saranno mostrate le diverse funzioni relative alle responsabilità associate all'utenza con cui si sta operando.

Per quanto riguarda le responsabilità "Riscatti e Ricongiunzioni Amministrazione Centrale" e "Riscatti e Ricongiunzioni *Ufficio*", oggetto di questo manuale, le funzioni associate sono le medesime, cambierà solamente la porzione di dati che sarà possibile gestire:

a) Visualizzazione dati personale

(Menù  $\rightarrow$  Riscatti e Ricongiunzioni)

b) Inserimento servizi

(Menù  $\rightarrow$  Riscatti e Ricongiunzioni)

c) Inserimento domanda

(Menù  $\rightarrow$  Riscatti e Ricongiunzioni)

- d) Inserimento domanda dal 2002
   (Menù → Riscatti e Ricongiunzioni)
- e) Report pratiche dal 2002 per periodo
   (Menù → Report)
- f) Elenco Richieste ante 2002 per periodo
- g) (Menù $\rightarrow$  Report)
- h) Stampa Stato Matricolare
   (Menù → Report)
- i) Fascicolo Completo(Menù → Report)
- j) Decreto ex Legge 29/79 art. 2
   (Menù → Decreti)
- k) Decreto ex Legge 29/79 art. 6
   (Menù → Decreti)
- Decreto ex Legge 881/82
   (Menù → Decreti)
- m) Decreto ex Legge 177/76 e D.P.R. 1092/73 art. 11
   (Menù → Decreti)
- n) Decreto ex D.P.R. 1092/73 art. 13
   (Menù → Decreti)
- o) Decreto ex D.P.R. 1092/73 artt. 11-13
   (Menù → Decreti)
- p) Decreto ex D.P.R. 1092/73 artt. 11-13 e Legge 177/76 (Menù → Decreti)
- q) Decreto ex D.P.R. 1092/73 art. 11 e Legge 881/82
   (Menù → Decreti)
- r) Manuale utente (Menù → Manuali)

Nella tabella seguente si elencano gli uffici coinvolti attivamente nelle operazioni attinenti al sottoprocesso in analisi, cui verrà associata la responsabilità "Riscatti e Ricongiunzioni" con l'elenco riassuntivo delle relative funzioni.

| Ufficio coinvolto                                   | Responsabilità                           | Funzioni                                         |
|-----------------------------------------------------|------------------------------------------|--------------------------------------------------|
| Ufficio IV DGRU –                                   | Riscatti e Ricongiunzione                | Visualizzazione dati personale                   |
| Responsabile gestione                               | Amministrazione Centrale                 | Inserimento servizi                              |
| riscatti e ricongiunzioni<br>per i Dipendenti       |                                          | Inserimento domanda                              |
| dell'Amministrazione                                |                                          | Inserimento domanda dal 2002                     |
| Centrale e per i Dirigenti<br>di tutto il Ministero |                                          | Elenco Richieste ante 2002 per periodo           |
|                                                     |                                          | Pratiche gestite per periodo post<br>2000        |
|                                                     |                                          | Stampa Stato Matricolare                         |
|                                                     |                                          | Fascicolo Completo                               |
|                                                     |                                          | Decreto ex Legge 29/79 art. 2                    |
|                                                     |                                          | Decreto ex Legge 29/79 art. 6                    |
|                                                     |                                          | Decreto ex Legge 881/82                          |
|                                                     |                                          | Decreto ex Legge 177/76 e D.P.R. 1092/73 art. 11 |
|                                                     |                                          | Decreto ex D.P.R. 1092/73 art. 13                |
|                                                     |                                          | Decreto ex D.P.R. 1092/73 artt. 11-              |
|                                                     |                                          | 13<br>Decreto ex D.P.R. 1092/73 artt. 11-        |
|                                                     |                                          | 13 e Legge 177/76                                |
|                                                     |                                          | Decreto ex D.P.R. 1092/73 art. 11 e              |
|                                                     |                                          | Manuale utente                                   |
| Ufficio USR – USP                                   | Riscatti e Ricongiunzione <i>Ufficio</i> | Visualizzazione dati personale                   |
| Responsabile gestione                               |                                          | Inserimento servizi                              |
| riscatti e ricongiunzioni                           |                                          | Inserimento domanda dal 2002                     |
| dell'Ufficio                                        |                                          | Elenco Richieste ante 2002 per<br>periodo        |
|                                                     |                                          | Pratiche gestite per periodo post<br>2000        |
|                                                     |                                          | Stampa Stato Matricolare                         |
|                                                     |                                          | Fascicolo Completo                               |
|                                                     |                                          | Decreto ex Legge 29/79 art. 2                    |
|                                                     |                                          | Decreto ex Legge 29/79 art. 6                    |
|                                                     |                                          | Decreto ex Legge 881/82                          |
|                                                     |                                          | Decreto ex Legge 177/76 e D.P.R. 1092/73 art. 11 |
|                                                     |                                          | Decreto ex D.P.R. 1092/73 art. 13                |
|                                                     |                                          | Decreto ex D.P.R. 1092/73 artt. 11-<br>13        |
|                                                     |                                          | Decreto ex D.P.R. 1092/73 artt. 11-              |
|                                                     |                                          | Decreto ex D.P.R. 1092/73 art. 11 e              |
|                                                     |                                          | Legge 881/82                                     |
|                                                     |                                          | Manuale utente                                   |

Dopo aver selezionato la funzione di interesse dal menù di navigazione relativo alla propria responsabilità, è possibile gestire le fasi del procedimento attraverso le maschere di inserimento di seguito descritte, prestando sempre attenzione alle indicazioni fornite dalla barra di stato presente ai piedi della finestra principale dell'applicativo.

Ogni qualvolta vengano inseriti dei dati nel Sistema, dopo averne verificata la correttezza, l'Utente dovrà chiudere la maschera compilata e confermare alla richiesta di salvataggio o, in alternativa, salvare facendo click sull'icona "Salva" posta nella barra degli strumenti dell'applicativo.

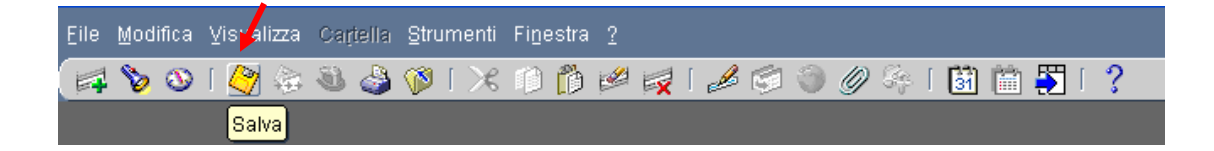

Se il salvataggio è stato effettuato correttamente, il sistema lo segnalerà nella barra di stato presente ai piedi della finestra principale dell'applicativo.

| Eile Mo | difica Visualizza Ca           | artella Strumenti Wi        | ndow <u>?</u><br>1 🏫 纪 🖂 [ 🎜 | 1 🔄 🕘 🖉 🏊 i 🔛             | iiii 📉 [ | 2          |   | ORACLE |
|---------|--------------------------------|-----------------------------|------------------------------|---------------------------|----------|------------|---|--------|
| O Anagi | rafica Dipendenti/Diriç        | genti                       |                              |                           |          | ,<br>≚ त × | _ | _      |
|         | MPI: istanza riscatti e        | ricongiunzioni(ADIUT        | ori stefania) 🖂              |                           | িং ≝ স≯  | <          |   | 20     |
|         | Doto inizio                    | Data fina                   | Dottoglio                    |                           |          |            |   |        |
|         | 27/08/2007                     |                             | 01/01/2003 Risca             | tto assenza facoltativa p |          |            |   |        |
|         |                                |                             |                              |                           |          |            |   |        |
|         |                                |                             |                              |                           |          | 529        |   |        |
|         |                                |                             | 1                            |                           |          | 3010       |   |        |
|         |                                |                             |                              |                           |          |            |   |        |
|         |                                |                             |                              |                           |          |            |   |        |
|         | Ī                              |                             |                              |                           | j        |            |   |        |
|         |                                |                             |                              |                           |          |            |   |        |
|         |                                |                             |                              |                           |          |            |   |        |
| Da      | ite validità                   |                             |                              | )                         |          |            |   |        |
|         | Da 11/02/2004                  | A                           |                              | Data ultima assunzione    | 11/02/20 | 104 [ 16 ] |   |        |
| [r      | nserisci istanza               |                             |                              |                           |          |            |   |        |
|         |                                |                             |                              | _                         |          |            |   |        |
|         |                                |                             |                              |                           |          |            |   |        |
|         |                                |                             |                              |                           |          |            |   | Аргі   |
|         |                                |                             |                              |                           |          |            |   |        |
| Record  | 1400: Transazione cor<br>: 1/1 | mpletata: 1 record vali<br> | dati e registrati.           | <0/ C>                    |          |            |   |        |
|         |                                |                             |                              |                           |          |            |   |        |

### 3.1 Visualizza dati

Questa funzione permette all'utente di accedere in sola visualizzazione ai dati anagrafici e a quelli relativi all'assegnazione ad un ufficio del personale amministrativo in servizio, nonché alle assegnazioni precedenti.

Per gli Utenti dell'Amministrazione Centrale la porzione di dati di riferimento è relativa ai dipendenti appartenenti all'Amministrazione Centrale e a tutti i dirigenti dell'Amministrazione (quindi sia amministrazione centrale che periferia).

Gli utenti appartenenti alle strutture periferiche potranno visualizzare solo i dipendenti appartenenti alle unità organizzative di propria competenza, ovvero tutti i dipendenti appartenenti all'USR e agli USP.

Le informazioni che vengono inserite nel sistema fanno riferimento a specifiche date e molte riguardano determinati periodi di tempo. Il sistema registra queste informazioni e consente all'utente di potervi accedere spostandosi avanti e indietro sull'asse temporale, indipendentemente dalla data corrente, attraverso l'utilizzo dei seguenti tasti posti nell'apposita barra degli strumenti.

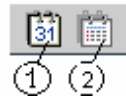

Il primo tasto "*Modifica data di validità*" consente di modificare, in qualsiasi momento, la data di validità rispetto alla data odierna (come mostrato nella figura sottostante)e poter così visualizzare la situazione del Dirigente/Dipendente nel tempo.

Dopo aver digitato il pulsante "*Modifica data di validità*", infatti, comparirà una finestra in cui sarà possibile inserire una data diversa da quella odierna nel campo *Data validità* e, premendo il tasto "*OK*", posizionarsi nel passato o nel futuro.

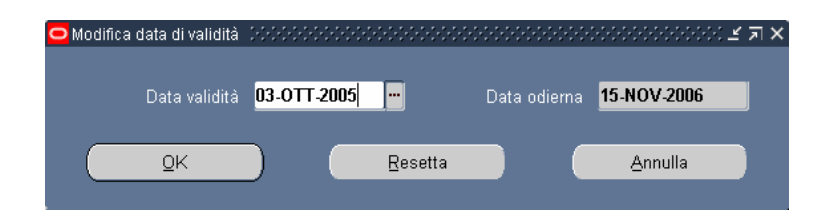

Qualora si utilizzi la suddetta funzione, tutte le informazioni visualizzate faranno riferimento alla data di validità modificata. Per ripristinare la data odierna come data di validità corrente occorre riaprire la maschera di modifica e premere il tasto "*Resetta*"<sup>1</sup>.

Per accertarsi della data cui fanno riferimento le informazioni che vengono visualizzate basterà controllare in alto il titolo della maschera: se affiancato da una data, vorrà dire che è

<sup>&</sup>lt;sup>1</sup> **N.B.**: Il sistema mantiene la data di osservazione invariata per tutta la sessione di navigazione in cui l'utente opera a seguito di una *modifica alla data di validità*. Occorre quindi prestare sempre attenzione alla data in cui vengono visualizzate le informazioni di un Dirigente/ Dipendente per non incorrere in errori e segnalare eventuali incoerenze dovute a tale casistica.

*RTI* : EDS Electronic Data Systems– Auselda AED Group – Accenture – Enel Servizi Uso Esterno / Non Riservato

stata utilizzata la funzione di modifica data validità, altrimenti la data validità coincide con quella odierna.

| Nome                                |                                                                   |     |          | Sesso  | Donna                   | <ul> <li>Azio</li> </ul>  | ne 🗾                            |  |
|-------------------------------------|-------------------------------------------------------------------|-----|----------|--------|-------------------------|---------------------------|---------------------------------|--|
| Cognome                             | ABITO                                                             |     |          |        | Tipo di pe              | sona per azio             | ne                              |  |
| Nome                                | ne ANGELA                                                         |     |          |        | persone                 |                           |                                 |  |
| Titolo                              | o                                                                 |     |          |        | lente                   |                           |                                 |  |
| Prefisso                            |                                                                   |     |          |        |                         |                           |                                 |  |
| Coniugata in                        |                                                                   |     |          | Dinen  | dente                   |                           | 13580                           |  |
| Sec. nome                           |                                                                   |     |          | Dipent |                         | DTANCIS                   | 2DC0U504T                       |  |
| Personale<br>Data di<br>Comune di   | Dettagli ufficio<br>nascita <b>28/09/1</b><br>nascita <b>ROMA</b> | 953 | Altri ni | omi    | Altro<br>Etå            | 52                        | ·0/A                            |  |
| Drouinoio di                        | nascita Roma                                                      |     |          |        | Nazionalità             | CONIDOAT                  |                                 |  |
| Nazione di                          | nascita <b>Italia</b>                                             |     |          |        | 144210Halle             | 1                         |                                 |  |
|                                     |                                                                   |     |          |        |                         |                           |                                 |  |
| – Date validi<br>Da <b>_30</b>      | ià                                                                | A   |          |        | lata ultima <u>as</u> s | unzione <mark>30/</mark>  | 16/1979 ( <u>30</u> )           |  |
| - Date validi<br>Da <mark>30</mark> | tà<br>/06/1979<br>                                                | A   |          |        | lata ultima ass<br>     | unzione <mark>30/(</mark> | 16/1979 [ <mark>30</mark> ]<br> |  |

Il tasto "*Storico Date Track*", invece, permette di visualizzare l'elenco delle informazioni contenute nel sistema relativamente al Dirigente/Dipendente selezionato.

Dopo aver digitato tale tasto, infatti, comparirà una finestra con il dettaglio dei periodi in cui i dati riportati nella maschera in esame sono stati oggetto di modifica.

| 1/09/2007 |            | Ubicazione, Organizzazione, Gruppo di persone, Posizione |  |
|-----------|------------|----------------------------------------------------------|--|
| 1/09/2002 | 31/08/2007 | Ubicazione, Organizzazione, Gruppo di persone, Posizione |  |
| 1/09/2000 | 31/08/2002 | Numero assegnazione, Categoria impiego, Mansione, Ubica  |  |
| 1/08/2000 | 31/08/2000 |                                                          |  |
|           |            |                                                          |  |

Digitando sul tasto "*Cronologia completa*", sarà possibile confrontare tutti i campi della maschera e visionare le variazioni effettuate dagli utenti sui dati associati al Dirigente/Dipendente in oggetto.

| Data - Da  | Data - A   | Data di nascita | Data ultima verifica | Disabile | E-mail |  |
|------------|------------|-----------------|----------------------|----------|--------|--|
| 01/09/2000 |            | 14/06/1938      |                      |          |        |  |
| )2/08/2000 | 31/08/2000 | 14/06/1938      |                      |          |        |  |
|            |            |                 |                      |          |        |  |
|            |            |                 |                      |          |        |  |

La funzione di visualizzazione dei dati si apre con la maschera di ricerca che permette di selezionare il Dirigente/Dipendente di interesse e di accedere così alla sua maschera anagrafica. Dalla maschera anagrafica è poi possibile accedere a tutte le altre.

Si riporta di seguito il dettaglio delle singole maschere visionabili dall'utente.

#### Maschera Anagrafica

Attraverso la maschera "Trova persona", che si apre all'attivazione della funzione di visualizzazione, sarà possibile selezionare il Dirigente/Dipendente per il quale l'utente ha necessità di visionare le informazioni contenute nel sistema.

È possibile effettuare la ricerca di una persona per nome completo (nome, cognome e titolo), codice fiscale o numero (ovvero l'identificativo assegnato in automatico dal sistema al Dirigente/Dipendente, visualizzabile nella sezione "Identificazione" della maschera "Anagrafica"). Nella maschera di ricerca si può digitare sui puntini posti a lato di ognuno dei tre campi, compilarne uno con il simbolo indicante la percentuale "%", scorrere la lista visualizzata fino al nome del Dirigente/Dipendente che si vuol selezionare e poi digitare il tasto "OK" (vedi capitolo 5).

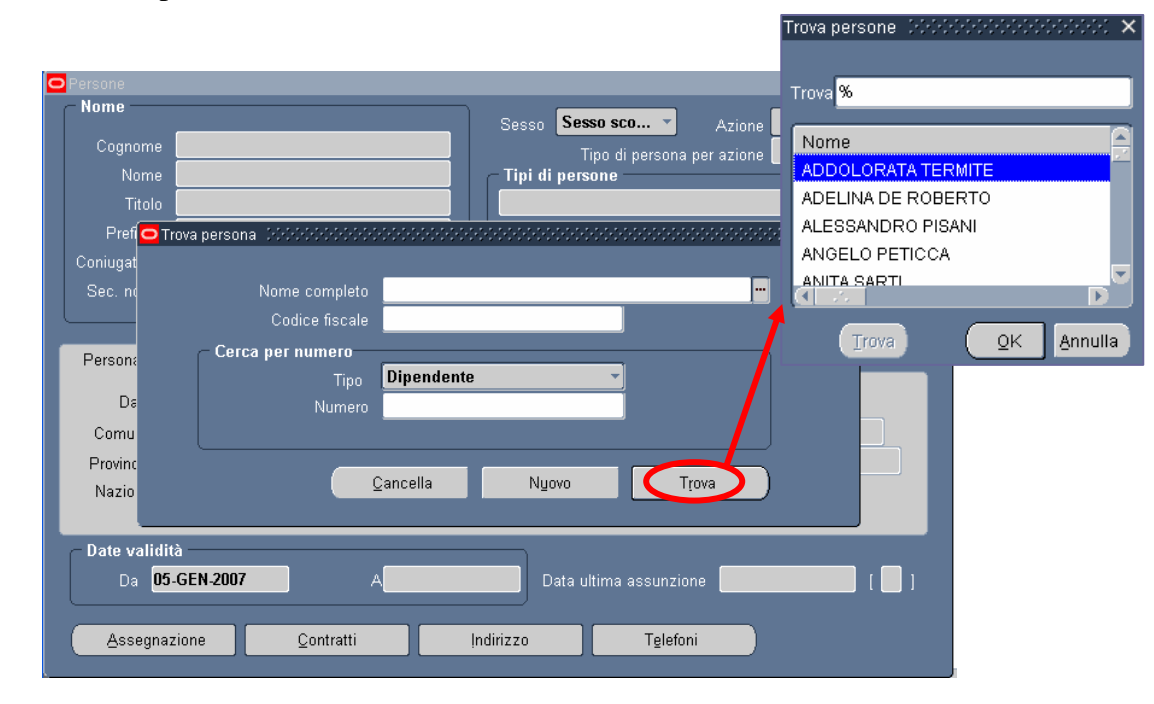

*RTI* : EDS Electronic Data Systems– Auselda AED Group – Accenture – Enel Servizi Uso Esterno / Non Riservato

Per effettuare una ricerca più ristretta l'utente può scrivere, anche solo parzialmente, il nome completo, il codice fiscale o il numero (vedi ovale in rosso nella figura rappresentate la maschera anagrafica), compresi tra due "%".

Se si preme direttamente il tasto "*Trova*" dalla maschera di ricerca, comparirà la maschera "Anagrafica" compilata con i dati relativi al primo Dirigente/Dipendente in ordine alfabetico e sarà possibile scorrere direttamente da tale maschera tutto il personale presente nel Sistema mediante i tasti con le freccette "V" e "A" posti sulla tastiera della postazione di lavoro.

Nel caso in cui vengano inseriti dei dati non associabili ad alcun Dirigente/Dipendente tra le persone di competenza della responsabilità con cui l'utente sta operando, nella barra di stato ai piedi della schermata comparirà il seguente avviso:

| FRM-40212: Valore r | oon valido per l'elemento FULL_NAME. | >           |
|---------------------|--------------------------------------|-------------|
| Record: 1/1         | Lista dei val                        | <osc></osc> |

L'utente dovrà quindi verificare la correttezza dei dati inseriti nella maschera Trova Persona e riavviare la ricerca.

Una volta selezionato il Dirigente/Dipendente e digitato sul tasto "Trova", si apre la seguente maschera.

| o | Anagrafica Dipe    | ndenti/Di | rigenti 🖂  |           |       |            |                       |                   |                        |        | 2003 년 지 |
|---|--------------------|-----------|------------|-----------|-------|------------|-----------------------|-------------------|------------------------|--------|----------|
|   | – Nome ––––        |           |            |           |       |            | Donna                 | _                 |                        | _      | _        |
|   | Cognome            | ABITO     |            |           |       | Sesso      | Tipo di t             | persona per       | Azione<br>razione      |        |          |
|   | Nome               | ANGEL     | A          |           |       | 🗧 — Tipi d | li persone –          |                   |                        | _      |          |
|   | Titolo             |           |            |           |       | Dipen      | dente                 |                   |                        |        |          |
|   | Prefisso           |           |            |           |       |            | c:                    |                   |                        |        |          |
|   | Coniugata in       |           |            |           |       | Dinen      | nicazione —<br>Idente | _                 |                        | 3580   |          |
|   | Sec. nome          |           |            |           |       | Dipen      | Codice fier           | olo BTA           | NGI 53P68              | 8H501T |          |
|   |                    |           |            |           |       |            |                       |                   | 102351 00              | 113011 |          |
| ľ | Personale          | Dettag    | li ufficio | Candidato | Altri | nomi       | Altro                 | Impie             | go                     |        |          |
| l | Data di            | nascita   | 28/09/19   | 153       |       |            | E                     | tà <b>53</b>      |                        |        |          |
|   | Comune di          | nascita   | ROMA       |           |       |            | Stato civ             | ile CONIL         | JGATO/A                |        |          |
|   | Provincia di       | nascita   | Roma       |           |       |            | Nazional              | ità               |                        |        |          |
|   | Nazione di         | nascita   | Italia     |           |       |            |                       |                   |                        |        |          |
|   |                    |           |            |           |       |            |                       |                   |                        |        |          |
|   | 🗇 Date validit     | tà        |            |           |       |            |                       |                   |                        |        |          |
|   | Da <mark>30</mark> | /06/1979  |            | A         |       |            | Data ultima a         | ssunzione         | <mark>30/06/1</mark> 9 | 179    | 30       |
|   | Assegna            | zione     |            | Contratti |       | ļndirizzo  |                       | T <u>e</u> lefoni |                        |        |          |

All'interno del campo Tipi di persone potranno essere visualizzati i seguenti tipi persona:

- Dirigente;
- Dipendente;
- Dirigente. Ex Candidato<sup>2</sup>;
- Dipendente. Ex Candidato<sup>2</sup>.

Il campo *Da*, nel blocco relativo alle date validità, indica la data di inizio validità delle informazioni visualizzate dall'utente: nel caso della figura in alto, ad esempio, la data 30/06/1979 indica la data dell'ultima modifica apportata alla maschera "Anagrafica" del Dipendente Abito.

Nel caso in cui nel blocco relativo alle date validità il campo *A* sia popolato, significa che per il Dirigente/Dipendente in esame la situazione anagrafica visibile termina in quella data.

Il campo *Data ultima assunzione* indica la data di assunzione del Dirigente/Dipendente presso il MPI, mentre posizionandosi con il cursore all'interno del riquadro cerchiato in rosso sarà visibile da un'apposita finestra la data di prima assunzione presso lo Stato. Tali date coincideranno nel caso in cui il Dirigente/Dipendente non provenga da un altro ente pubblico, ma abbia prestato servizio direttamente presso questa Amministrazione.

| 🖸 Dettagli supplement | ari persona 🖂                 |          | ~~~~~ × |
|-----------------------|-------------------------------|----------|---------|
| Data Prima Nomina r   | nello Stato <mark>30</mark> / | 06/1979  |         |
|                       |                               |          |         |
|                       |                               |          |         |
| <u> </u>              | Annulla                       | Cancella | Guida   |

Digitando i tasti posti in calce alla maschera "Anagrafica", l'utente potrà accedere ad ulteriori maschere con informazioni aggiuntive relative al Dirigente/Dipendente selezionato.

Da tale maschera sarà possibile accedere alle seguenti informazioni:

- Indirizzo
- Telefoni
- Assegnazione
- Contratti

<sup>&</sup>lt;sup>2</sup> Questa dicitura viene adottata per Dirigenti/Dipendenti collocati presso il MPI a seguito di una mobilità, comando o fuori ruolo.

*RTI* : EDS Electronic Data Systems– Auselda AED Group – Accenture – Enel Servizi Uso Esterno / Non Riservato

| e | Anagrafica Dipe  | ndenti/Di | rigenti 🕀  |           |       |           |                       |                 |           |         | া হাস       |
|---|------------------|-----------|------------|-----------|-------|-----------|-----------------------|-----------------|-----------|---------|-------------|
|   | - Nome           |           |            |           |       | Sesso     | Donna                 | -               | Azione    |         | -           |
|   | Cognome          | ABITO     |            |           |       |           | Tipo di               | persona pe      | er azione |         |             |
|   | Nome             | ANGEL     | 4          |           |       | Tipi      | di persone –          |                 |           |         |             |
|   | Titolo           |           |            |           |       | Diper     | ndente                |                 |           |         |             |
|   | Prefisso         |           |            |           |       |           | ificaziono –          |                 |           |         |             |
|   | Coniugata in     |           |            |           |       | Dipe      | ndente                |                 | -         | 13580   |             |
|   | Sec. nome        |           |            |           |       |           | Codice fis            | cale <b>BTA</b> | NGL53P    | 68H501T |             |
|   |                  |           |            |           |       |           |                       |                 | _         |         |             |
| ľ | Personale        | Dettag    | li ufficio | Candidato | Altri | nomi      | Altro                 | Impie           | ego       |         |             |
|   | Data di          | nascita   | 28/09/19   | 53        |       |           | E                     | Età <b>53</b>   |           |         |             |
|   | Comune di        | nascita   | ROMA       |           |       |           | Stato ci              | vile CON        | UGATO/    | Ά       | -           |
|   | Provincia di     | nascita   | Roma       |           |       |           | Naziona               | lità            |           |         |             |
|   | Nazione di       | nascita   | Italia     |           |       |           |                       |                 |           |         |             |
|   |                  |           |            |           |       |           |                       |                 |           |         |             |
|   | C Date validit   | à         |            | _         |       |           |                       |                 |           |         |             |
|   | Da _ <b>30</b> . | /06/1979  |            | A         |       |           | Data ultim <u>a a</u> | assunzione      | 30/06/    | 1979    | <b>30</b> 1 |
|   |                  |           |            |           |       |           |                       |                 |           |         |             |
|   | Assegnaz         | zione     |            | Contratti |       | ļndirizzo |                       | Telefoni        |           |         |             |

#### 3.1.1 Assegnazione

Tramite questa maschera l'utente può visualizzare l'Unità Organizzativa presso cui il Dirigente/Dipendente presta servizio, nonché la sua posizione giuridico-economica.

| Assegnazione(ABIT   | O ANGELA) DOODOORDOODOODOORDOO            |                | >>>>>>>>>>>>>>>>>>>>>>>>>>>>>>>>>>>>> |
|---------------------|-------------------------------------------|----------------|---------------------------------------|
|                     |                                           |                |                                       |
| Organizzazione      | DGPS-UFX: Ufficio X: Contabilità          | Mobilità       | Comando OUT AG.NAZ.PROTEZIONE AMB     |
| Incarico            |                                           | Posizione      |                                       |
| Livello             | Area C C1 SUPER C1 SUPER Funzionar        | o Ciclo paghe  |                                       |
| Ubicazione          | TRAS: MIUR - TRASTEVERE                   | Stato          | Assegnazione attiva                   |
|                     |                                           |                |                                       |
| Numero ass          | egnazione <b>13580</b>                    | Contratto      | collettivo                            |
| Categoria ass       | eqnazione                                 | Categoria dip  | pendente                              |
| Informazioni stiper | ndio Supervisore Periodo di prova e notif | ica Condizioni | standard Varie                        |
|                     | Base stipendio                            |                |                                       |
| 🕂 Esamina stiper    | ndio Esa                                  | mina prestazio | one                                   |
| Ogni                |                                           | Ogni           |                                       |
|                     |                                           |                |                                       |
|                     | <b>B</b>                                  |                |                                       |
| ſ                   | Date validită                             |                |                                       |
|                     | Da <mark>12/02/2007</mark>                |                | A 12/12/2007                          |
|                     |                                           |                |                                       |

In particolare tale maschera si compone dei seguenti campi:

- Il campo Organizzazione indica l'unità organizzativa presso cui il Dirigente/Dipendente presta servizio alla data di validità;
- Nel campo *Livello* viene riportata una stringa con le seguenti informazioni in successione:
  - o area economica (A,B,C, Dirigenti II fascia, Dirigenti I fascia);
  - *inquadramento giuridico* (A1, A1 Super, B1, B1 Super C1, C1 Super, C2, C3, C3 Super, Ispettori Generali ad esaurimento, Direttori di divisione (ad esaurimento), Ispettori Generali di ragioneria (ad esaurimento), Ispettori Capo di ragioneria (ad esaurimento), Dirigente di seconda fascia, Dirigente di prima fascia);
  - o *inquadramento economico* (vedere elenco precedente);
  - o *profilo* (ad esempio: Ausiliario, Addetto, Operatore tecnico, Operatore, Assistente, Assistente tecnico, Direttore Generale).

L'inquadramento giuridico e quello economico non coincidono nella stessa stringa nei casi in cui vengano temporaneamente assegnate al Dipendente/Dirigente selezionato mansioni superiori rispetto a quelle relative al proprio inquadramento giuridico.

- Il campo *Ubicazione* indica la collocazione dell'Unità Organizzativa rispetto al ministero e agli uffici territoriali;
- Nel campo *Mobilità* vengono riportati i dati relativi ad un eventuale collocamento in comando in/out o fuori ruolo in/out e la relativa amministrazione di provenienza/destinazione.
- Il campo *Posizione* indica l'eventuale qualità di capo dell'Unità Organizzativa di assegnazione.

Il campo Da, nel blocco relativo alle date validità, indica la data di inizio validità delle informazioni visualizzate dall'utente: nel caso della figura in alto, ad esempio, la data 12/02/2007 indica la data da cui ha valore l'ultima modifica effettuata sull'assegnazione del Dipendente Abito.

Nel caso in cui nel blocco relativo alle date validità il campo A sia popolato, significa che per il Dipendente/Dirigente in esame la situazione visibile termina in quella data: nella figura in alto, ad esempio, il periodo di comando termina il 12/12/2007.

### 3.1.2 Contratti

Attraverso il tasto "*Contratti*", verrà visualizzata la maschera che riporta i dati relativi al contratto del Dipendente/Dirigente selezionato, dopo aver digitato nel campo "Dettaglio" della maschera riportata di seguito.

| Data inizio | Data fine | Dettaglic                                 |    |
|-------------|-----------|-------------------------------------------|----|
| 01-DIC-2006 |           | Contratto che accede l'incarico 01-DIC-20 |    |
|             |           |                                           |    |
|             |           |                                           |    |
|             |           |                                           |    |
|             |           |                                           | 1  |
|             |           |                                           | 1  |
|             |           |                                           | 1  |
|             |           |                                           | 1  |
|             |           |                                           | ٦. |

| 😑 Inserimento contratti - Dobbobbbb | >>>>>>>>>>>>>>>>>>>>>>>>>>>>>>>>>>>>>>> |
|-------------------------------------|-----------------------------------------|
|                                     |                                         |
| Tipo Contratto                      | Contratto che accede l'incarico         |
| Data del contratto                  | 01-DIC-2006                             |
| Durata (mesi)                       |                                         |
| Percentuale Part-time               | 66,00                                   |
| Motivazione assunzione              | Concorso ordinario                      |
| Numero registrazione presso UCB     | 123456                                  |
| Data registrazione presso UCB       | 28-DIC-2006                             |
| Data inizio validità                | 02-GEN-2007                             |
| Data fine validità                  |                                         |
|                                     |                                         |
|                                     | QK Annulla Gancella Guida               |

### 3.1.3 Indirizzo

Digitando sul tasto "Indirizzo" della maschera "Anagrafica", l'utente può visualizzare l'indirizzo associato al Dirigente selezionato.

Nella maschera iniziale figurano i seguenti campi:

- Indirizzo, in cui è visibile un riepilogo dello stesso;
- *Tipo* (residenza, domicilio, reperibilità visita fiscale);
- *Data-Da* e *Data-A* in cui vengono specificate le date di inizio e fine del periodo di validità delle informazioni visualizzate (relative all'ultima modifica effettuata).

| Stile | Italia (interna:                             | <mark>zionale)</mark> |          |            |      |  |  |
|-------|----------------------------------------------|-----------------------|----------|------------|------|--|--|
| rizzo | VICOLO DEL SALICE, 7 VAIANO  59021 IT VAIANO |                       |          |            |      |  |  |
|       | – Dettagli –                                 |                       |          |            |      |  |  |
|       | Tipo                                         | Residenza             |          | Principale |      |  |  |
|       | Data - Da                                    | 31/08/2000            | Data - A |            | [ ]] |  |  |
|       | Data - Da                                    | 31/08/2000            | Data - A |            |      |  |  |

Il visto nel campo Principale indica la priorità del recapito che si sta visualizzando.

Digitando all'interno del campo *Indirizzo* l'utente accederà alla maschera "Informazioni personali indirizzo" nella quale potrà visualizzare nel dettaglio il recapito del Dirigente/Dipendente.

Posizionandosi, invece, all'interno del campo *Tipo* e premendo il tasto con la freccetta rivolta verso il basso " $\checkmark$ " presente sulla propria tastiera, potrà scorrere le diverse tipologie di recapito.

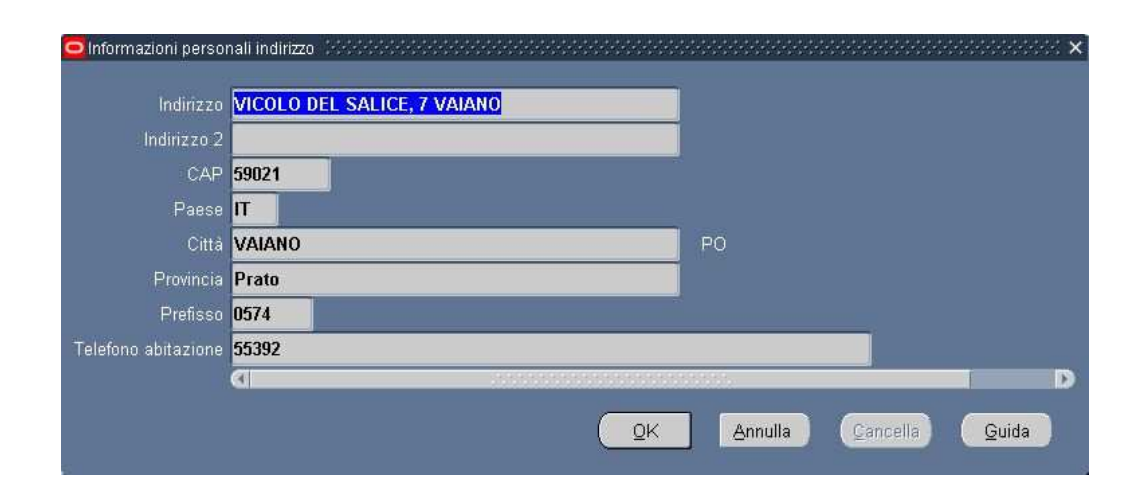

### 3.1.4 Telefoni

Digitando sul tasto "*Telefoni*" della maschera "Anagrafica", l'utente può visualizzare il numero di telefono associato al Dirigente selezionato.

Nella maschera "Numeri di telefono", in particolare, possono essere riportate le diverse tipologie dei recapiti telefonici del Dipendente/Dirigente:

- abitazione
- altro
- cellulare
- fax abitazione
- fax ufficio
- lavoro
- seconda abitazione
- secondo lavoro

|            |            | Date       |   | = |
|------------|------------|------------|---|---|
| Тіро —     | Telefono   | Da         | A |   |
| Abitazione | 06 5299301 | 15/06/2007 |   |   |
| Cellulare  | 3201763091 | 15/06/2007 |   |   |
| Lavoro     | 0774 25193 | 15/06/2007 |   |   |
|            |            |            |   |   |
|            |            |            |   |   |
|            |            |            |   |   |

1

### 3.2 Servizi

Questa funzione permette di inserire i periodi da considerare nella determinazione dell'anzianità di servizio. Si apre con la maschera di ricerca "*Trova persona*", che permette l'accesso alla maschera di interesse. È possibile effettuare la ricerca di una persona per nome completo, codice fiscale o numero. Nella maschera di ricerca si può digitare uno dei tre campi e scorrere la lista visualizzata fino al nome del Dipendente/ Dirigente che si vuol selezionare e poi digitare il tasto "*OK*".

Per visualizzare l'intera lista basta compilare uno dei tre campi con il simbolo indicante la percentuale "%"; per effettuare una ricerca più ristretta, tuttavia, l'Utente può scrivere, anche solo parzialmente, il nome, il codice fiscale o il numero, compresi tra due "%".

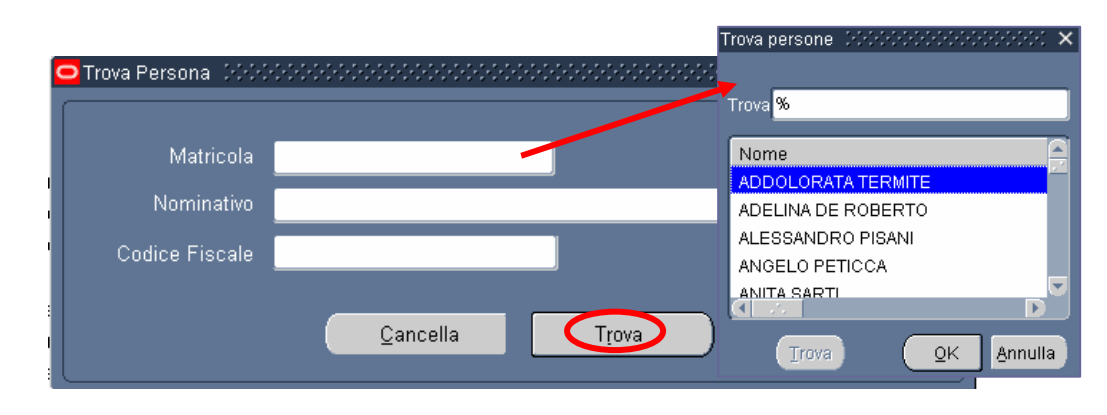

La maschera che verrà visualizzata si comporrà di due sezioni, in particolare in quella superiore, "Anagrafica dipendente", vengono riportati in sola visualizzazione i dati relativi al dipendente selezionato:

- Data di nascita,
- Codice fiscale,
- Sesso,
- Posizione economica.

| Nieuriu eti uz                     |                  |             |                             | Dete di Mercelte     |         |   |      |                    |        |
|------------------------------------|------------------|-------------|-----------------------------|----------------------|---------|---|------|--------------------|--------|
| Nominativo ABIUSO MARIA            | ANGELA           |             |                             | Data di Nascita 28/0 | )9/1953 | } | Se   | sso <mark>F</mark> |        |
| Codice Fiscale BSAMNG53P68         | 1501R            | Posizione E | Economica <mark>C1 S</mark> | UPER                 |         |   |      |                    |        |
|                                    |                  |             |                             |                      |         |   |      |                    |        |
|                                    |                  |             |                             |                      |         | _ |      |                    |        |
| ervizi                             |                  |             |                             |                      |         |   |      |                    |        |
| Descrizione                        | Data inizio      | Data fine   | Data decreto                | Note                 |         | G | Anni | Mesi               | Giorni |
| ervizio computato                  | 01/01/2007       | 16/01/2007  |                             |                      | N       | 7 | 0    | 0                  | 16     |
| ervizio di ruolo utile di per sè l | MPI o 17/01/2007 | 11/02/2007  |                             |                      | N       | 1 | 0    | 0                  | 26     |
| ervizio computato                  | 12/02/2007       | 16/01/2008  |                             |                      | N       | 7 | 0    | 11                 | 5      |
|                                    |                  |             |                             |                      |         |   |      |                    |        |
|                                    |                  |             |                             |                      |         |   |      |                    |        |
|                                    |                  |             |                             |                      |         |   |      |                    |        |
|                                    |                  |             |                             |                      |         | _ |      |                    |        |
|                                    |                  |             |                             |                      |         |   |      |                    |        |
| egenda                             |                  |             |                             |                      |         |   |      |                    |        |

Nella parte inferiore della maschera, invece, l'Utente dovrà compilare i seguenti campi:

Nel campo *Descrizione* l'Utente selezionerà dall'apposita lista di valori la descrizione del servizio che intende inserire;

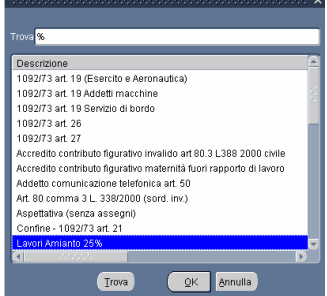

- Nei campi *Data inizio* e *Data fine* andranno indicate le date di inizio e fine del servizio inserito;
- Nel campo *Note* inserirà eventuali note.

Il campo "S" verrà popolato in automatico dal Sistema con l'indicazione dell'eventuale supervalutazione di quel servizio (S = si, N = no).

Il campo G indica il valore in graduatoria nel caso in cui il servizio non sia sovrapponibile (in calce alla maschera è comunque riportata la relativa legenda). In particolare la graduatoria è così strutturata:

- Servizi che si possono sovrapporre al Servizio di Ruolo nell'Amministrazione e che devono essere conteggiati anche in caso di sovrapposizione (es. Supervalutazioni);
- Servizi che non si devono sovrapporre al Servizio di Ruolo nell'Amministrazione;
- Servizi che si possono sovrapporre al Servizio di Ruolo e che in caso di Sovrapposizione non devono essere conteggiati (es. Servizio Militare).

In caso di sovrapposizioni prevarrà il servizio con numero di graduatoria più bassa (<u>il valore</u> <u>1 è associato al servizio più importante</u>). Il Sistema, dunque, eliderà in automatico i giorni coincidenti del periodo del servizio con graduatoria più alta<sup>3</sup>.

Dopo aver compilato i campi *Descrizione*, *Data inizio* e *Data fine*, l'Utente dovrà salvare i dati inseriti, digitando l'apposito tasto posto in alto nella barra degli strumenti.

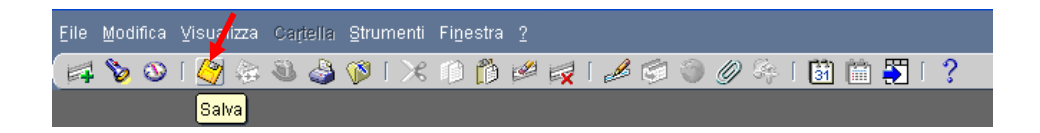

Il Sistema visualizzerà un messaggio di conferma, in modo che l'Utente possa confermare o annullare il salvataggio delle informazioni inserite, digitando sull'apposito tasto ("Conferma" o "Annulla").

| Conferma 👾 |                  |                   | ×                     |
|------------|------------------|-------------------|-----------------------|
|            | Conferma il salv | rataggio delle oj | perazioni effettuate? |
|            |                  | 0                 |                       |
|            |                  | Conterma          | <u>Annulla</u>        |

Nel caso in cui si confermi l'inserimento, il Sistema compilerà in automatico i campi *Anni*, *Mesi* e *Giorni*, relativi al servizio inserito, con il numero di anni, mesi e giorni della durata del servizio<sup>4</sup>. Inoltre nella sezione *Totali*, in calce alla maschera, i campi *Anni*, *Mesi* e *Giorni* riportano il risultato del calcolo dell'anzianità maturata espresso in anni, mesi e giorni.

<sup>&</sup>lt;sup>3</sup> Ad esempio:

S1 = Servizio computato, G = 5, Data inizio = 7/02/1981, Data fine = 30/12/1981

S2 = Servizio di ruolo utile di per sè MPI, G = 1, Data inizio = 22/04/1981, Data fine = 30/12/1981

poiché <u>GS1 < GS2</u> il Sistema in automatico eliderà il secondo servizio:

S1 = Servizio computato Data inizio = 7/02/1981 Data fine = 21/04/1981 (non 30/12/1981)

S2 = Servizio di ruolo utile di per sè MPI Data inizio = 22/04/1981 Data fine = 30/12/1981

<sup>&</sup>lt;sup>4</sup> Il calcolo del periodo tra due date viene effettuato dal Sistema in base alle seguenti modalità: vengono prima calcolati gli anni e i mesi tra le due date, successivamente gli effettivi giorni di differenza.

Ad esempio per uno stesso servizio:

<sup>(</sup>D1) Data inizio = 23/09/1998 - (D2) Data fine = 15/06/2001

a) tra il 23/09/1998 e il 22/05/2001 vi sono 2 anni e 8 mesi;

b) tra il 23/05/2001 e il 15/06/2001 vi sono 24 giorni;

dunque D2 - D1 = 2 anni, 8 mesi e 24 giorni

*RTI* : EDS Electronic Data Systems– Auselda AED Group – Accenture – Enel Servizi Uso Esterno / Non Riservato

| G | Servizi boooboobooboobooboobooboobooboobooboobo                                                               | ************                              | *************                             |              |      |  |        | ******** | 000000 | <u>⊀</u> × |
|---|----------------------------------------------------------------------------------------------------|-------------------------------------------|-------------------------------------------|--------------|------|--|--------|----------|--------|------------|
|   | Nominativo BENFARI MASSIMO                                                                                    |                                           | Data di Nascita <b>10/08/1953</b> Sesso M |              |      |  |        |          |        |            |
|   | Codice Fiscale BNFMSM53M10H501                                                                                | 10                                        | SUPER                                     |              |      |  |        |          |        |            |
|   |                                                                                                    |                                           |                                           |              |      |  |        |          |        |            |
|   | Servizi                                                                                                    |                                           |                                           |              |      |  |        |          |        |            |
| ( | Descrizione                                                                                                   | Data inizio                               | Data fine                                 | Data decreto | Note |  | G Anni | Mesi     | Giorni |            |
| I |                                                                                                    |                                           |                                           |              |      |  |        |          |        |            |
| ł |                                                                                                    |                                           |                                           |              |      |  | +      |          |        |            |
| I |                                                                                                    |                                           |                                           |              |      |  |        |          |        |            |
| l |                                                                                                    |                                           |                                           |              |      |  |        |          |        |            |
|   | L                                                                                                    |                                           |                                           |              |      |  |        |          |        |            |
|   | Legenda                                                                                                    |                                           |                                           |              |      |  |        |          |        |            |
|   | S = indica se un servizio ha un coefficiente<br>G = indica la graduatoria che il servizio as<br>altri servizi | e di supervalutazioi<br>sume se non sovra | ne<br>ipponibile ad                       |              |      |  | Anni   | Mesi     | Giorni |            |

Per inserire gli altri servizi, basterà posizionarsi nella riga sottostante e ripetere la procedura come sopra descritta.

Nel caso le righe presenti nella maschera risultino tutte compilate, l'Utente, per aggiungerne una nuova, cliccando sull'apposito tasto "*Nuovo*" posto nella barra degli strumenti.

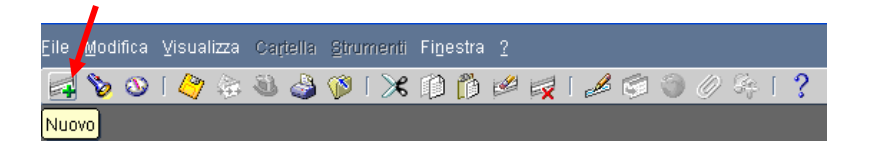

Per eliminarne una, invece, è sufficiente posizionarsi con il mouse all'interno del campo che vuole essere eliminato e digitare sull'apposito tasto di eliminazione.

|      |                     |   |      |            |    |          |   |     |           |   |          |   |            |       | 1              |   |   |   |   |                                  |   |
|------|---------------------|---|------|------------|----|----------|---|-----|-----------|---|----------|---|------------|-------|----------------|---|---|---|---|----------------------------------|---|
| Eile | le <u>M</u> odifica |   | ⊻isu | ⊻isualizza |    | Cartella |   | Str | Strumenti |   | Finestra |   | a <u>?</u> |       |                |   |   |   |   |                                  |   |
| F.   | 8                   | 3 | 14   | 7 4        | A. | 8        | ٩ | Ø   | [         | ≫ | Ø        | Ď | 1          |       | ۱ <sub>6</sub> | ß | Ģ | 3 | Ø | $\mathcal{G}_{\mathcal{C}} \mid$ | ? |
|      |                     |   |      |            |    |          |   |     |           |   |          |   |            | Elimi | na             |   |   |   |   |                                  |   |

Come per il caso del salvataggio dei dati inseriti in una riga, anche per l'eliminazione degli stessi dati, è previsto un messaggio di conferma, in modo che l'Utente possa confermare o annullare l'eliminazione.

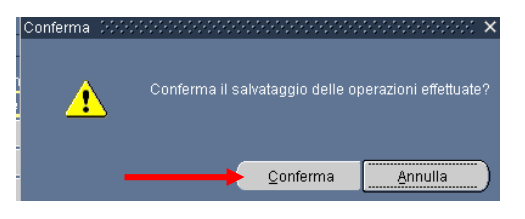

Di seguito si fornisce l'elenco dei periodi selezionabili, con il dettaglio del tipo di supervalutazione, del relativo coefficiente, distinto per il primo e per il secondo periodo, e della posizione in graduatoria in caso di sovrapposizione. La tipologia di supervalutazione, in particolare, è legata proprio al periodo di supervalutazione: al primo tipo corrisponde il primo periodo, al secondo tipo corrisponde il secondo periodo.

| Descrizione                                                       | Tipo<br>supervalutazione | Supervalutazione<br>1° periodo | Supervalutazione<br>2° periodo | Durata 1°<br>periodo | Sovrapposizione<br>servizio di ruolo | Graduatoria |
|-------------------------------------------------------------------|--------------------------|--------------------------------|--------------------------------|----------------------|--------------------------------------|-------------|
| 1092/73 art. 19                                                   |                          |                                |                                |                      |                                      |             |
| (Esercito e                                                       |                          |                                |                                |                      |                                      |             |
| Aeronautica)                                                      | Primo tipo               | 0,5                            |                                |                      | Х                                    |             |
| 1092/73 art. 19                                                   |                          |                                |                                |                      |                                      |             |
| Addetti macchine                                                  | Primo tipo               | 0,4                            |                                |                      | Х                                    |             |
| 1092/73 art. 19                                                   |                          |                                |                                |                      |                                      |             |
| Servizio di bordo                                                 | Primo tipo               | 0,333333333                    |                                |                      | Х                                    |             |
| 1092/73 art. 26                                                   | Secondo tipo             | 0,5                            | 0,333333333                    | 24                   | Х                                    |             |
| 1092/73 art. 27                                                   | Secondo tipo             | 0,5                            | 0,333333333                    | 24                   | Х                                    |             |
| Accredito contributo<br>figurativo invalido<br>civile             | Terzo tipo               | 0.166666667                    | 0                              | 60                   | x                                    |             |
| Accredito contributo<br>figurativo maternità<br>fuori rapporto di | Drime tine               | 0.41666667                     |                                |                      | v                                    |             |
| lavoro<br>Addette                                                 |                          | 0,41000007                     |                                |                      | Λ                                    |             |
| comunicazione<br>telefonica art. 50                               | Primo tipo               | 0,333333333                    |                                |                      | Х                                    |             |
| Art. 80 comma 3 L.<br>338/2000 (sord.<br>inv.)                    | Nessuna supervalutazione |                                |                                |                      | х                                    |             |
| Aspettativa (senza<br>assegni)                                    | Nessuna supervalutazione |                                |                                |                      | X                                    |             |
| Confine - 1092/73<br>art. 21                                      | Secondo tipo             | 0,5                            | 0,333333333                    | 24                   | Х                                    |             |
| Lavori Amianto<br>25%                                             | Primo tipo               | 0,25                           |                                |                      | X                                    |             |
| Lavori Amianto<br>50%                                             | Primo tipo               | 0,5                            |                                |                      | X                                    |             |
| Lavori insalubri o polverifici art. 25                            | Primo tipo               | 0,25                           |                                |                      | Х                                    |             |

*RTI* : EDS Electronic Data Systems– Auselda AED Group – Accenture – Enel APE Uso Esterno / Non Riservato Pagina 29 di 99

Definitivo

| Descrizione                                              | Tipo<br>supervalutazione | Supervalutazione<br>1° periodo | Supervalutazione<br>2° periodo | Durata 1°<br>periodo | Sovrapposizione<br>servizio di ruolo | Graduatoria |
|----------------------------------------------------------|--------------------------|--------------------------------|--------------------------------|----------------------|--------------------------------------|-------------|
| Legge 312 11/7/80                                        |                          |                                |                                |                      |                                      |             |
| art. 63                                                  | Nessuna supervalutazione |                                |                                |                      | X                                    |             |
| Nave marina<br>mercantile art. 31                        | Primo tipo               | 0,5                            |                                |                      | Х                                    |             |
| Periodi ricongiunti                                      | Nessuna supervalutazione |                                |                                |                      | Х                                    |             |
| Personale                                                |                          |                                |                                |                      |                                      |             |
| Ferroviario art. 217                                     | Primo tipo               | 0,083333333                    |                                |                      | Х                                    |             |
| Privi di vista                                           | Primo tipo               | 0,333333333                    |                                |                      | Х                                    |             |
| Scolastico estero<br>1092/73                             | Secondo tipo             | 0,5                            | 0,333333333                    | 24                   | Х                                    |             |
| Servizi non di ruolo<br>resi ad Enti Pubblici            | Primo tipo               | 2                              |                                |                      | Х                                    |             |
| Servizi prestati con<br>iscrizione casse<br>amministrate | <u>^</u>                 |                                |                                |                      |                                      |             |
| dall'INPDAP                                              | Nessuna supervalutazione |                                |                                |                      |                                      | 4           |
| Servizi riscattati o                                     | Nassuna sunamalutaziona  |                                |                                |                      | v                                    |             |
| Servizi scolastici                                       |                          |                                |                                |                      | Λ                                    |             |
| (comma 3 e 4 art                                         |                          |                                |                                |                      |                                      |             |
| 24)                                                      | Secondo tipo             | 0,5                            | 0,333333333                    | 24                   | Х                                    |             |
| Servizio computato                                       | Nessuna supervalutazione |                                |                                |                      |                                      | 5           |
| Servizio di ruolo                                        |                          |                                |                                |                      |                                      |             |
| utile di per sè MPI                                      | Nessuna supervalutazione |                                |                                |                      |                                      | 1           |
| Servizio di ruolo                                        |                          |                                |                                |                      |                                      |             |
| utile di per sè altre                                    |                          |                                |                                |                      |                                      |             |
| Amministrazioni                                          | Nessuna supervalutazione |                                |                                |                      |                                      | 2           |
| Servizio equiparato                                      | Nessuna supervalutazione |                                |                                |                      | X                                    |             |
| Servizio estero                                          | Primo tipo               | 0,333333333                    |                                |                      | X                                    |             |
| Servizio estero art.<br>23 sede disagiata                | Primo tipo               | 0.5                            |                                |                      | x                                    |             |
| Servizio estero art.                                     | Primo tipo               | 0,75                           |                                |                      | X                                    |             |

Definitivo

| Descrizione           | Tipo<br>supervalutazione | Supervalutazione<br>1° periodo | Supervalutazione<br>2° periodo | Sovrapposizione<br>servizio di ruolo | Graduatoria |   |
|-----------------------|--------------------------|--------------------------------|--------------------------------|--------------------------------------|-------------|---|
| 23 sede               |                          |                                |                                |                                      |             |   |
| particolarmente       |                          |                                |                                |                                      |             |   |
| disagiata             |                          |                                |                                |                                      |             |   |
| Servizio militare     | Nessuna supervalutazione |                                |                                |                                      |             | 3 |
| Servizio non di       |                          |                                |                                |                                      |             |   |
| ruolo resi allo Stato | Nessuna supervalutazione |                                |                                |                                      | Х           |   |
| Servizio non di       |                          |                                |                                |                                      |             |   |
| ruolo utile di per sè | Nessuna supervalutazione |                                |                                |                                      | Х           |   |
| Servizio riscattato   | Nessuna supervalutazione |                                |                                |                                      |             | 6 |
| Servizio volo art. 20 | Primo tipo               | 0,333333333                    |                                |                                      | Х           |   |

#### 3.3 Inserimento domanda

Dopo essersi autenticati nel Sistema, l'Utente accede, attraverso la propria responsabilità, alla funzione di interesse.

La funzione "Inserimento domanda" consente di inserire le informazioni attinenti alle istanze di riscatto e ricongiunzione presentate dal personale dell'Amministrazione <u>prima</u> del <u>1 Settembre 2002</u> e di effettuare il calcolo dell'eventuale onere. Prima di procedere con l'attivazione di questa funzione è necessario aver <u>compilato la maschera relativa ai servizi</u> (vedere il paragrafo 4.1 del presente manuale), in modo che il Sistema possa definire l'anzianità di servizio dell'interessato (necessaria per la determinazione dell'eventuale onere da sostenere).

L'Utente dovrà inizialmente compilare la prima parte della maschera principale con i dati relativi alla domanda, poi digitare il tasto "Periodi", posto in calce alla maschera, per inserire i periodi dei servizi da riscattare o ricongiungere, nonché i periodi da computare. Nel caso si debba procedere al calcolo dell'onere, nella maschera relativa ai periodi sarà presente il tasto "Calcolo Onere" su cui l'Utente dovrà digitare per accedere alla maschera dedicata a tale calcolo.

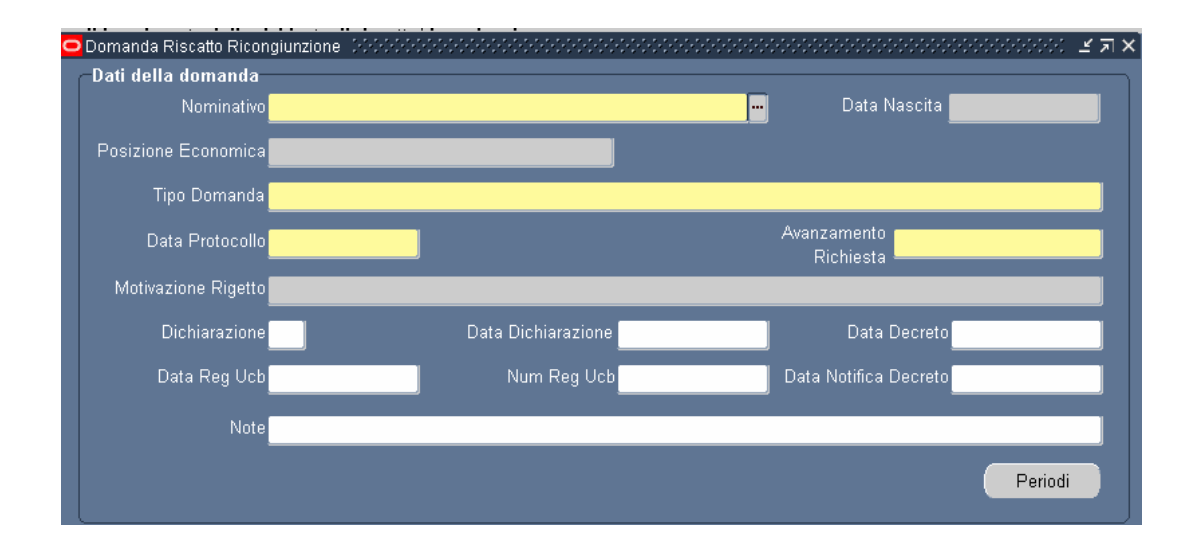

I dati richiesti per quanto concerne il calcolo dei periodi e dell'onere saranno diversi a seconda della tipologia di domanda che verrà selezionata<sup>5</sup>.

Il Sistema gestisce le seguenti tipologie di istanza:

- Ricongiunzione a titolo oneroso dei periodi assicurativi versati all'INPS ex art.2 L 29/79;
- Servizi pre ruolo o allo Stato o agli enti pubblici di diritto pubblico artt. 11-12 D.P.R. n.1092/73;
- Riscatto ex art 28 legge n.177 del 1976;

<sup>&</sup>lt;sup>5</sup> Il Sistema non interverrà sulle date di inizio e fine del servizio inserito, sarà l'Utente a dover indicare quale parte del periodo andrà computato e quale riscattato o ricongiunto, in base ai dati trasmessi dall'INPS.

- Riscatto periodi universitari artt. 13-14 del D.P.R. 1092/73;
- Ricongiunzione gratuita dei periodi contributivi INPS art. 6 Legge 29/79 e art 2 Legge 482/88;
- Ricongiunzione periodi di contribuzione alle casse dei liberi professionisti legge 45/90;
- Riscatto periodi di aspettativa senza assegni;
- Riscatto periodi di part-time;
- Riscatto assenza facoltativa per maternità in costanza di rapporto di lavoro;
- Riscatto corsi universitari di studio ex art. 2 D.L.vo 184/97;
- Riscatti periodi universitari Legge 881/82.

<u>Il Sistema consente, inoltre, per una stessa pratica (considerata tale in quanto riportante la stessa data di protocollo), di procedere con la valutazione di periodi diversi facendo riferimento a diverse tipologie di istanza.</u> L'Utente, infatti, potrà selezionare la funzione in oggetto dall'apposito menù, inserire i dati relativi agli estremi dell'istanza e poi compilare le maschere che si aprono di seguito con i dati relativi ad un determinato periodo in relazione alla tipologia di istanza selezionata. Dovrà poi ripetere le stesse operazioni selezionando però la tipologia di istanza corrispondente all'altro periodo da valutare.

In particolare per le seguenti casistiche sarà possibile produrre il relativo decreto (vedere i paragrafi 4.9, 4.10 e 4.11 del presente manuale):

- Riscatto ex art 28 legge n.177 del 1976 e Servizi pre ruolo o allo Stato o agli enti pubblici di diritto pubblico artt. 11-12 D.P.R. n.1092/73;
- Riscatto periodi universitari artt. 13-14 del D.P.R. 1092/73 e Servizi pre ruolo o allo Stato o agli enti pubblici di diritto pubblico artt. 11-12 D.P.R. n.1092/73;
- Riscatto ex art 28 legge n.177 del 1976 e Servizi pre ruolo o allo Stato o agli enti pubblici di diritto pubblico artt. 11-12 D.P.R. n.1092/73;
- Servizi pre ruolo o allo Stato o agli enti pubblici di diritto pubblico artt. 11-12 D.P.R. n.1092/73 e Riscatti periodi universitari Legge 881/82.

Completato l'inserimento, l'Utente, servendosi dell'apposito tasto nella barra degli strumenti, salverà le informazioni inserite.

| <u>F</u> ile | <u>M</u> odifica | ⊻isu | lizza | Cat |   | Stru |   | enti | Fine | stra |   |   |   |   |    |   |   |                                 |   |    |    |   |   |   |
|--------------|------------------|------|-------|-----|---|------|---|------|------|------|---|---|---|---|----|---|---|---------------------------------|---|----|----|---|---|---|
| F            | 🏷 🕚              | 1 🇳  | 4     | 3   | ٩ | 1    | [ | ×    | Ø    | Ö    | 1 | 1 | [ | Å | ¢, | 0 | Ø | $\mathcal{G}_{\mathcal{C}}^{n}$ | [ | 31 | ١. | 5 | ? | 2 |
|              |                  | Sal  | lva   |     |   |      |   |      |      |      |   |   |   |   |    |   |   |                                 |   |    |    |   |   |   |

Nel caso in cui, invece, si voglia procedere alla cancellazione della richiesta, l'Utente dovrà digitare il seguente tasto.

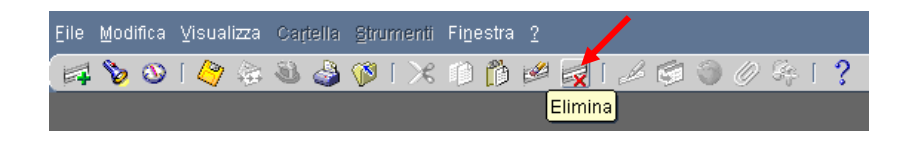

Prodotto il relativo decreto e registrato presso l'Ufficio Centrale di Bilancio, infine, l'Utente potrà richiamare la maschera principale per inserire gli estremi della registrazione del decreto.

Al salvataggio dei dati relativi all'emanazione e alla registrazione del decreto, il Sistema in automatico riporterà i periodi riscattati, ricongiunti o computati nella maschera "Servizi".

Di seguito si fornisce il dettaglio delle operazioni che l'Utente deve effettuare per il corretto utilizzo delle funzionalità del Sistema.

## 3.3.1 Compilazione iniziale della maschera principale

La funzione "Inserimento domanda" si apre con la maschera di ricerca "*Trova persona*", mostrata di seguito, in cui l'Utente dovrà digitare direttamente sul tasto "Nuovo" per inserire una nuova richiesta.

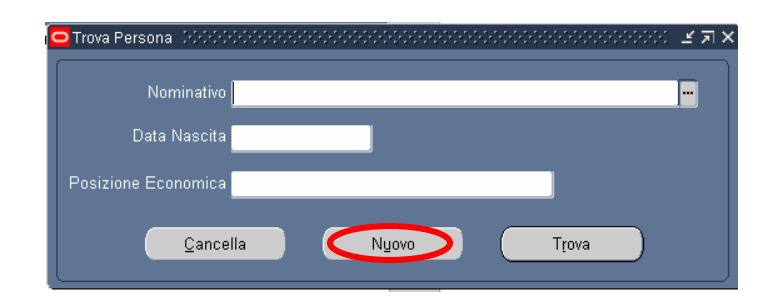

Digitato il tasto indicato verrà prospettata la seguente maschera, in cui l'Utente dovrà inizialmente registrare i dati relativi all'istanza e successivamente i dati relativi agli eventuali periodi da ricongiungere e i servizi da riscattare o computare.

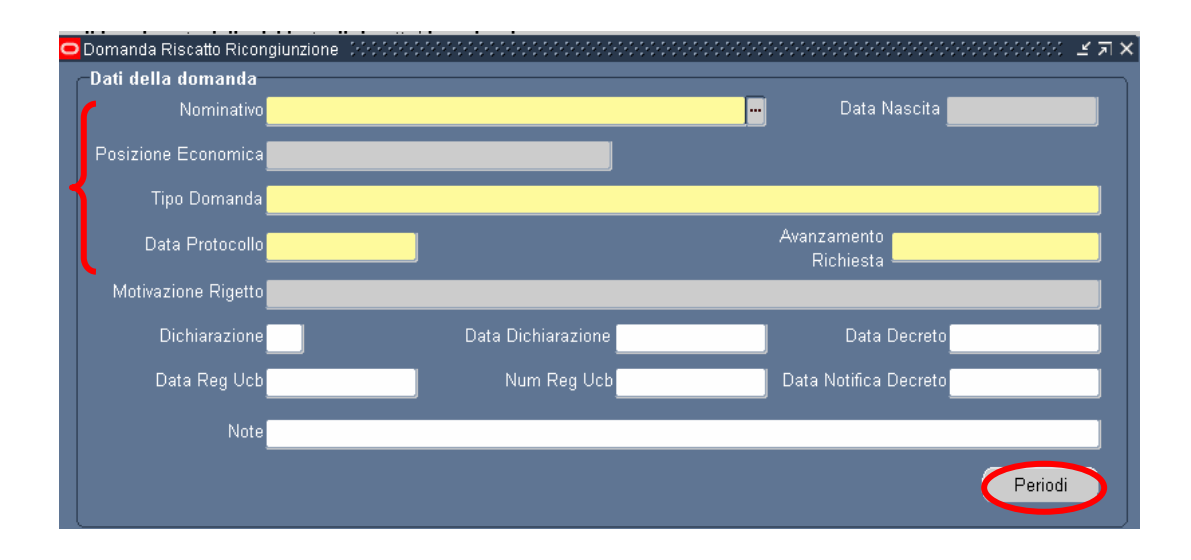

Nella parte superiore della maschera l'Utente dovrà selezionare nell'apposito campo, dalla lista di valori fornita dal Sistema, il nominativo del dipendente che ha avanzato l'istanza. I campi relativi alla data di nascita e alla posizione economica verranno popolati in automatico con i dati del dipendente selezionato, già presenti nel Sistema.

L'Utente dovrà poi compilare i seguenti campi:

- Nel campo *Data protocollo domanda* andrà indicata la relativa data, il Sistema verificherà che sia antecedente al 1 Settembre 2000;
- Nel campo *Tipologia domanda* andrà selezionato dall'apposita lista di valori il valore corrispondente al tipo di istanza di cui l'Utente sta inserendo gli estremi; ad ogni tipologia di domanda corrisponde una sezione diversa della maschera.
- Nel campo Stato di avanzamento della richiesta andrà selezionato uno dei seguenti valori a seconda dello stato della pratica:
  - o Approvata;
  - In esame;
  - *Respinta*;
- Il campo *Motivazione rigetto* sarà compilabile solo nel caso in cui la domanda sia stata respinta.

I campi rimanenti, relativamente a questa sezione, andranno compilati successivamente. Si procederà dunque con l'inserimento dei dati utili al computo dei periodi e dei servizi nelle apposite sezioni.

Di seguito si fornisce il dettaglio delle maschere che vengono prospettate all'Utente a seconda della tipologia di istanza selezionata.

### 3.3.2 Ricongiunzione gratuita dei periodi INPS art. 6 Legge 29/79 e art. 2 Legge 482/88

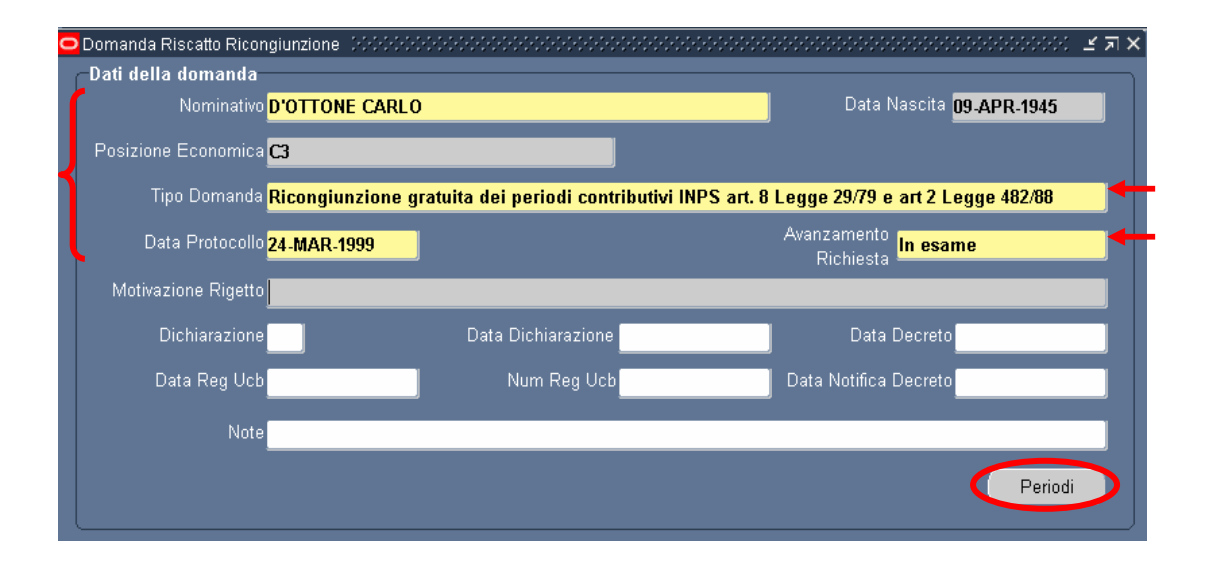

Dopo aver compilato la parte superiore della maschera, l'Utente dovrà digitare il tasto "<u>Periodi</u>". Verrà dunque visualizzata una maschera disegnata sulla base del Modello TrC/01 trasmesso dall'INPS.

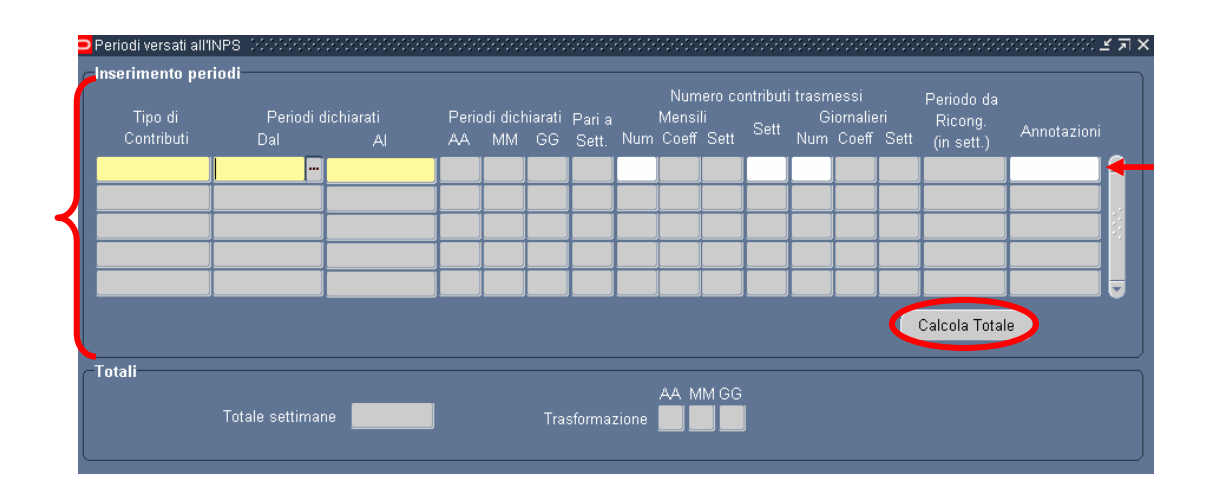

Per poter compilare correttamente la maschera è necessario inserire come primo valore le date di riferimento dei periodi dichiarati. Nel caso in cui si ometta questo passaggio il sistema visualizzerà un messaggio di errore
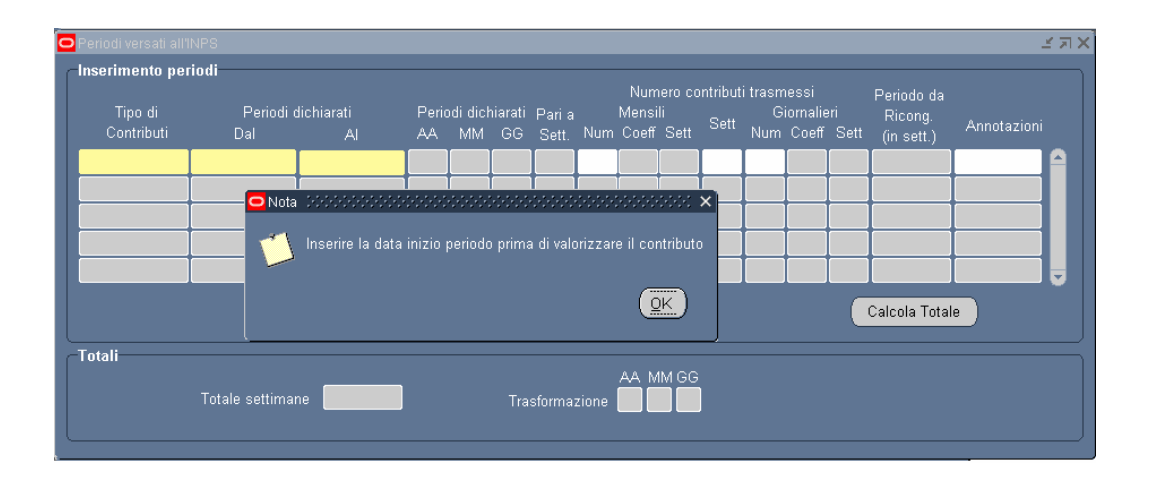

I campi relativi a questa maschera sono i seguenti:

- Nel campo *Tipo di contributi* l'Utente selezionerà dall'apposita lista di valori il codice corrispondente al tipo di contributo da inserire.
- I campi *Dal* e *Al* indicano le rispettive date di inizio e fine del periodo dichiarato;
- Nei campi AA, MM e GG verranno inseriti il numero di anni, mesi e giorni del periodo dichiarato, calcolati in automatico dal sistema.
- Nel campo Pari a sett. verrà inserito il numero di settimane del periodo dichiarato;
- Nel campo Num verrà inserito dall'Utente il numero dei contributi mensili trasmessi dall'INPS;
- Nel campo *Coeff.* verrà inserito in automatico il coefficiente per la conversione in settimane dei contributi mensili, in base al tipo di contributo indicato nel campo *Tipo di contributi*;
- Nel campo *Sett.* verrà inserito il numero di settimane risultanti dalla conversione, calcolate in automatico dal Sistema;
- Nel campo *Contributi Settimanali* verrà inserito dall'Utente il numero contributi settimanali trasmessi dall'INPS;
- Nel campo Num verrà inserito dall'Utente il numero dei contributi giornalieri trasmessi dall'INPS;
- Nel campo *Coeff.* verrà inserito in automatico il coefficiente per la conversione in settimane dei contributi giornalieri, in base al tipo di contributo indicato nel campo *Tipo di contributi*;
- Il campo Sett. verrà popolato con il numero di settimane risultanti dalla conversione, calcolate in automatico dal Sistema;
- Il Sistema compilerà in automatico il campo Periodo da ricongiungere (in settimane) scegliendo il valore minore tra quelli riportati nei campi Pari a sett. e Sett;
- Nel campo Annotazioni l'Utente inserirà eventuali annotazioni;

Compilata la sezione relativa all'inserimento dei periodi, l'Utente dovrà digitare il tasto "Calcola Totale", in modo che vengano compilati in automatico il campo *Totale settimane*, con la somma dei periodi da ricongiungere espressi in settimane, e i campi *AA*, *MM* e *GG*, con il numero di anni, mesi e giorni dei periodi da ricongiungere, convertiti dal totale delle settimane in base alle apposite tabelle di conversione.

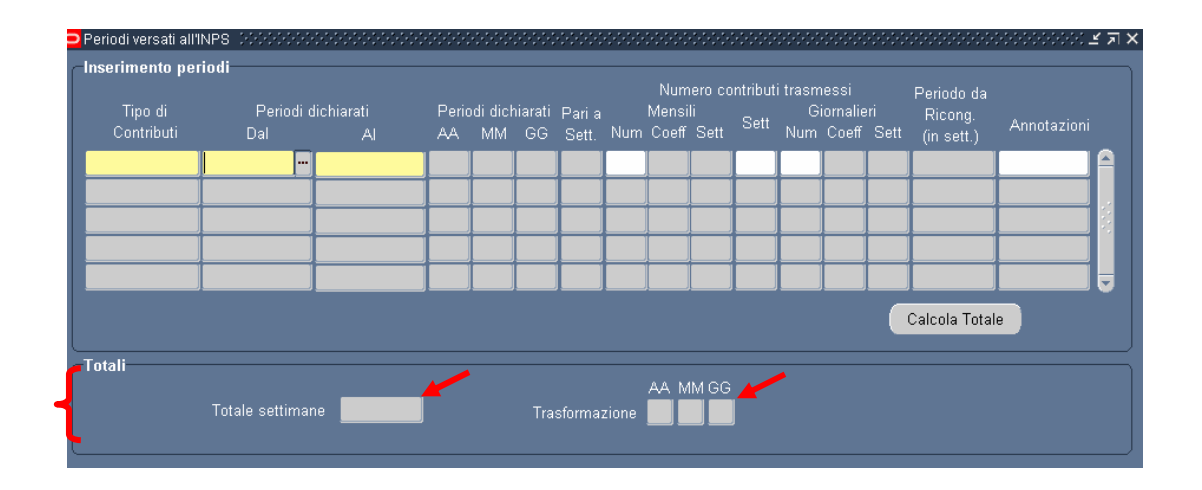

Nel caso in cui il numero dei contributi trasmessi sia maggiore del totale dei periodi dichiarati, il Sistema avvisa l'Utente visualizzando un messaggio di errore.

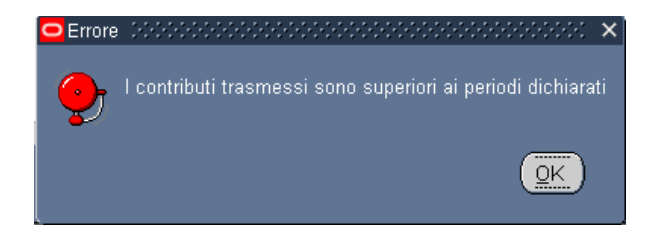

# 3.3.3 Ricongiunzione periodi di contribuzione alle casse dei liberi professionisti legge 45/90

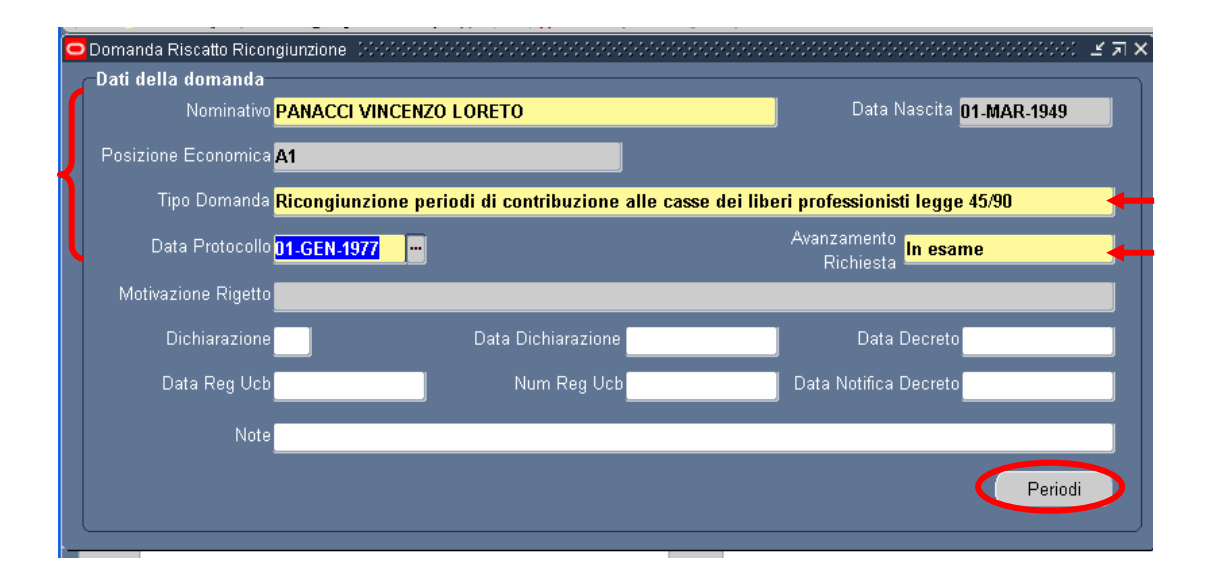

Come descritto nel paragrafo 4.2.2 del presente manuale, compilata la parte superiore della maschera iniziale, l'Utente dovrà digitare il tasto "Periodi" per accedere alla maschera dedicata all'inserimento dei periodi da ricongiungere. Tuttavia, rispetto a quanto descritto nel paragrafo 4.2.3, tale maschera si differenzierà per la presenza del tasto "Calcolo Onere", da digitare al completamento dell'inserimento dei dati, che permetterà di accedere alla maschera dedicata alla determinazione dell'onere.

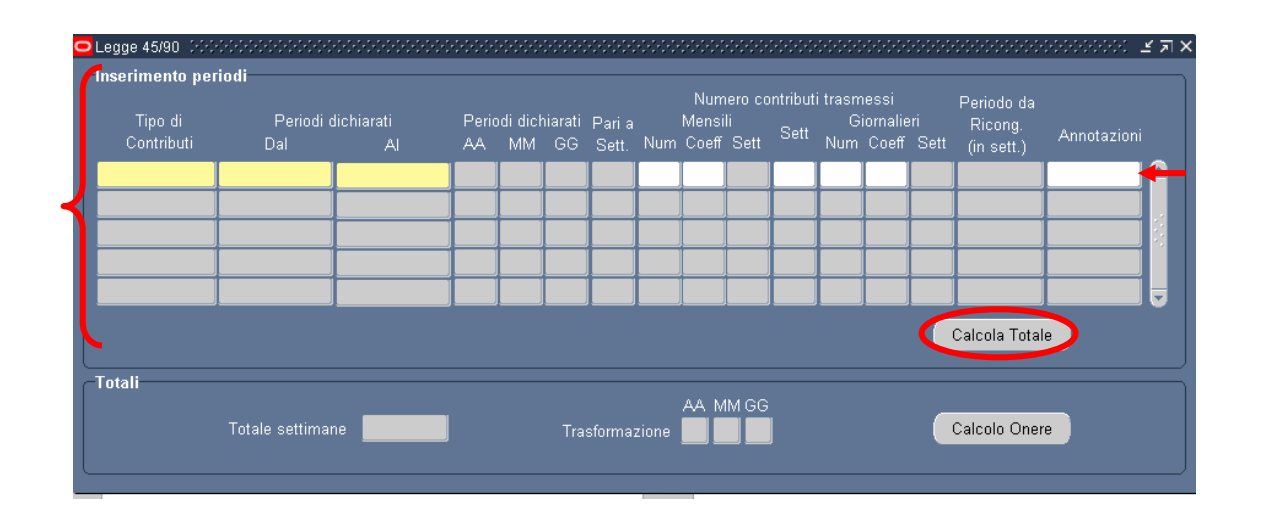

I campi che compongono la maschera relativa ai periodi sono i seguenti:

- Nel campo *Tipo di contributi* l'Utente dovrà inserire il codice corrispondente al tipo di contributo da inserire;
- I campi *Data inizio* e *Data fine* indicano le rispettive date relative al periodo dichiarato;

- Nei campi AA, MM e GG verranno inseriti il numero di anni, mesi e giorni del periodo dichiarato, calcolati in automatico dal Sistema;
- Nel campo Pari a sett. verrà inserito il numero di settimane del periodo dichiarato;
- Nel campo Numero verrà inserito dall'Utente il numero dei contributi mensili trasmessi;
- Nel campo *Coeff.* l'Utente dovrà indicare il valore del coefficiente per la conversione in settimane dei contributi mensili, in base al tipo di contributo indicato nel campo *Tipo di contributi*;
- Nel campo *Sett.* relativo ai contributi mensili verrà inserito il numero di settimane risultanti dalla conversione, calcolate in automatico dal Sistema;
- Nel campo *Contributi Settimanali* verrà inserito dall'Utente il numero contributi settimanali trasmessi;
- Nel campo Numero verrà inserito dall'Utente il numero dei contributi giornalieri trasmessi;
- Nel campo *Coeff.* verrà inserito dall'Utente il coefficiente per la conversione in settimane degli eventuali contributi giornalieri;
- Il campo Sett. relativo ai contributi giornalieri verrà popolato con il numero di settimane risultanti dalla conversione, calcolate in automatico dal Sistema; il Sistema effettuerà una moltiplicazione, in caso, invece, il coefficiente da inserire prevedesse una divisione, occorrerà inserire il valore risultante dalla divisione di 1 fratto tale coefficiente;
- Il Sistema compilerà in automatico il campo *Periodo da ricongiungere (in settimane)* scegliendo il valore minore tra quelli riportati nei campi *Pari a sett.* e *Sett*;
- Nel campo Annotazioni l'Utente inserirà eventuali annotazioni.

Compilata la sezione relativa all'inserimento dei periodi, l'Utente dovrà digitare il tasto "Calcola Totale", in modo che vengano compilati in automatico il campo *Totale settimane*, con la somma dei periodi da ricongiungere espressi in settimane, e i campi *AA*, *MM* e *GG*, con il numero di anni, mesi e giorni dei periodi da ricongiungere, convertiti dal totale delle settimane in base alle apposite tabelle di conversione.

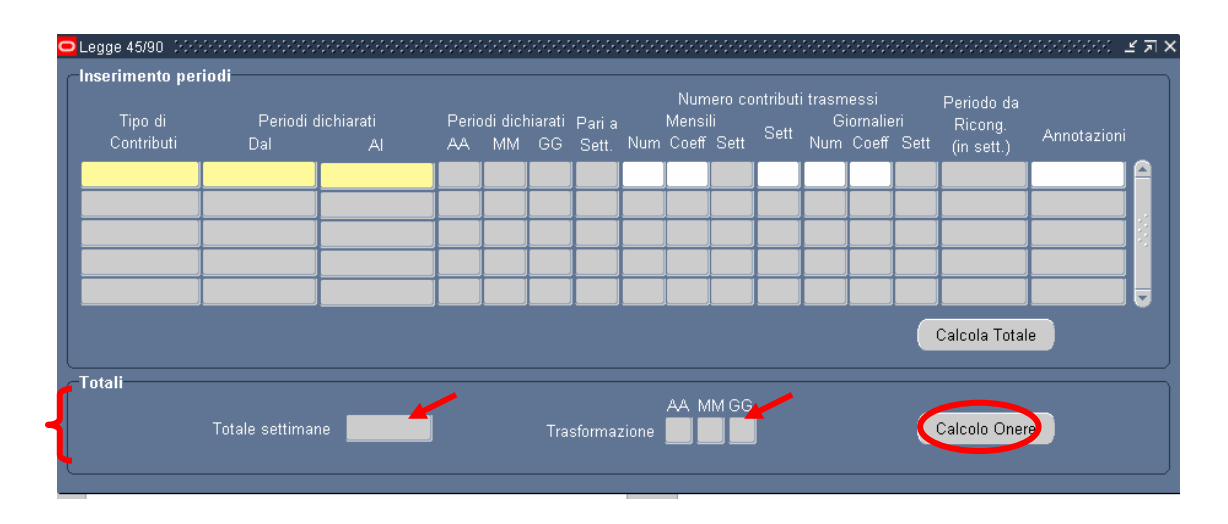

### Per poi procedere al calcolo dell'onere, bisognerà digitare il tasto "Calcolo Onere".

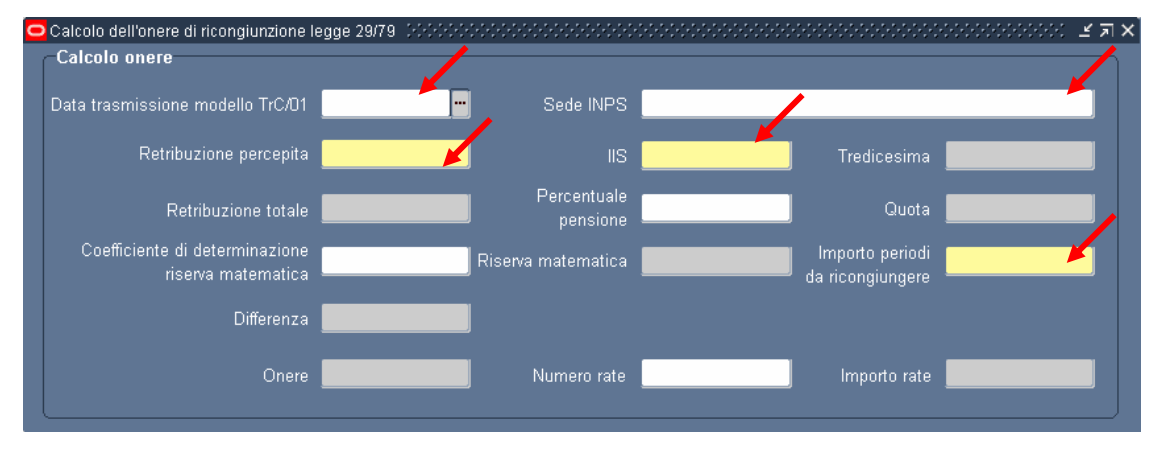

In questa maschera, l'Utente dovrà compilare i seguenti i campi:

- Nei campi *Retribuzione percepita alla data della domanda e IIS* andranno inseriti i relativi importi percepiti dall'interessato al momento dell'istanza;
- Il campo IIS (Indennità Integrativa Speciale) verrà popolato dall'Utente in base a quanto percepito dall'interessato al momento dell'istanza;
- Il campo *Tredicesima* verrà calcolato in automatico dal sistema in base a quanto percepito inserito dall'Utente nei campi "Retribuzione percepita" e "IIS". La formula usata per il calcolo della tredicesima è la seguente: (Retribuzione percepita + IIS)/12.
- Il campo *Importo periodi da ricongiungere* verrà popolato dall'Utente in base a quanto trasmesso.

I campi rimanenti verranno compilati in automatico dal Sistema al salvataggio delle informazioni inserite nei campi sopra descritti:

 Nel campo *Retribuzione totale* verrà inserita la retribuzione totale percepita dall'interessato al momento dell'istanza in base alla somma degli importi inseriti nei campi *Retribuzione percepita alla data della domanda e IIS*;

- Nel campo *Percentuale pensione* verrà indicata la percentuale da applicare relativamente al periodo da ricongiungere; tale campo tuttavia sarà editabile, permettendo all'Utente di cambiare, qualora occorresse, il valore dell'aliquota;
- Nel campo *Quota* il sistema applicherà la percentuale espressa nel campo *Percentuale pensione* alla retribuzione totale calcolata in precedenza;
- Nel campo *Coefficiente di determinazione riserva matematica* verrò indicato tale coefficiente, in base a quanto stabilito nell'apposita tabella sezione 1-M della Legge 29/79; nel caso dovessero essere applicate altre sezioni di tale tabella, l'Utente potrà correggere manualmente il coefficiente indicato dal Sistema;
- Nel campo *Riserva matematica* verrà inserito il risultato del calcolo della riserva matematica svolto in automatico in base ai dati inseriti;
- Nel campo *Differenza* verrà indicata la differenza tra la riserva matematica e l'importo dei periodi da ricongiungere;
- Il campo *Onere* verrà popolato applicando la percentuale del 50% all'importo indicato nel campo *Differenza*;
- Nel campo *Numero rate* verrà indicato il numero di rate, che sarà pari al numero dei mesi ricongiunti;
- Il campo *Importo di ogni rata* verrà popolato dividendo l'onere a carico dell'interessato per il numero di rate.

Di seguito viene fornito il dettaglio del calcolo per la determinazione dell'onere da sostenere a carico dell'Interessato:

$$Q = (S + I + T) \times A\%$$
  
RM = Q x K  
O = RM - C

Dove:

- S = stipendio annuo lordo alla data della domanda;
- T = importo della tredicesima mensilità;
- I = importo Indennità Integrativa Speciale;
- Q = quota;
- A = aliquota di pensione per i periodi da ricongiungere (in percentuale);
- K = coefficiente di determinazione della riserva matematica;
- RM = riserva matematica;
- C = importo contributi versati;
- O = onere a carico dell'interessato.

Ogni calcolo viene arrotondato alla seconda cifra decimale.

## 3.3.4 Ricongiunzione a titolo oneroso dei periodi assicurativi versati all'INPS ex art. 2 L 29/79

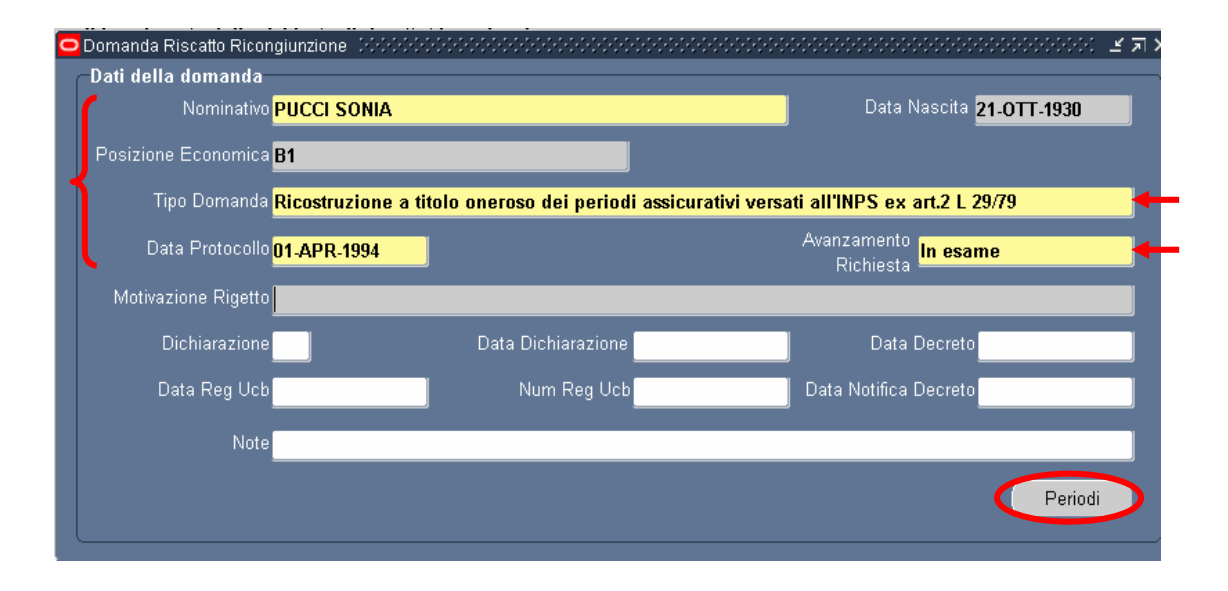

Per questa tipologia di istanza, compilata la parte superiore della maschera iniziale e digitato il tasto "Periodi", verrà visualizzata la maschera seguente, che dovrà essere compilata in base a quanto descritto nel paragrafo 4.2.2; in questo caso, tuttavia, al completamento dell'inserimento occorrerà digitare il tasto "Calcolo onere" (come, invece, descritto nel paragrafo 4.2.3) in modo da determinare l'eventuale importo a carico dell'interessato.

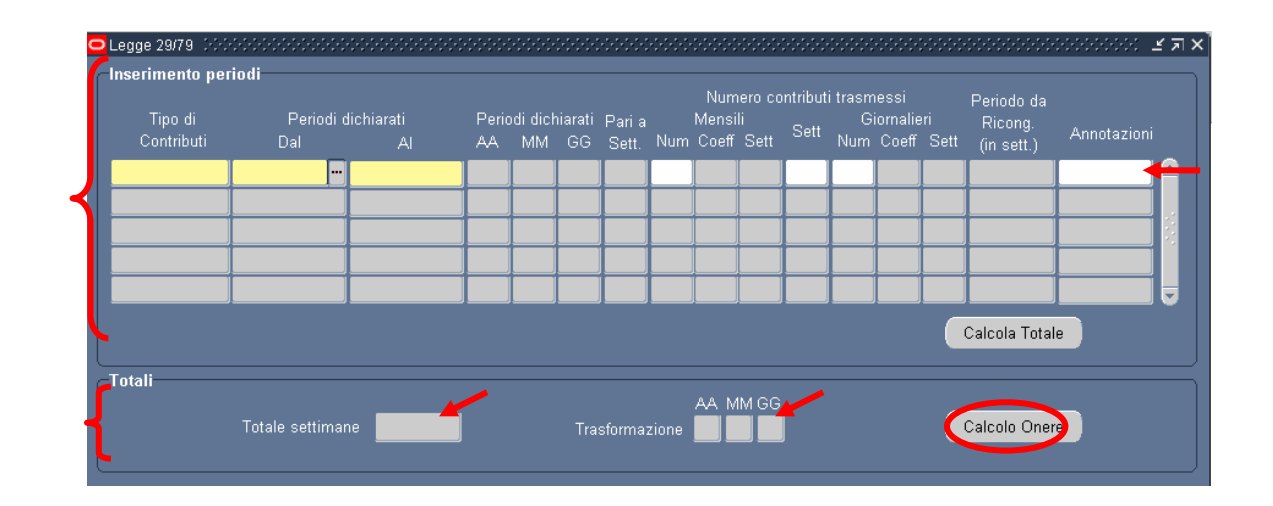

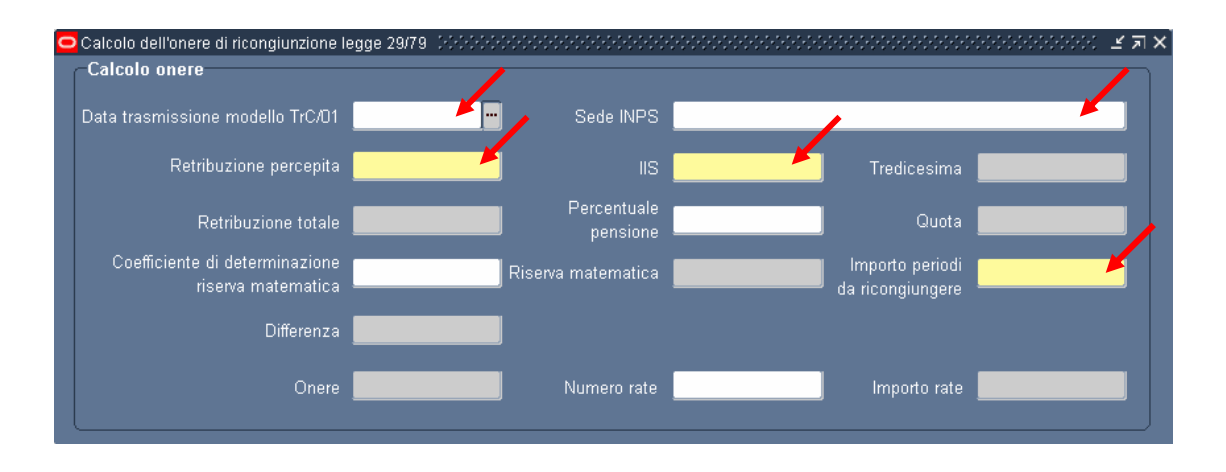

Di seguito si fornisce il dettaglio dell'algoritmo applicato per il calcolo dell'onere, che riprende quello descritto nel paragrafo 4.2.3 ai sensi della Legge 45/90, ma prevede a carico dell'interessato solo il 50% dell'importo totale:

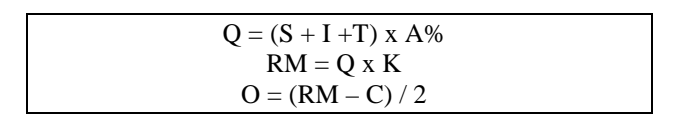

Dove:

- S = stipendio annuo lordo alla data della domanda;
- T = importo della tredicesima mensilità;
- I = importo dell'Indennità Integrativa Speciale;
- Q = quota;
- A = aliquota di pensione per i periodi da ricongiungere (in percentuale);
- K = coefficiente di determinazione della riserva matematica;

RM = riserva matematica;

- C = importo contributi versati all'INPS rivalutati in base all'età dell'interessato al momento della domanda;
- O = onere a carico dell'interessato;

Ogni calcolo viene arrotondato alla seconda cifra decimale.

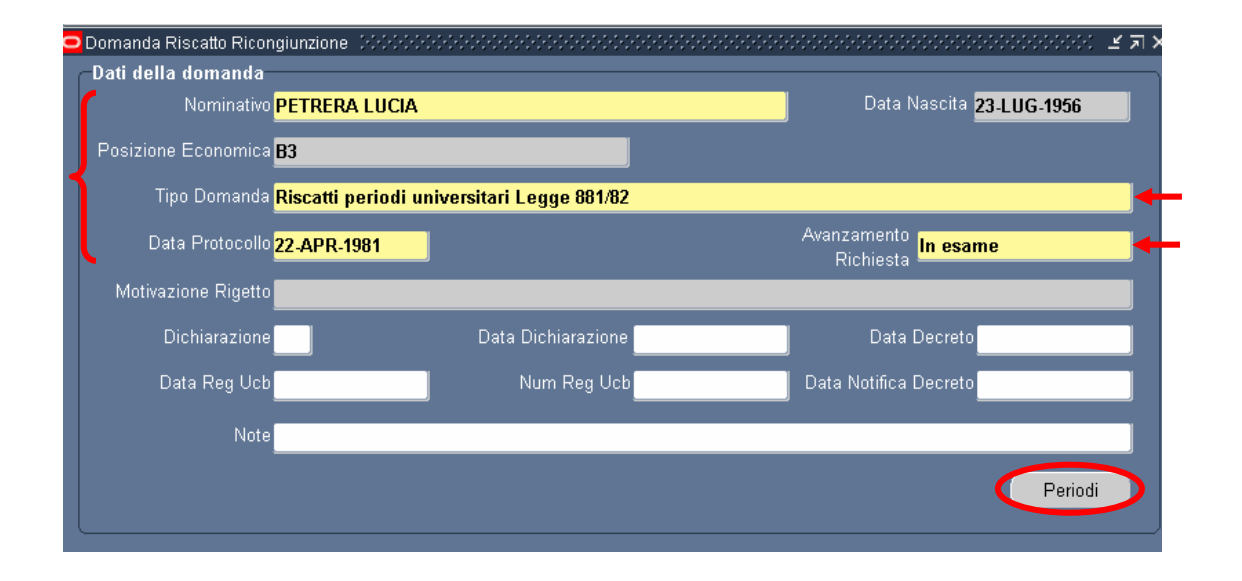

### 3.3.5 Riscatto periodi universitari ex Legge 881/82

Selezionando il tipo "Riscatto periodi universitari ex Legge 881/82" e digitando il tasto "Periodi" il Sistema aprirà la seguente maschera.

| <mark>D</mark> R | liscatto pe<br>Riscatto - | riodi universitari ex Legge 88 | 31/82      |             |               |       |           |          |        |      | (<br>(<br>(<br>(<br>) |
|------------------|---------------------------|--------------------------------|------------|-------------|---------------|-------|-----------|----------|--------|------|-----------------------|
|                  | •                         | Indirizzo Laurea               | Universita | Data Laurea | Durata Legale | Dal   | AI        | <u> </u> | MM     | GG   |                       |
|                  |                           |                                |            |             |               |       |           |          |        |      | +                     |
| ł                |                           |                                |            |             |               |       |           |          |        |      |                       |
|                  |                           |                                |            |             |               |       |           |          |        |      |                       |
| l                | -                         |                                |            |             |               |       |           |          | MM     | GG   |                       |
|                  |                           |                                |            |             |               | Calco | la Totale |          |        |      | J                     |
|                  |                           |                                |            |             |               |       |           | Cal      | colo O | nere |                       |

Tale maschera è composta dai seguenti campi:

- Nel campo *Indirizzo Laurea* l'Utente inserirà l'indirizzo della laurea conseguita dal dipendente;
- Nel campo Università l'Utente dovrà indicare l'Ateneo presso cui è stata conseguita la laurea;
- Nel campo *Data laurea* andrà inserita la data richiesta;
- Nel campo *Durata legale* l'Utente dovrà inserire il numero di anni previsti dalle norme per il corso di laurea specificato nel campo *Indirizzo Laurea*;
- Nei campi *Data inizio* e *Data fine* vanno indicate le date di inizio e fine del periodo universitario;

Completata la compilazione dei campi sopra descritti, l'Utente dovrà digitare il tasto "Calcolo Totale" in modo che il Sistema inserirà in automatico il numero di anni, mesi e giorni da riscattare nei campi *Anni*, *Mesi* e *Giorni*.

Per procedere, infine, al calcolo dell'onere da sostenere occorrerà digitare il tasto "Calcolo Onere", in modo da accedere alla maschera descritta di seguito.

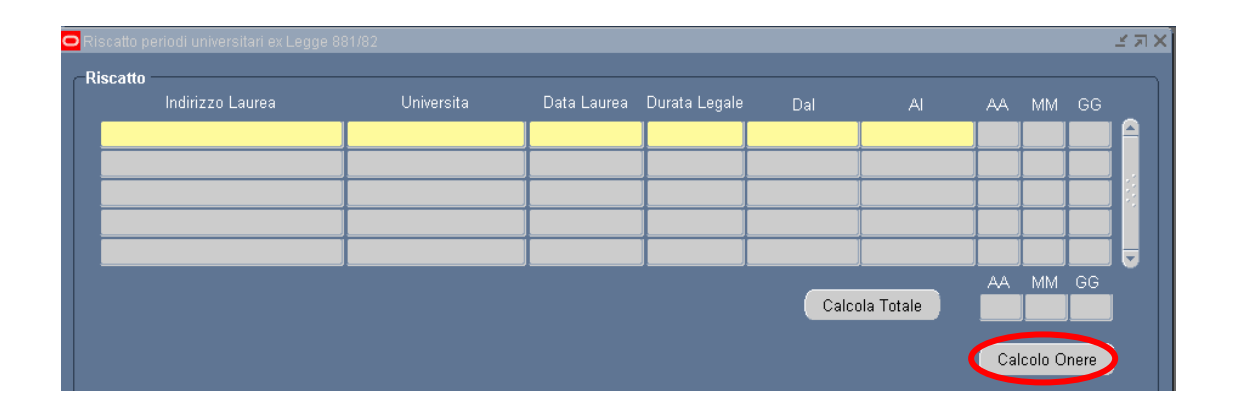

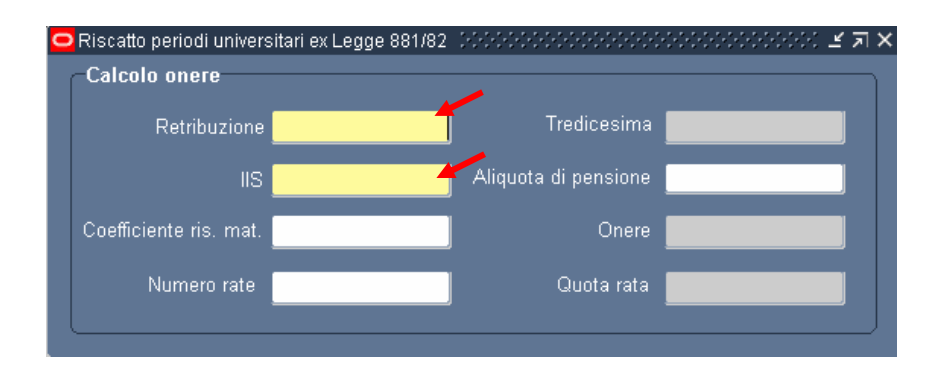

In questa maschera l'Utente dovrà inserire:

- l'importo della <u>retribuzione</u> complessiva (stipendio annuo lordo ed indennità di funzione o assegno ad personam) alla data di protocollo dell'istanza (nel campo *Retribuzione*);
- l'importo dell'Indennità Integrativa Speciale per domande presentate dopo il 1 Gennaio 1995. Per le domande presentate prima del 1 Gennaio 1995 il campo IIS dovrà essere popolato con il valore "0".

Dopo aver inserito i campi sopra descritti, il sistema calcolerà in automatico il valore della *Tredicesima*, sulla base di quanto percepito dall'Utente nei campi "Retribuzione percepita" e "IIS". La formula usata per il calcolo della tredicesima è la seguente: (Retribuzione percepita + IIS)/12.

Digitando poi su uno dei restanti tre campi (Aliquota di pensione, Coefficiente ris. mat. e Onere) il Sistema li compilerà in automatico rispettivamente con l'aliquota di pensione e il coefficiente di riserva matematica (scelti in base alla data del protocollo della domanda) e l'importo dell'onere del riscatto a carico dell'interessato. Di seguito si riporta il dettaglio del calcolo dell'onere:

 $O = (S + T + IIS) \times A\% \times K$ 

Dove:

| 0   | =           | onere del riscatto;                                                                                     |
|-----|-------------|----------------------------------------------------------------------------------------------------|
| S   | =           | stipendio annuo lordo alla data della domanda;                                                          |
| Т   | =           | importo della tredicesima mensilità;                                                                    |
| IIS | =<br>consid | importo dell'indennità integrativa speciale (tale indennità viene erata solo per domande dal 1.1.1995); |
| А   | =           | aliquota di pensione (in percentuale);                                                                  |

K = coefficiente di riserva matematica.

Per domande presentate tra il 1 aprile 1994 ed il 30 giugno 1994, nell'importo della tredicesima mensilità non viene considerata l'indennità di vacanza contrattuale percepita a decorrere dal 1 aprile 1994; per domande presentate dal 1 luglio 1994 al 31 dicembre 1994, nell'importo della tredicesima mensilità non viene considerata l'indennità di vacanza contrattuale percepita a decorrere dal 1 luglio 1994.

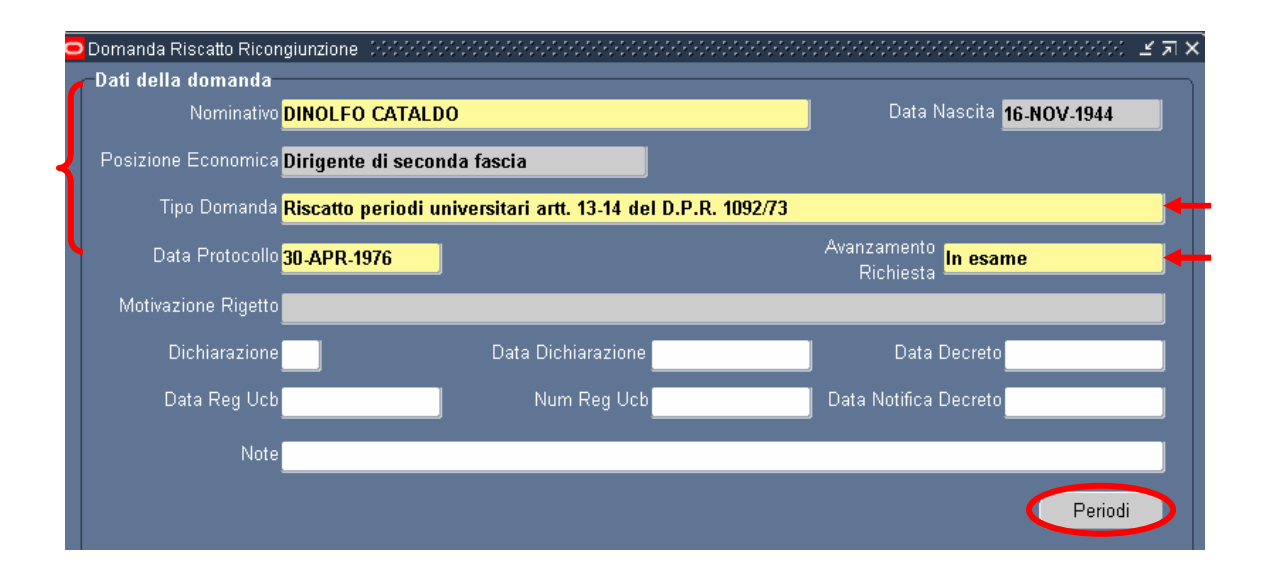

### 3.3.6 Riscatto periodi universitari ex artt. 13 e 14 DPR 1092

Selezionato il tipo "Riscatto periodi universitari ex artt. 13 e 14 Legge 1092" e digitato il tasto "Periodi", verrà aperta la seguente maschera, in cui inserire i dati relativi al periodo universitario da riscattare come precedentemente descritto nel paragrafo 4.2.5.

| Riscatto ex art 28 Legge n. 177 del 19<br>Riscatto | 976 e Riscatto periodi unive | ersitari ex artt. 13 e 1 | 4 Legge 1092 🔅 |       | ********* |      | 00000  | ):):):) | ~ 기 |
|----------------------------------------------------|------------------------------|--------------------------|----------------|-------|-----------|------|--------|---------|-----|
| Indirizzo Laurea                                   | Universita                   | Data Laurea              | Durata Legale  | Dal   | AI        | AA   | MM     |         |     |
|                                                    |                              |                          |                |       |           |      |        |         |     |
|                                                    |                              | _                        |                |       |           |      |        |         |     |
|                                                    |                              | _                        |                |       |           |      |        |         |     |
|                                                    |                              |                          |                |       |           |      |        |         | j 🚽 |
|                                                    |                              |                          |                | Calor | la Totala | AA   | MM     | GG      |     |
|                                                    |                              |                          |                | Calco | na rotale |      |        |         |     |
|                                                    |                              |                          |                |       |           | Calc | olo On | ere     |     |
|                                                    |                              |                          |                |       |           |      |        |         |     |

Per accedere alla maschera dedicata al calcolo dell'onere da sostenere occorrerà digitare, anche in questo caso, il tasto "Calcolo Onere".

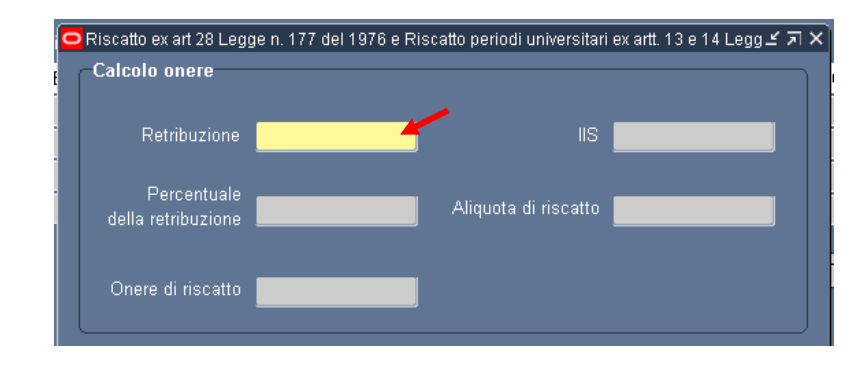

In questa maschera l'Utente dovrà inserire solamente l'importo della retribuzione complessiva (stipendio annuo lordo ed indennità di funzione o assegno ad personam) alla data di protocollo dell'istanza (nel campo Retribuzione). Solo per domande presentate dopo il 1 Gennaio 1995, andrà inserito anche l'importo dell'Indennità Integrativa Speciale nel campo *IIS*.

Digitando poi su uno dei restanti tre campi (Percentuale della retribuzione, Aliquota di riscatto e Onere di riscatto) il Sistema li compilerà in automatico rispettivamente con la percentuale, l'aliquota di riscatto (scelte in base alla data del protocollo della domanda) e l'importo dell'onere del riscatto a carico dell'interessato.

Di seguito si fornisce il dettaglio del calcolo dell'onere da effettuare in questo caso:

 $O = (R + IIS) \times P\% \times C\% \times (A + M/12 + G/360)$ 

Dove:

O = onere del riscatto;

- R = retribuzione complessiva (stipendio annuo lordo ed indennità di funzione o assegno ad personam);
- IIS = importo Indennità Integrativa Speciale;
- P = percentuale della retribuzione(in percentuale);
- C = aliquota di riscatto vigente alla data della domanda(in percentuale);

A = anni da riscattare;

M = mesi da riscattare;

G = giorni da riscattare.

La seguente tabella riporta le aliquote di riscatto e le percentuali della retribuzione applicate in relazione alla data di presentazione della domanda di riscatto.

| Da       | Al       | Aliquota | Percentuale retribuzione |
|----------|----------|----------|--------------------------|
|          | 31/12/75 | 6%       | 80%                      |
| 01/01/76 | 31/12/82 | 7%       | 80%                      |
| 01/01/83 | 30/04/85 | 7,06%    | 80%                      |
| 01/05/85 | 31/12/88 | 8,25%    | 80%                      |
| 01/01/89 | 31/12/89 | 6,75%    | 100%                     |
| 01/01/90 | 31/12/90 | 6,95%    | 100%                     |
| 01/01/91 | 30/04/91 | 7,15%    | 100%                     |
| 01/05/91 | 30/06/92 | 7,40%    | 100%                     |
| 01/07/92 | 31/12/92 | 8%       | 100%                     |
| 01/01/93 | 30/09/95 | 8,20%    | 100%                     |
| 01/10/95 | 31/12/95 | 8,80%    | 100%                     |
| 01/01/96 |          | 8,75%    | 100%                     |

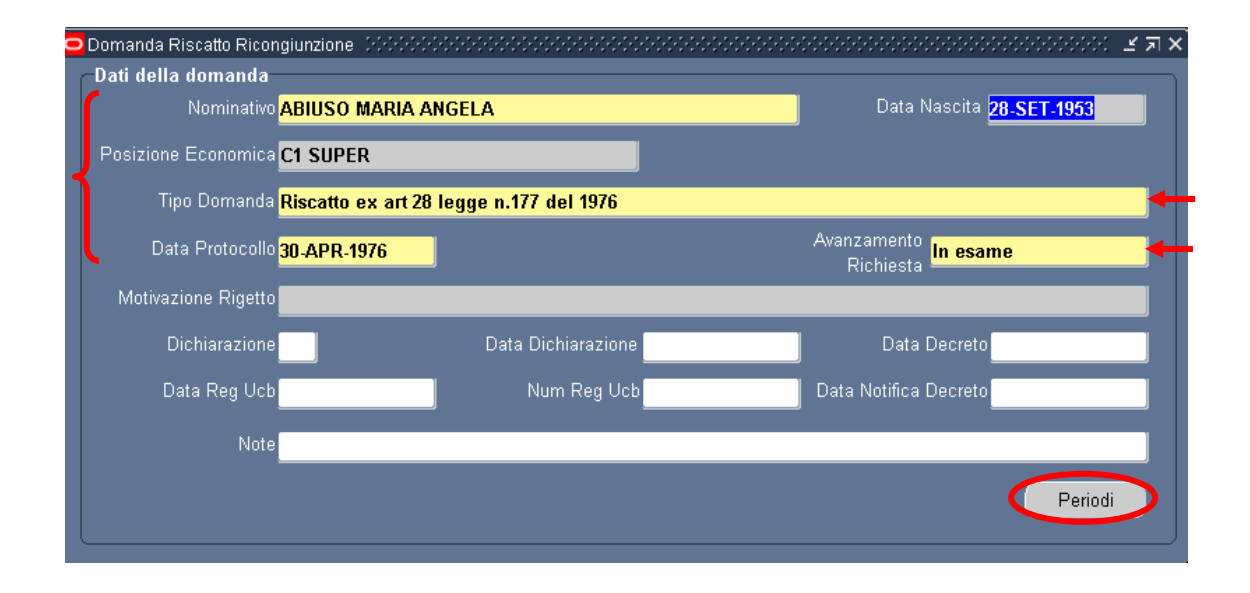

### 3.3.7 Riscatto ex art. 28 Legge n. 177 del 1976

Per quanto concerne questa tipologia di istanza, si rimanda a quanto descritto nel paragrafo 4.2.6 di questo manuale, relativamente al riscatto dei periodi universitari ai sensi degli articoli 13 e 14 del DPR 1092.

## 3.3.8 Periodi di assenza facoltativa per maternità in costanza di rapporto di lavoro

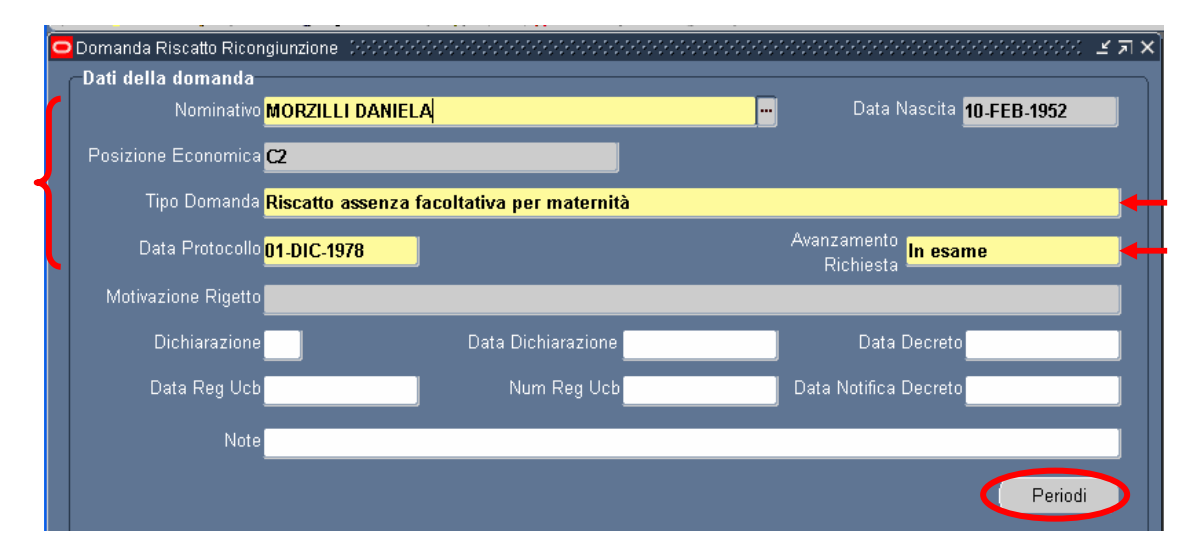

Selezionato il tipo "Periodi di assenza facoltativa per maternità in costanza di rapporto di lavoro" e digitato il tasto "Periodi" in calce alla maschera, verrà aperta la maschera descritta di seguito.

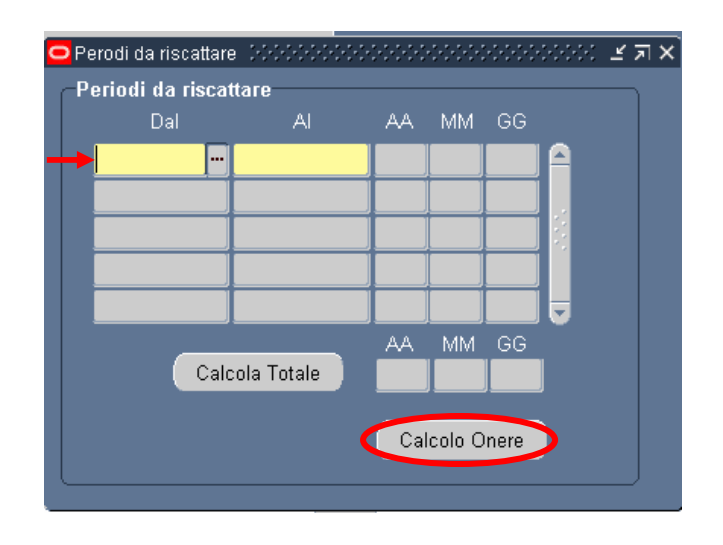

In questa maschera l'Utente inserirà le date di inizio e di fine dei periodi da riscattare negli appositi campi. Digitando poi il tasto "Calcolo Totale" il Sistema calcolerà la durata totale dei periodi in anni, mesi e giorni. Infine, per procede al calcolo dell'onere sarà necessario digitare sul tasto "Calcolo Onere".

| 😑 Riscatto - Michiel Michiel Michiel      |             |          |                                   |             |                           | 2000-000-000 🕑 🗩 🗙 |
|-------------------------------------------|-------------|----------|-----------------------------------|-------------|---------------------------|--------------------|
| Periodi collocati entro i                 | I 31/12/199 | 2        |                                   |             |                           |                    |
| ہ<br>Periodo da riscattare <mark>0</mark> | 4.4 MM      | GG<br>1  | Aliquota periodo<br>da riscattare |             | Retribuzione pensionabile |                    |
|                                           |             | C        | Coefficiente di riserva           | 6,7185      | Onere relativo al periodo |                    |
| -Periodi collocati oltre il               | 01/01/1993  | 3        |                                   |             |                           |                    |
|                                           |             | An       | zianità di servizio al 31/        | 12/1992 🗛 🖸 | MM 4 GG 1                 |                    |
| Sistema retributivo                       | AA MM       | GG       | Aliquota periodo                  |             | Retribuzione media        |                    |
|                                           |             | <u> </u> | da riscattare                     |             | pensionabile 🔤            |                    |
|                                           |             |          | Coefficiente di riserva           |             | Onere relativo al periodo |                    |
| Sistema contributivo                      | AA MM       | 66       |                                   |             |                           |                    |
| /<br>Periodo da riscattare <b>0</b>       |             |          | Periodo                           |             | Retribuzione media        |                    |
|                                           | , o         |          | l in mesi 💻                       |             | pensionabile 드            |                    |
|                                           |             | М        | ontante contributivo              |             | Onere relativo al periodo |                    |
| T-4-1-                                    |             |          |                                   |             |                           | )                  |
| lotale                                    |             |          |                                   |             |                           |                    |
|                                           |             |          | Onere                             | 0,          | ,00                       |                    |
|                                           |             |          |                                   |             |                           |                    |
| ·                                         |             |          |                                   |             |                           |                    |

In questo caso la maschera relativa al calcolo dell'onere si articola in diverse sezioni, a seconda di quando è stata presentata l'istanza e a seconda dell'anzianità maturata al momento della presentazione dell'stanza.

Per i periodi da riscattare collocati entro il 31 Dicembre 1992, l'utente dovrà inserire la retribuzione pensionabile, mentre l'aliquota di riscatto e il coefficiente di riserva matematica verranno compilati in automatico dal Sistema. In particolare il coefficiente verrà inserito in base alla sezione 1-M delle tabelle di cui al decreto del Ministero del Lavoro e della Previdenza Sociale del 19 febbraio 1981. In caso di applicazione di un'altra sezione, l'Utente potrà direttamente modificare il valore riportato nel campo. L'onere a carico dell'interessato sarà così calcolato in automatico dal Sistema.

Per i periodi da riscattare successivi al 31 Dicembre 1992, invece, verrà applicato un diverso algoritmo di calcolo a seconda dell'anzianità utile a quella data; in quanto se è pari o superiore a 15 anni, il calcolo dell'onere si baserà sul sistema retributivo, mentre si baserà sul sistema misto se l'anzianità è inferiore a 15 anni.

In entrambi i casi il calcolo sarà eseguito in automatico dal Sistema, tuttavia per quanto concerne il sistema retributivo l'Utente dovrà inserire l'importo della retribuzione media pensionabile ed eventualmente correggere il valore riportato nel campo relativo al coefficiente di riserva matematica (anche in questo caso viene applicata la sezione 1-M delle tabelle di cui al decreto del Ministero del Lavoro e della Previdenza Sociale del 19 febbraio 1981). Relativamente al sistema contributivo, andrà invece inserita solamente la retribuzione media pensionabile.

Di seguito si riporta l'algoritmo applicato per le diverse casistiche:

- Calcolo dei periodi da riscattare collocati entro il 31 Dicembre 1992

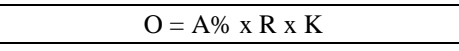

Dove:

- O = onere del riscatto;
- A = aliquota corrispondente al periodo da riscattare in funzione dell'anzianità maturata (in percentuale);
- R = retribuzione pensionabile alla data della domanda;
- K = coefficiente di riserva matematica.
- Calcolo dei periodi da riscattare collocati oltre il 31 Dicembre 1992 con anzianità complessiva al 31 Dicembre 1992 pari o superiore a 15 anni

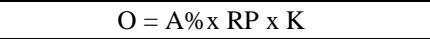

Dove:

O = onere del riscatto;

- A = aliquota corrispondente al periodo da riscattare in funzione dell'anzianità maturata alla data della domanda(in percentuale);
- **RP** = retribuzione media pensionabile;
- K = coefficiente di riserva matematica.
- Calcolo dei periodi da riscattare collocati oltre il 31 Dicembre 1992 con anzianità complessiva al 31 Dicembre 1992 inferiore a 15 anni

$$O1 = A\% x RP x K$$
$$O2 = M x P$$
$$O = O1 + O2$$

Dove:

- O1 = onere del riscatto relativo ai periodi da riscattare collocati tra il 01 Gennaio 1993 e il 31 Dicembre 1995;
- A = aliquota corrispondente al periodo da riscattare in funzione dell'anzianità maturata (in percentuale);
- **RP** = retribuzione media pensionabile;
- K = coefficiente di riserva matematica.
- O2 = onere del riscatto relativo ai periodi da riscattare collocati oltre il 1 Gennaio 1996;
- M = montante contributivo, pari al 32,95% della retribuzione di riferimento;
- P = numero di mesi dei periodi da riscattare, che vanno dal 1/1/96 alla data della domanda;
- O = onere totale.

| Nominativo ZOMPETTA                     | ALFREDO                            | Data Nascita 19-AGO-1949                       |
|-----------------------------------------|------------------------------------|------------------------------------------------|
| Posizione Economica <mark>B3</mark>     |                                    |                                                |
| Tipo Domanda <mark>Riscatto pe</mark>   | riodi di aspettativa senza assegni |                                                |
| Data Protocollo <mark>02-FEB-196</mark> | 7                                  | Avanzamento<br>Richiesta <mark>In esame</mark> |
| Motivazione Rigetto                     |                                    |                                                |
| Dichiarazione                           | Data Dichiarazione                 | Data Decreto                                   |
| Data Reg UCB                            | Num Reg UCB                        | Data Notifica Decreto                          |
| Note                                    |                                    |                                                |

#### 3.3.9 Riscatto periodi di aspettativa senza assegni,

Per quanto concerne questa tipologia di istanza, si rimanda a quanto descritto nel paragrafo 4.2.8 di questo manuale, relativamente ai periodi di assenza facoltativa per maternità in costanza di rapporto di lavoro

3.3.10 Periodi di part time,

| lati della domanda                         |                    |                                       |
|--------------------------------------------|--------------------|---------------------------------------|
| Nominativo <mark>CECALA NICOLA</mark>      | 4                  | Data Nascita <mark>06-GEN-1960</mark> |
| Posizione Economica <mark>C2</mark>        |                    |                                       |
| Tipo Domanda <mark>Riscatto periodi</mark> | di part-time       |                                       |
| Data Protocollo <mark>01-DIC-1991</mark>   |                    | Avanzamento<br>Richiesta              |
| Motivazione Rigetto                        |                    |                                       |
| Dichiarazione<br>Accettazione              | Data Dichiarazione | Data Decreto                          |
| Data Reg UCB                               | Num Reg UCB        | Data Notifica Decreto                 |
| Note                                       |                    |                                       |
|                                            |                    |                                       |

Per quanto concerne questa tipologia di istanza, si rimanda a quanto descritto nel paragrafo 4.2.8 di questo manuale, relativamente ai periodi di assenza facoltativa per maternità in costanza di rapporto di lavoro

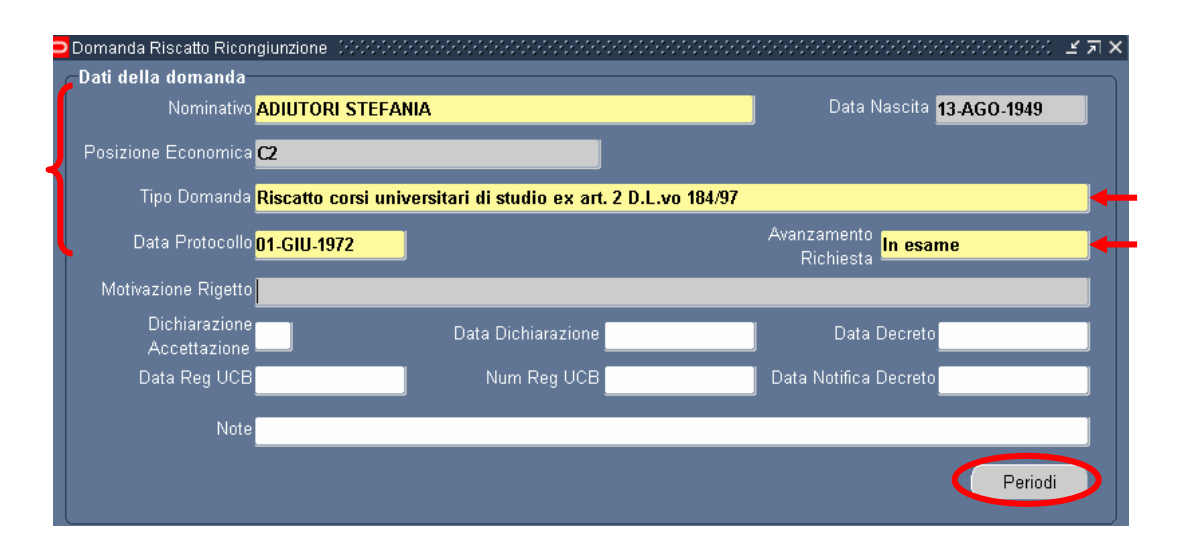

### 3.3.11 Riscatto corsi universitari di studio ex art. 2 D.L.vo 184/97

Per quanto concerne questa tipologia di istanza, si rimanda a quanto descritto nel paragrafo 4.2.8 di questo manuale, relativamente ai periodi di assenza facoltativa per maternità in costanza di rapporto di lavoro

# 3.3.12 Servizi pre ruolo Stato o Enti pubblici di diritto pubblico artt. 11–12 D.P.R. n. 1092/73

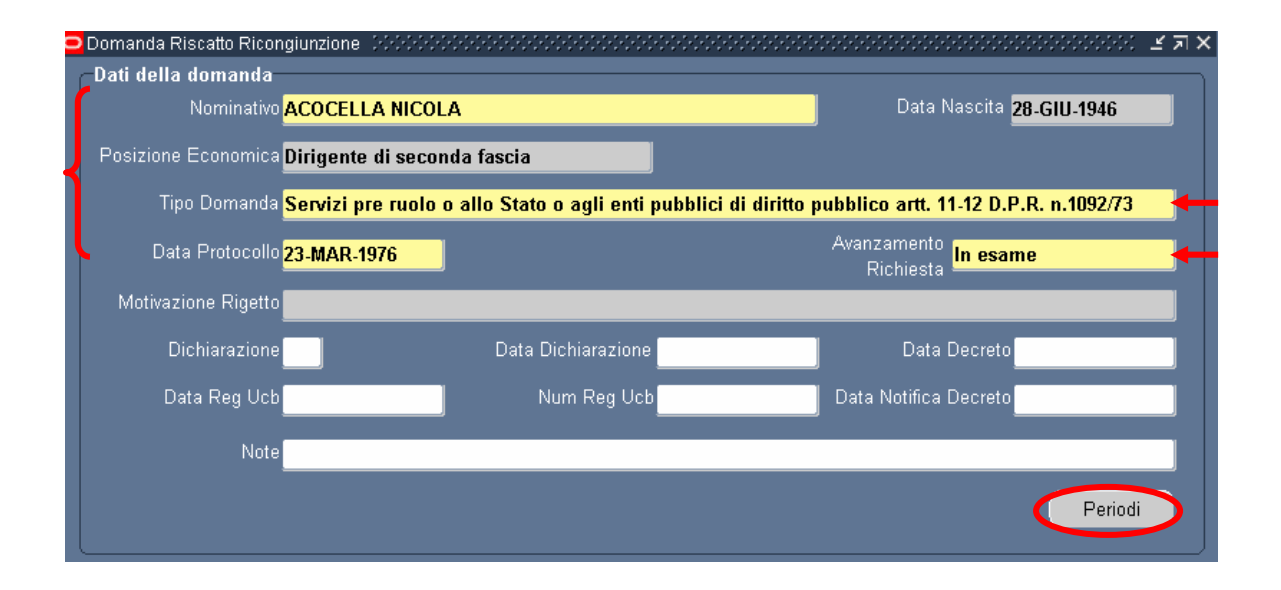

Relativamente ai servizi pre ruolo o allo Stato o agli Enti Pubblici di diritto pubblico, computati ai sensi degli articoli 11 e 12 del D.P.R. 1092/73, una volta selezionato il Tipo domanda e digitato il tasto "Periodi" verrà aperta una maschera in cui inserire semplicemente tali periodi in modo che il Sistema ne calcoli la durata.

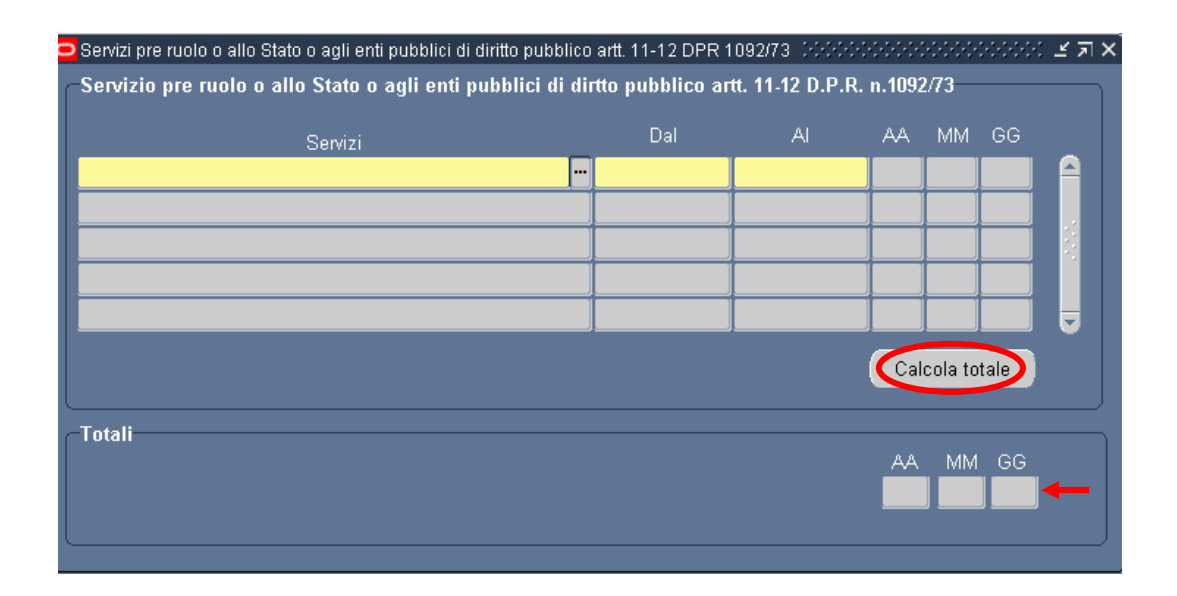

L'Utente dovrà selezionare il servizio che verrà computato dall'apposita lista di valori (Servizi non di ruolo resi allo Stato o Servizi non di ruolo resi ad altri Enti Pubblici) associata al campo *Servizi* e poi inserire la *Data di inizio* e *la Data di fine del periodo*. Infine dovrà digitare il tasto "Calcolo Totale" affinché il Sistema inserisca in automatico negli appositi campi il numero totale di anni, mesi e giorni del servizio da computare.

### 3.3.13 Compilazione finale della maschera principale

Una volta emanato il relativo decreto (si vedano i paragrafi 4.3, 4.4, 4.5, 4.6, 4.7, 4.8, 4.9 e 4.10 del presente manuale), l'Utente potrà procedere con la registrazione dei dati mancanti nella parte inferiore della maschera, ovvero la data di emanazione del decreto e gli estremi delle sua registrazione presso l'Ufficio Centrale di Bilancio (data e numero). Infine, in un secondo momento, potrà inoltre inserire la data di notifica all'interessato.

Qualora l'istanza riguardi una ricongiunzione o un riscatto ai sensi della Legge 881/82, andrà compilato il campo *Dichiarazione* ( e il conseguente campo *Data dichiarazione*) con l'indicazione o meno dell'accettazione da parte dell'interessato. Una volta avuto conferma, e solo dopo si potrà procedere con la produzione del decreto.

Per richiamare la maschera relativa ad una determinata istanza in cui inserire i dati mancanti, basterà riattivare la funzione dall'apposito menù oppure digitare il tasto "*Trova*" nella barra degli strumenti.

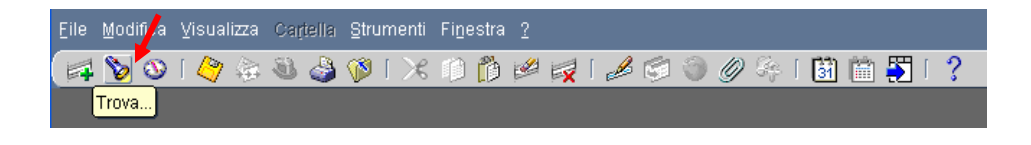

Sarà così possibile visualizzare la maschera di ricerca, nella quale, inserendo uno dei parametri richiesti (nominativo, data di nascita o posizione economica) e digitando il tasto "*Trova*", il Sistema aprirà la maschera di interesse. Nella maschera di ricerca si può digitare uno dei tre campi e scorrere la lista visualizzata fino al valore che si vuol selezionare e poi digitare il tasto "*OK*".

Per visualizzare l'intera lista basta compilare uno dei tre campi con il simbolo indicante la percentuale "%"; per effettuare una ricerca più ristretta, tuttavia, l'Utente può scrivere, anche solo parzialmente, il nome, la data di nascita o la posizione economica, compresi tra due "%".

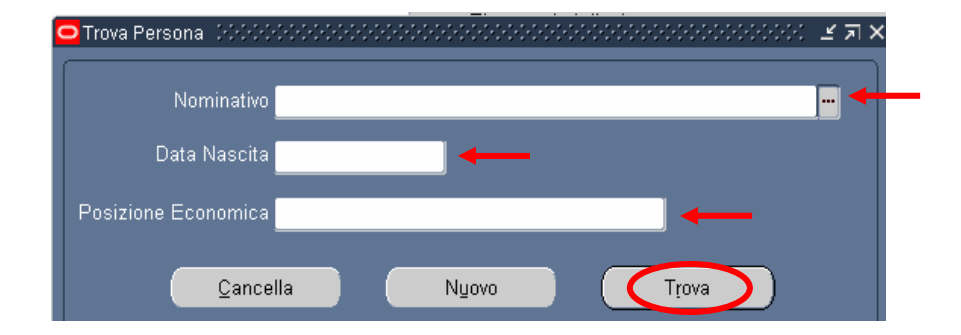

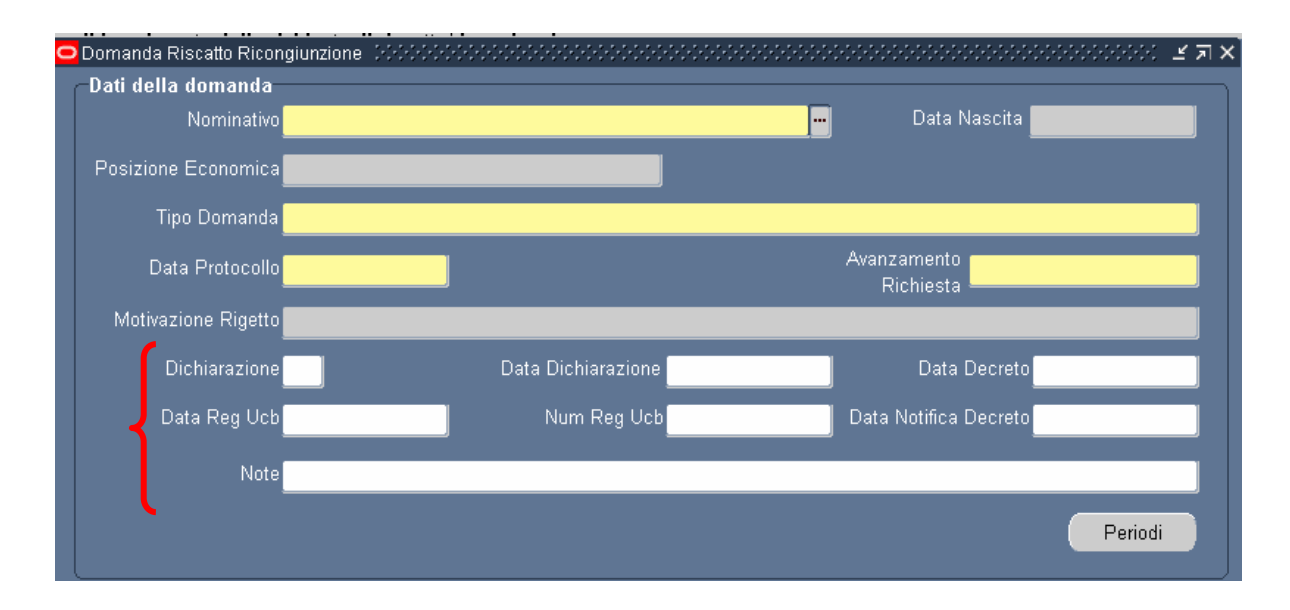

Si seguirà la stessa procedura anche per prendere semplicemente visione dei dati relativi ad una o più istanze precedentemente inserite. per poter scorrere le diverse domande inserite relative allo stesso dipendente, sarà sufficiente utilizzare le frecce " $\downarrow$  " poste nella parte destra della tastiera.

### 3.4 Inserimento domanda dal 2002

Dopo essersi autenticati nel Sistema, l'Utente accede, attraverso la propria responsabilità, alla funzione di interesse.

La funzione si apre con la maschera di ricerca "*Trova Persona*", che permette all'Utente di accedere alla maschera anagrafica del dipendente che ha avanzato l'istanza di riscatto e/o ricongiunzione. È possibile effettuare la ricerca di una persona per nome completo, codice fiscale o numero. Nella maschera di ricerca si può digitare uno dei tre campi e scorrere la lista visualizzata fino al nome del dipendente che si vuol selezionare e poi digitare il tasto "*OK*".

Per visualizzare l'intera lista basta compilare uno dei tre campi con il simbolo indicante la percentuale "%"; per effettuare una ricerca più ristretta, tuttavia, l'Utente può scrivere, anche solo parzialmente, il nome, il codice fiscale o il numero, compresi tra due "%".

Selezionato il dipendente e digitato il tasto "*Trova*", il Sistema aprirà la relativa maschera anagrafica.

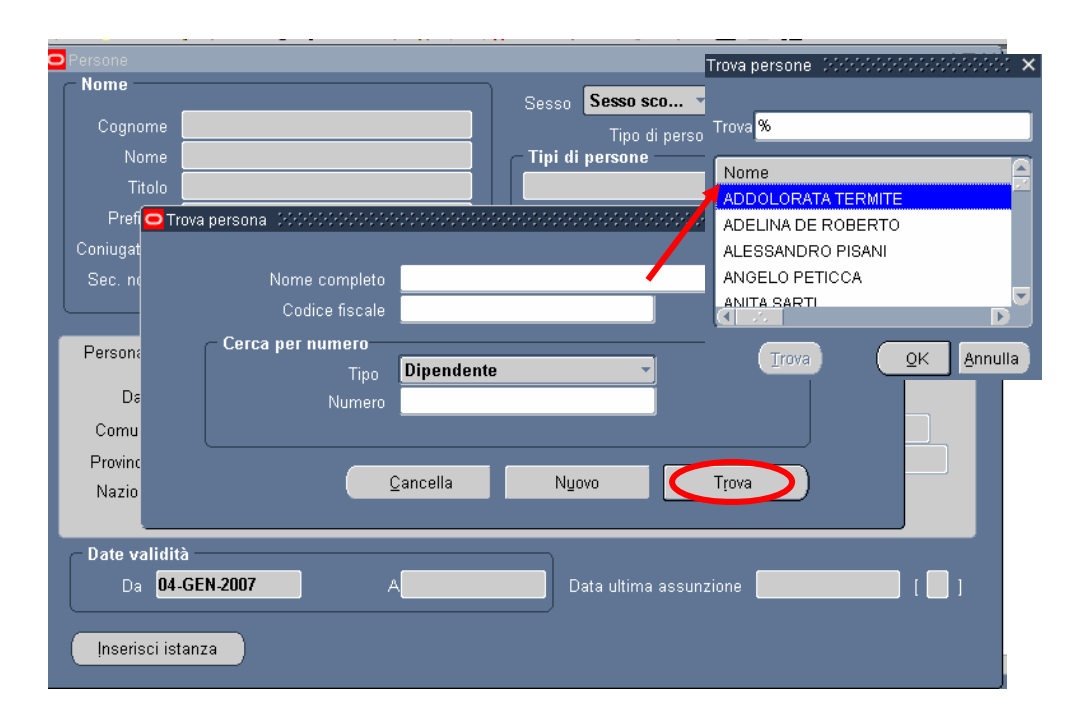

Visualizzata la maschera anagrafica, bisognerà selezionare il tasto "*Inserisci istanza*" per poter procedere con l'inserimento dei dati.

| 0 | Anagrafica Dipe    | ndenti/Dir | igenti 🔅  |           |         |          |                  |                     |                        | -<br>२२२ ≝ ज × |
|---|--------------------|------------|-----------|-----------|---------|----------|------------------|---------------------|------------------------|----------------|
| ſ | - Nome             |            |           |           |         |          | Danna            |                     | -                      |                |
| 1 | Cognome            | ABATE      |           |           |         | Sesso    | Tipo di pers     | ona per azioi       | ne                     |                |
|   | Nome               | ANTONI     | A ROSA    | RIA       |         | 🔤 Tipi d | i persone 👘      |                     |                        |                |
|   | Titolo             |            |           |           |         | Dirige   | nte              |                     |                        |                |
|   | Prefisso           |            |           |           |         |          | <b>6</b> :       |                     |                        |                |
|   | Coniugata in       | SORCE      |           |           |         | Dinen    | dente            |                     | 6245                   |                |
|   | Sec. nome          |            |           |           |         | Dipen    | Codico ficcolo   | RTANND              | 0243<br>01 51 B 4 20 A |                |
|   |                    |            |           |           |         |          |                  | DTAILINA            | JEJTD42JA              |                |
| I | Personale          | Dettagl    | i ufficio | Candidato | Altri n | omi      | Altro            | Impiego             |                        |                |
| I | Data di            | nascita    | 11-LUG    | -1949     |         |          | Età              | 57                  |                        |                |
|   | Comune di          | nascita    | CALTAI    | NISSETTA  |         |          | Stato civile     | CONIUGAT            | 0/A                    |                |
|   | Provincia di       | nascita    | Caltani   | ssetta    |         |          | Nazionalità      |                     |                        |                |
|   | Nazione di         | nascita    | Italia    |           |         |          |                  |                     |                        |                |
|   |                    |            |           |           |         |          |                  |                     |                        |                |
|   | ← Date validit     | tà         |           |           |         |          |                  |                     |                        |                |
|   | Da <mark>31</mark> | -OTT-200   | 6         | A         |         |          | Data ultima assu | nzione <b>11-</b> S | SET-2006               | [ <b>21</b> ]  |
|   |                    | _          |           |           | _       |          |                  |                     |                        |                |
|   | Inserisci ist      | tanza      |           |           |         |          |                  |                     |                        |                |
|   | insensel is        | anza       |           |           |         |          |                  |                     |                        |                |

Selezionato il tasto "*Inserisci istanza*", l'Utente accederà ad una maschera nella quale dovrà digitare sul campo *Dettaglio* per far apparire l'apposita maschera di inserimento.

| 🗢 MPI: istanza riscatti e ri | congiunzioni(ABATE A | ANTONIA ROSARIA) | <br>200 <b>년 제</b> 3 |
|------------------------------|----------------------|------------------|----------------------|
|                              |                      |                  |                      |
| _ Data inizio                | Data fine            | Dettaglio        |                      |
| 04-GEN-2007                  |                      |                  |                      |
|                              |                      |                  | 1 - 1                |
|                              |                      |                  |                      |
|                              |                      |                  |                      |
|                              |                      |                  |                      |
| i <b>serie</b>               |                      |                  |                      |
|                              |                      |                  |                      |
|                              |                      |                  |                      |
|                              |                      |                  |                      |
|                              |                      |                  |                      |
| i <b>serie</b>               |                      |                  | <br>1                |
|                              |                      |                  |                      |
|                              |                      |                  |                      |

La maschera nella quale l'Utente inserirà i dati relativi all'istanza si compone di una serie di campi:

- I campi *Data protocollo domanda* e *Data trasmissione INPDAP* verranno popolati con le relative date;
- Nel campo *Tipologia domanda* verrà selezionata, dall'apposita lista di valori, la tipologia dell'istanza presentata;
- Il campo *Note* verrà compilato a discrezione dell'Utente.

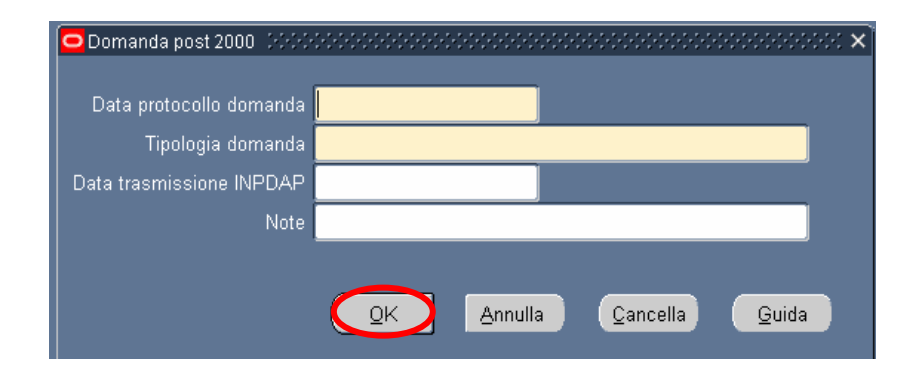

Di seguito si riporta la lista dei valori associata al campo Tipologia domanda.

| 4 | Domanda dal 2002                                                  |                                                                       |                               | × |
|---|-------------------------------------------------------------------|-----------------------------------------------------------------------|-------------------------------|---|
|   | Data protocollo domanda<br>Tipologia domanda                      | 01/01/2002                                                            |                               |   |
|   | Data trasmissione INPDAP                                          |                                                                       |                               |   |
| h | Note<br>Note::::::::::::::::::::::::::::::::::::                  |                                                                       |                               |   |
|   |                                                                   |                                                                       | •                             |   |
|   | Trova <mark>%</mark>                                              |                                                                       |                               |   |
|   | TIPO DOMANDA                                                      |                                                                       |                               |   |
|   | Ricong, grat, dei periodi cont<br>Ricong, periodi di contrib, all | tr. INPS art. 6 Legge 29/79 e art<br>e casse dei liberi professionist | 2 Legge 482/88<br>legge 45/90 |   |
|   | Ricongiunzione onerosa per                                        | iodi assicurativi versati all'INPS                                    | ex art.2 L 29/79              |   |
|   | Riscatti periodi universitari L<br>Riscatto assenza facoltativa   | egge 881/82<br>per maternità in costanza di rar                       | porto di lavoro               |   |
|   | Riscatto corsi universitari di                                    | studio ex art. 2 D.L.vo 184/97                                        |                               |   |
|   | Riscatto ex art 28 legge n.17<br>Riscatto periodi di aspettativ   | 7 del 1976<br>a senza assegni                                         |                               |   |
|   | Riscatto periodi di part-time                                     | a senza assegni                                                       |                               |   |
|   | Riscatto periodi universitari a                                   | artt. 13-14 del D.P.R. 1092/73                                        | -0/70                         |   |
|   | Servizi pre-ruolo Stato O enti                                    | pupping aft. 11-12 D.P.R. 6.109                                       | 1211 3                        |   |
|   |                                                                   | Trova OK                                                              | Annulla                       |   |

Il Sistema effettuerà una serie di controlli per garantire la congruenza e la coerenza dei dati inseriti. In particolare la data di protocollo della domanda deve essere successiva al 1 Gennaio 2002 e la data di trasmissione all'INPDAP deve essere successiva alla data di protocollo. Nel caso si inserisse una data precedente, il Sistema visualizzerà un messaggio in cui viene segnalato l'errore.

### 3.5 Report Pratiche dal 2002 per periodo

Questa funzione consente di inserire i parametri per la generazione dell'elenco delle pratiche relative alle richieste di riscatti e ricongiunzioni ordinate per periodo presentate successive al 1 Gennaio 2002.

I parametri richiesti sono:

- Data inizio;
- Data fine.

Se la data fine non viene specificata, verrà considerata in automatico la data corrente.

| O RISCATTI E RICONGIU | NZIONE - EL                                                                              |
|-----------------------|------------------------------------------------------------------------------------------|
| ⊂ Esegui richiesta    |                                                                                          |
|                       | Cogia                                                                                    |
| Nome                  | Riscatti e Ricongiunzione - Elenco pratiche relative alle richieste di riscatti e ricong |
| Parametri             |                                                                                          |
| Lingua                | Italiano                                                                                 |
|                       |                                                                                          |
| l                     |                                                                                          |
| – Modalità di esecuz  | ione — Data inizio periodo                                                               |
| Esegui OdL            | Non ap Data fine periodo                                                                 |
|                       |                                                                                          |
| - Al completamento    |                                                                                          |
|                       | III Salva QK Annulia Cancella Guida                                                      |
| Lovout                |                                                                                          |
| Notifica              |                                                                                          |
| Stamna cu             | Qpzioni                                                                                  |
|                       |                                                                                          |
| 2 (A)                 | Sottometti Annulla                                                                       |
|                       |                                                                                          |

Premuto il tasto "Ok", prima di procedere con la sottomissione della richiesta, occorrerà digitare il tasto "Opzioni" e, una volta visualizzata la maschera "*Al completamento...*", selezionare il valore "EXCEL" nel campo "Formato". Cliccare sul tasto "OK" fino alla chiusura delle maschere e poi sul tasto "Sottometti".

| XXHR MIN INQUADRA          | Lingua mod<br>M Italiano: Ita | ello.<br>Iia                                                                                                    | Formato<br>PDF | Per lingua            |            | a      |
|----------------------------|-------------------------------|----------------------------------------------------------------------------------------------------|----------------|-----------------------|------------|--------|
|                            | 1                             |                                                                                                    |                | Elenco di valori tipo | di formato | 300000 |
|                            |                               |                                                                                                    |                | Trova <mark>%</mark>  |            |        |
|                            |                               |                                                                                                    |                | Formato               |            |        |
| Notifica alle seguenti per | sone:                         |                                                                                                    |                | EXCEL                 |            |        |
| Nome                       |                               | Per lingua                                                                                                    |                | FO                    |            |        |
|                            |                               | 1                                                                                                    |                |                       |            |        |
|                            |                               |                                                                                                    |                | PDF                   |            |        |
|                            |                               | 1                                                                                                    |                | - Ith                 |            |        |
|                            |                               | 1                                                                                                    |                |                       |            | 1995   |
| 1                          |                               | and the second second sec | _              | Trova                 | <u>o</u> k | Annu   |
| Stampa output su:          |                               |                                                                                                    |                |                       |            |        |
|                            |                               |                                                                                                    | Stile A4       |                       | zi         | oni    |
| Stamnanta                  | Conie                         | Per lingua                                                                                                    |                | -                     |            |        |
| nonrint                    | n                             | Tutto le lingue                                                                                                    |                |                       |            |        |
|                            |                               | rute ie ingue                                                                                                    |                |                       | in in      | ılla   |
| -                          |                               |                                                                                                    |                |                       |            | 24.02  |
|                            |                               |                                                                                                    |                |                       |            | _      |
|                            |                               | +                                                                                                    |                |                       |            |        |

Per le modalità di visualizzazione e stampa del report si rimanda a quanto descritto nel capitolo 6 del presente Manuale.

Nel report verranno fornite le seguenti informazioni:

- Nominativo;
- Ufficio di Appartenenza;
- Data domanda;
- Tipologia domanda;
- Periodi considerati;
- Onere da sostenere a carico dell'interessato.

### 3.6 Elenco richieste ante 2002 per periodo

Questa funzione consente di inserire i parametri per la generazione dell'elenco delle pratiche relative alle richieste di riscatti e ricongiunzioni ordinate per periodo presentate prima del 1 Gennaio 2002.

I parametri richiesti sono:

- Data inizio;
- Data fine.

Se la data fine non viene indicata verrà considerata in automatico la data corrente.

| OELENCO PRATICHE RI | ELATIVE ALLE                                                   | ×                   |
|---------------------|----------------------------------------------------------------|---------------------|
| – Econui richiosta  |                                                                |                     |
| Lseyui numesia      |                                                                | Conia               |
|                     |                                                                |                     |
| Nome                | Elenco pratiche relative alle richieste di RRG presentate dopo | il 1 Settembre 2000 |
| Parametri           |                                                                |                     |
| Lingua              | Parametri Ministria di Kanada 🗙                                |                     |
|                     | Dete inizio poviede                                            | Onzioni di debug    |
|                     |                                                                | Opziolin di degag   |
| - Modalità di esecu | Data fine periodo                                              |                     |
| Foogui Odl          |                                                                |                     |
|                     | OK Annulla Cancella Guida                                      | Piogramma           |
|                     |                                                                | /                   |
| AI completamento-   |                                                                |                     |
|                     |                                                                |                     |
| Layout              | XXHR_MOD_RRG_RISCRICONPOST                                     |                     |
| Notifica            |                                                                | Opzioni             |
| Stampa su           | noprint                                                        |                     |
|                     |                                                                |                     |
| ? ( <u>A</u> )      | Sottom <u>e</u> tti                                            | Annulla             |
|                     |                                                                |                     |

Premuto il tasto "Ok", prima di procedere con la sottomissione della richiesta, occorrerà digitare il tasto "Opzioni" e, una volta visualizzata la maschera "*Al completamento*...", selezionare il valore "EXCEL" nel campo "Formato". Cliccare sul tasto "OK" fino alla chiusura delle maschere e poi sul tasto "Sottometti".

| XXHR MIN INQUADRA        | Lingua modello<br>A Italiano: Italia |                 | Formato | to Per lingua                          |  |
|--------------------------|--------------------------------------|-----------------|---------|----------------------------------------|--|
|                          |                                      |                 |         | Elenco di valori tipo di formato (2000 |  |
|                          | 1                                    |                 |         | Trova <mark>%</mark>                   |  |
|                          |                                      |                 |         | Formato                                |  |
| tifica alle seguenti per | sone:                                |                 |         | EXCEL                                  |  |
| Nome                     |                                      | Per lingua      |         | FO                                     |  |
|                          |                                      |                 |         | HTML                                   |  |
|                          |                                      | +               |         | - PDF                                  |  |
|                          |                                      | +               |         | RTF                                    |  |
|                          |                                      | +               |         |                                        |  |
|                          |                                      |                 |         |                                        |  |
|                          |                                      |                 |         |                                        |  |
| impa output su:          |                                      |                 |         | Tioni                                  |  |
|                          |                                      |                 | Stile A | 4                                      |  |
| Stampante                | Copie                                | Per lingua      |         |                                        |  |
| oprint                   | 0                                    | Tutte le lingue |         | <u> </u>                               |  |
|                          | ĺ                                    | Ĩ.              |         | ingila                                 |  |
|                          |                                      |                 |         |                                        |  |
|                          |                                      | 1 r             |         |                                        |  |

Per le modalità di visualizzazione e stampa del report si rimanda a quanto descritto nel capitolo 6 del presente Manuale.

Nel report verranno fornite le seguenti informazioni:

- Nominativo;
- Ufficio di Appartenenza;
- Data domanda;
- Tipologia domanda;

### 3.7 Decreto ex Legge 29/79 art. 2

Questa funzione consente la produzione del decreto ai sensi dell'art. 2 della legge 29/79. In particolare il testo standard del decreto viene compilato in automatico con i dati anagrafici relativi al dipendente oggetto della pratica e con quelli inseriti dall'Utente durante lo svolgimento del processo. Sarà possibile inoltre inserire manualmente ulteriori dati presenti nel testo del provvedimento (non contenuti nel database del Sistema), nonché modificare i contenuti dell'atto intervenendo direttamente sul file prodotto dal Sistema tramite il programma di scrittura (Microsoft Word) installato nei terminali dei dipendenti del Ministero.

Per il decreto in oggetto, l'Utente dovrà inserire i seguenti parametri:

- Nominativo,
  - Esegui richiesta.. Copia. Mobilità In - Decreto di inquadramento Parametri Italia 🗢 Parametri ---Modalità di Þ Ese <u>C</u>ancella OK Annulla <u>G</u>uida Al completa 🗹 Salva tutti i file di output XXHR MIN INQUADRAMENTO Opzioni.. noprint ? (<u>A</u>) Sottometti Annulla
- Elenco richieste.

Premuto il tasto "Ok", prima di procedere con la sottomissione della richiesta, occorrerà digitare il tasto "Opzioni" e, una volta visualizzata la maschera "*Al completamento*…", selezionare il valore "RTF" nel campo "Formato"<sup>6</sup>.

*RTI* : EDS Electronic Data Systems– Auselda AED Group – Accenture – Enel APE Uso Esterno / Non Riservato

<sup>&</sup>lt;sup>6</sup> Nel caso in cui non venga modificato il formato, il decreto verrà prodotto in PDF (Portable Document Format) e non sarà dunque modificabile dall'utente.

| Nome modello                    | Lingua modello |                  | Formate        | Per lingua                       |
|---------------------------------|----------------|------------------|----------------|----------------------------------|
| AARK_MIN_INQUADRA               | m Italiano: It | alla             | BUB            | Elenco di valori tipo di formato |
|                                 |                |                  | 1              |                                  |
|                                 |                |                  |                | Trova %                          |
|                                 |                |                  |                | Formato                          |
| <u>tifica alle seguenti per</u> | sone:          |                  |                |                                  |
| Nome                            |                | Per lingua       |                | FO                               |
|                                 |                |                  |                |                                  |
|                                 |                |                  |                | PTE                              |
|                                 |                |                  |                |                                  |
|                                 |                | +                |                | - 12 -00000                      |
|                                 |                |                  |                | Trova OK Anr                     |
| ampa output su:                 |                |                  |                |                                  |
|                                 |                |                  | Stile A        | t zioni                          |
| C1                              |                | <b>D</b> -1      | and the second |                                  |
| Stampante                       | Lopie          | Tutto lo lincura |                |                                  |
| iopinit                         | U              | rutte le lingue  |                | inulla                           |
|                                 |                |                  |                |                                  |
|                                 |                |                  |                |                                  |
|                                 |                |                  |                |                                  |

Per le modalità di visualizzazione e stampa del decreto si rimanda a quanto descritto nel capitolo 6 del presente Manuale.

L'Utente potrà scegliere se aprire semplicemente il file contenente il decreto oppure salvarlo sul proprio terminale, nella cartella di preferenza, in modo da tracciare le eventuali modifiche effettuate rispetto al testo prodotto dal Sistema.

### 3.8 Decreto ex Legge 29/79 art. 6

Questa funzione consente la produzione del decreto ai sensi dell'art. 6 della Legge 29/79. In particolare il testo standard del decreto viene compilato in automatico con i dati anagrafici relativi al dipendente oggetto della pratica e con quelli inseriti dall'Utente durante lo svolgimento del processo. Sarà possibile inoltre inserire manualmente ulteriori dati presenti nel testo del provvedimento (non contenuti nel database del Sistema), nonché modificare i contenuti dell'atto intervenendo direttamente sul file prodotto dal Sistema tramite il programma di scrittura (Microsoft Word) installato nei terminali dei dipendenti del Ministero.

Per il decreto in oggetto, l'Utente dovrà inserire i seguenti parametri:

- Nominativo,
  - Esegui richiesta.. Copia. Mobilità In - Decreto di inquadramento Parametri Italia 🗢 Parametri ---Modalità di Þ Ese <u>C</u>ancella OK Annulla <u>G</u>uida Al completa 🗹 Salva tutti i file di output XXHR MIN INQUADRAMENTO Opzioni. noprint ? (<u>A</u>) Sottometti Annulla
- Elenco richieste.

Premuto il tasto "Ok", prima di procedere con la sottomissione della richiesta, occorrerà digitare il tasto "Opzioni" e, una volta visualizzata la maschera "*Al completamento*…", selezionare il valore "RTF" nel campo "Formato"<sup>7</sup>.

*RTI* : EDS Electronic Data Systems– Auselda AED Group – Accenture – Enel APE Uso Esterno / Non Riservato

<sup>&</sup>lt;sup>7</sup> Nel caso in cui non venga modificato il formato, il decreto verrà prodotto in PDF (Portable Document Format) e non sarà dunque modificabile dall'utente.

| Nome modello            | Lingua modello<br>Mutaliano: Italia |                 | Formato  | o Per lingua                     |
|-------------------------|-------------------------------------|-----------------|----------|----------------------------------|
|                         |                                     | ma              | and a    | Elenco di valori tipo di formato |
|                         | 1                                   |                 | 1        |                                  |
|                         |                                     |                 |          | Trova %                          |
|                         |                                     |                 |          | Formato                          |
| tifica alle seguenti pe | rsone:                              |                 |          | EXCEL                            |
| Nome                    |                                     | Per lingua      |          | FO                               |
|                         |                                     |                 |          | HTML                             |
|                         |                                     | 1               |          | - PDF                            |
|                         |                                     | +               |          | RTF                              |
|                         |                                     |                 |          |                                  |
|                         |                                     |                 |          |                                  |
|                         |                                     | ullei           | _        | Trova QK Ani                     |
| ampa output su:         |                                     |                 | 2.       |                                  |
|                         |                                     |                 | Stile A4 | 4 zioni                          |
| Stampante               | Copie                               | Per lingua      |          |                                  |
| oprint                  | 0                                   | Tutte le linque |          |                                  |
|                         |                                     |                 |          | inulla                           |
|                         |                                     | +               |          |                                  |
|                         |                                     |                 |          |                                  |
|                         |                                     |                 |          |                                  |

Per le modalità di visualizzazione e stampa del decreto si rimanda a quanto descritto nel capitolo 6 del presente Manuale.

L'Utente potrà scegliere se aprire semplicemente il file contenente il decreto oppure salvarlo sul proprio terminale, nella cartella di preferenza, in modo da tracciare le eventuali modifiche effettuate rispetto al testo prodotto dal Sistema.

Per il decreto in esame, l'Utente sarà chiamato a completare manualmente il contenuto del documento con i seguenti dati, poiché non presenti nel database del sistema:

- La data di trasmissione del Mod.Tr.C/01 bis e la sede INPS di competenza;
- L'importo dei contributi da trasferire.

### 3.9 Decreto ex Legge 881/82

Questa funzione consente la produzione del decreto ai sensi della legge 881/82. In particolare il testo standard del decreto viene compilato in automatico con i dati anagrafici relativi al dipendente oggetto della pratica e con quelli inseriti dall'Utente durante lo svolgimento del processo. Sarà possibile inoltre inserire manualmente ulteriori dati presenti nel testo del provvedimento (non contenuti nel database del Sistema), nonché modificare i contenuti dell'atto intervenendo direttamente sul file prodotto dal Sistema tramite il programma di scrittura (Microsoft Word) installato nei terminali dei dipendenti del Ministero.

Per il decreto in oggetto, l'Utente dovrà inserire i seguenti parametri:

- Nominativo,
  - Esegui richiesta.. Copia. Mobilità In - Decreto di inquadramento Parametri Italia 🗢 Parametri ---Modalità di Þ Ese <u>C</u>ancella OK Annulla <u>G</u>uida Al completa 🗹 Salva tutti i file di output XXHR MIN INQUADRAMENTO Opzioni.. noprint ? (<u>A</u>) Sottometti Annulla
- Elenco richieste.

Premuto il tasto "Ok", prima di procedere con la sottomissione della richiesta, occorrerà digitare il tasto "Opzioni" e, una volta visualizzata la maschera "*Al completamento*…", selezionare il valore "RTF" nel campo "Formato"<sup>8</sup>.

*RTI* : EDS Electronic Data Systems– Auselda AED Group – Accenture – Enel APE Uso Esterno / Non Riservato

<sup>&</sup>lt;sup>8</sup> Nel caso in cui non venga modificato il formato, il decreto verrà prodotto in PDF (Portable Document Format) e non sarà dunque modificabile dall'utente.

| Nome modello                    | Lingua modello |                  | Formate        | Per lingua                       |
|---------------------------------|----------------|------------------|----------------|----------------------------------|
| AARK_MIN_INQUADRA               | m Italiano: It | alla             | BUB            | Elenco di valori tipo di formato |
|                                 |                |                  | 1              |                                  |
|                                 |                |                  |                | Trova %                          |
|                                 |                |                  |                | Formato                          |
| <u>tifica alle seguenti per</u> | sone:          |                  |                |                                  |
| Nome                            |                | Per lingua       |                | FO                               |
|                                 |                |                  |                |                                  |
|                                 |                |                  |                | PTE                              |
|                                 |                |                  |                |                                  |
|                                 |                | +                |                | - 12 -00000                      |
|                                 |                |                  |                | Trova OK Anr                     |
| ampa output su:                 |                |                  |                |                                  |
|                                 |                |                  | Stile A        | t zioni                          |
| C1                              |                | <b>D</b> -1      | and the second |                                  |
| Stampante                       | Lopie          | Tutto lo lincura |                |                                  |
| iopinit                         | U              | rutte le lingue  |                | inulla                           |
|                                 |                |                  |                |                                  |
|                                 |                |                  |                |                                  |
|                                 |                |                  |                |                                  |

Per le modalità di visualizzazione e stampa del decreto si rimanda a quanto descritto nel capitolo 6 del presente Manuale.

L'Utente potrà scegliere se aprire semplicemente il file contenente il decreto oppure salvarlo sul proprio terminale, nella cartella di preferenza, in modo da tracciare le eventuali modifiche effettuate rispetto al testo prodotto dal Sistema.

### 3.10 Decreto ex Legge 177/76 e D.P.R. 1092/73 art.11

Questa funzione consente la produzione del decreto ai sensi della legge 177/76 e dell'articolo 11 del D.P.R. 1092/73<sup>9</sup>. In particolare il testo standard del decreto viene compilato in automatico con i dati anagrafici relativi al dipendente oggetto della pratica e con quelli inseriti dall'Utente durante lo svolgimento del processo. Sarà possibile inoltre inserire manualmente ulteriori dati presenti nel testo del provvedimento (non contenuti nel database del Sistema), nonché modificare i contenuti dell'atto intervenendo direttamente sul file prodotto dal Sistema tramite il programma di scrittura (Microsoft Word) installato nei terminali dei dipendenti del Ministero.

Per il decreto in oggetto, l'Utente dovrà inserire i seguenti parametri:

- Nominativo,
  - Esegui richiesta.. Copia. Mobilità In - Decreto di inquadramento Parametri Italia 🗢 Parametri ---Modalità di Þ Ese <u>ο</u>κ <u>C</u>ancella Annulla <u>G</u>uida Al completa 🗹 Salva tutti i file di output XXHR MIN INQUADRAMENTO Opzioni.. noprint ? (<u>A</u>) Sottometti Annulla
- Elenco richieste.

Premuto il tasto "Ok", prima di procedere con la sottomissione della richiesta, occorrerà digitare il tasto "Opzioni" e, una volta visualizzata la maschera "*Al completamento*...", selezionare il valore "RTF" nel campo "Formato"<sup>10</sup>.

*RTI* : EDS Electronic Data Systems– Auselda AED Group – Accenture – Enel APE Uso Esterno / Non Riservato

<sup>&</sup>lt;sup>9</sup> Per produrre questo decreto dovranno essere compilate le maschere relative alle due tipologie di istanza di riferimento:

<sup>•</sup> Servizi pre ruolo o allo Stato o agli enti pubblici di diritto pubblico ex artt. 11-12 DPR 1092/73;

<sup>•</sup> Riscatto ex art 28 Legge n. 177 del 1976.

<sup>&</sup>lt;sup>10</sup> Nel caso in cui non venga modificato il formato, il decreto verrà prodotto in PDF (Portable Document Format) e non sarà dunque modificabile dall'utente.
| Nome modello                     | Lingua moo     | dello            | Formate        | Per lingua                       |
|----------------------------------|----------------|------------------|----------------|----------------------------------|
| XXHK_MIN_INQUADRAI               | m Italiano: It | alla             | BUB            | Elenco di valori tipo di formato |
|                                  |                |                  | 1              |                                  |
|                                  |                |                  |                | Trova %                          |
|                                  |                |                  |                | Formato                          |
| <u>tifica alle seguenti pers</u> | sone:          |                  |                |                                  |
| Nome                             |                | Per lingua       |                | FO                               |
|                                  |                |                  |                |                                  |
|                                  |                |                  |                | PTE                              |
|                                  |                |                  |                |                                  |
|                                  |                | +                |                | - 12 -00000                      |
|                                  |                |                  |                | Trova OK Anr                     |
| ampa output su:                  |                |                  |                |                                  |
|                                  |                |                  | Stile A        | t zioni                          |
| C1                               |                | <b>D</b> -1      | and the second |                                  |
| Stampante                        | Lopie          | Tutto lo lincura |                |                                  |
| iopinit                          | U              | rutte le lingue  |                | inulla                           |
|                                  |                |                  |                |                                  |
|                                  |                |                  |                |                                  |
|                                  |                |                  |                |                                  |

## 3.11 Decreto ex D.P.R. 1092/73 art.13

Questa funzione consente la produzione del decreto ai sensi del D.P.R. 1092/73 art.13. In particolare il testo standard del decreto viene compilato in automatico con i dati anagrafici relativi al dipendente oggetto della pratica e con quelli inseriti dall'Utente durante lo svolgimento del processo. Sarà possibile inoltre inserire manualmente ulteriori dati presenti nel testo del provvedimento (non contenuti nel database del Sistema), nonché modificare i contenuti dell'atto intervenendo direttamente sul file prodotto dal Sistema tramite il programma di scrittura (Microsoft Word) installato nei terminali dei dipendenti del Ministero.

Per il decreto in oggetto, l'Utente dovrà inserire i seguenti parametri:

- Nominativo,
  - Esegui richiesta.. Copia. Mobilità In - Decreto di inquadramento Parametri Italia 🗢 Parametri ---Modalità di Þ Ese <u>C</u>ancella OK Annulla <u>G</u>uida Al completa 🗹 Salva tutti i file di output XXHR MIN INQUADRAMENTO Opzioni.. noprint ? (<u>A</u>) Sottometti Annulla
- Elenco richieste.

Premuto il tasto "Ok", prima di procedere con la sottomissione della richiesta, occorrerà digitare il tasto "Opzioni" e, una volta visualizzata la maschera "*Al completamento*...", selezionare il valore "RTF" nel campo "Formato"<sup>11</sup>.

<sup>&</sup>lt;sup>11</sup> Nel caso in cui non venga modificato il formato, il decreto verrà prodotto in PDF (Portable Document Format) e non sarà dunque modificabile dall'utente.

| Nome modello                     | Lingua moo     | dello            | Formate        | Per lingua                       |
|----------------------------------|----------------|------------------|----------------|----------------------------------|
| XXHK_MIN_INQUADRAI               | m Italiano: It | alla             | BUB            | Elenco di valori tipo di formato |
|                                  |                |                  | 1              |                                  |
|                                  |                |                  |                | Trova %                          |
|                                  |                |                  |                | Formato                          |
| <u>tifica alle seguenti pers</u> | sone:          |                  |                |                                  |
| Nome                             |                | Per lingua       |                | FO                               |
|                                  |                |                  |                |                                  |
|                                  |                |                  |                | PTE                              |
|                                  |                |                  |                |                                  |
|                                  |                | +                |                | - 12 -00000                      |
|                                  |                |                  |                | Trova OK Anr                     |
| ampa output su:                  |                |                  |                |                                  |
|                                  |                |                  | Stile A        | t zioni                          |
| C1                               |                | <b>D</b> -1      | and the second |                                  |
| Stampante                        | Lopie          | Tutto lo lincura |                |                                  |
| iopinit                          | U              | rutte le lingue  |                | inulla                           |
|                                  |                |                  |                |                                  |
|                                  |                |                  |                |                                  |
|                                  |                |                  |                |                                  |

#### 3.12 Decreto ex D.P.R. 1092/73 artt. 11 e 13

Questa funzione consente la produzione del decreto ai sensi degli articoli 11 e 13 del D.P.R. 1092/73<sup>12</sup>. In particolare il testo standard del decreto viene compilato in automatico con i dati anagrafici relativi al dipendente oggetto della pratica e con quelli inseriti dall'Utente durante lo svolgimento del processo. Sarà possibile inoltre inserire manualmente ulteriori dati presenti nel testo del provvedimento (non contenuti nel database del Sistema), nonché modificare i contenuti dell'atto intervenendo direttamente sul file prodotto dal Sistema tramite il programma di scrittura (Microsoft Word) installato nei terminali dei dipendenti del Ministero.

Per il decreto in oggetto, l'Utente dovrà inserire i seguenti parametri:

- Nominativo,
  - Esegui richiesta.. Copia. Mobilità In - Decreto di inquadramento Parametri Italia 🗢 Parametri ---Modalità di Þ Ese <u>ο</u>κ <u>C</u>ancella Annulla <u>G</u>uida Al completa 🗹 Salva tutti i file di output XXHR MIN INQUADRAMENTO Opzioni.. noprint ? (<u>A</u>) Sottometti Annulla
- Elenco richieste.

Premuto il tasto "Ok", prima di procedere con la sottomissione della richiesta, occorrerà digitare il tasto "Opzioni" e, una volta visualizzata la maschera "*Al completamento*…", selezionare il valore "RTF" nel campo "Formato"<sup>13</sup>.

<sup>&</sup>lt;sup>12</sup> Per produrre questo decreto dovranno essere compilate le maschere relative alle due tipologie di istanza di riferimento:

<sup>•</sup> Servizi pre ruolo o allo Stato o agli enti pubblici di diritto pubblico ex artt. 11-12 DPR 1092/73;

Riscatto periodi universitari artt. 13-14 DPR 1092.

<sup>&</sup>lt;sup>13</sup> Nel caso in cui non venga modificato il formato, il decreto verrà prodotto in PDF (Portable Document Format) e non sarà dunque modificabile dall'utente.

| Nome modello                     | Lingua moo     | dello            | Formate        | Per lingua                       |
|----------------------------------|----------------|------------------|----------------|----------------------------------|
| XXHK_MIN_INQUADRAI               | m Italiano: It | alla             | BUB            | Elenco di valori tipo di formato |
|                                  |                |                  | 1              |                                  |
|                                  |                |                  |                | Trova %                          |
|                                  |                |                  |                | Formato                          |
| <u>tifica alle seguenti pers</u> | sone:          |                  |                |                                  |
| Nome                             |                | Per lingua       |                | FO                               |
|                                  |                |                  |                |                                  |
|                                  |                |                  |                | PTE                              |
|                                  |                |                  |                |                                  |
|                                  |                | +                |                | - 12 -00000                      |
|                                  |                |                  |                | Trova OK Anr                     |
| ampa output su:                  |                |                  |                |                                  |
|                                  |                |                  | Stile A        | t zioni                          |
| C1                               |                | <b>D</b> -1      | and the second |                                  |
| Stampante                        | Lopie          | Tutto lo lincura |                |                                  |
| iopinit                          | U              | rutte le lingue  |                | inulla                           |
|                                  |                |                  |                |                                  |
|                                  |                |                  |                |                                  |
|                                  |                |                  |                |                                  |

## 3.13 Decreto ex D.P.R. 1092/73 artt. 11-13 e Legge 177/76

Questa funzione consente la produzione del decreto ai sensi degli articoli 11 e 13 del D.P.R. 1092/73 e della Legge 177/76<sup>14</sup>. In particolare il testo standard del decreto viene compilato in automatico con i dati anagrafici relativi al dipendente oggetto della pratica e con quelli inseriti dall'Utente durante lo svolgimento del processo. Sarà possibile inoltre inserire manualmente ulteriori dati presenti nel testo del provvedimento (non contenuti nel database del Sistema), nonché modificare i contenuti dell'atto intervenendo direttamente sul file prodotto dal Sistema tramite il programma di scrittura (Microsoft Word) installato nei terminali dei dipendenti del Ministero.

Per il decreto in oggetto, l'Utente dovrà inserire i seguenti parametri:

- Nominativo,
  - Esegui richiesta.. Copia. Mobilità In - Decreto di inquadramento Parametri Italia 🗢 Parametri ---Modalità di Þ Ese <u>C</u>ancella OK Annulla <u>G</u>uida Al completa 🗹 Salva tutti i file di output XXHR MIN INQUADRAMENTO Opzioni. noprint ? (<u>A</u>) Sottometti Annulla
- Elenco richieste.

Premuto il tasto "Ok", prima di procedere con la sottomissione della richiesta, occorrerà digitare il tasto "Opzioni" e, una volta visualizzata la maschera "*Al completamento*...", selezionare il valore "RTF" nel campo "Formato"<sup>15</sup>.

- Servizi pre ruolo o allo Stato o agli enti pubblici di diritto pubblico ex artt. 11-12 DPR 1092/73;
- Riscatto ex art 28 Legge n. 177 del 1976;
- Riscatto periodi universitari artt. 13-14 DPR 1092.

<sup>&</sup>lt;sup>14</sup> Per produrre questo decreto dovranno essere compilate le maschere relative alle tre tipologie di istanza di riferimento:

<sup>&</sup>lt;sup>15</sup> Nel caso in cui non venga modificato il formato, il decreto verrà prodotto in PDF (Portable Document Format) e non sarà dunque modificabile dall'utente.

| Nome modello                     | Lingua moo     | dello            | Formate        | Per lingua                       |
|----------------------------------|----------------|------------------|----------------|----------------------------------|
| XXHK_MIN_INQUADRAI               | m Italiano: It | alla             | BUB            | Elenco di valori tipo di formato |
|                                  |                |                  | 1              |                                  |
|                                  |                |                  |                | Trova %                          |
|                                  |                |                  |                | Formato                          |
| <u>tifica alle seguenti pers</u> | sone:          |                  |                |                                  |
| Nome                             |                | Per lingua       |                | FO                               |
|                                  |                |                  |                |                                  |
|                                  |                |                  |                | PTE                              |
|                                  |                |                  |                |                                  |
|                                  |                | +                |                | - 12 -00000                      |
|                                  |                |                  |                | Trova OK Anr                     |
| ampa output su:                  |                |                  |                |                                  |
|                                  |                |                  | Stile A        | t zioni                          |
| C1                               |                | <b>D</b> -1      | and the second |                                  |
| Stampante                        | Lopie          | Tutto lo lincura |                |                                  |
| iopinit                          | U              | rutte le lingue  |                | inulla                           |
|                                  |                |                  |                |                                  |
|                                  |                |                  |                |                                  |
|                                  |                |                  |                |                                  |

## 3.14 Decreto ex D.P.R. 1092/73 art. 11 e Legge 881/82

Questa funzione consente la produzione del decreto ai sensi dell'articolo 11 del D.P.R. 1092/73 e della Legge 881/82<sup>16</sup>. In particolare il testo standard del decreto viene compilato in automatico con i dati anagrafici relativi al dipendente oggetto della pratica e con quelli inseriti dall'Utente durante lo svolgimento del processo. Sarà possibile inoltre inserire manualmente ulteriori dati presenti nel testo del provvedimento (non contenuti nel database del Sistema), nonché modificare i contenuti dell'atto intervenendo direttamente sul file prodotto dal Sistema tramite il programma di scrittura (Microsoft Word) installato nei terminali dei dipendenti del Ministero.

Per il decreto in oggetto, l'Utente dovrà inserire i seguenti parametri:

- Nominativo,
  - Esegui richiesta.. Copia. Mobilità In - Decreto di inquadramento Parametri Italia 🗢 Parametri ---Modalità di Þ Ese <u>C</u>ancella OK Annulla <u>G</u>uida Al completa 🗹 Salva tutti i file di output XXHR MIN INQUADRAMENTO Opzioni.. noprint ? (<u>A</u>) Sottometti Annulla
- Elenco richieste.

Premuto il tasto "Ok", prima di procedere con la sottomissione della richiesta, occorrerà digitare il tasto "Opzioni" e, una volta visualizzata la maschera "*Al completamento*…", selezionare il valore "RTF" nel campo "Formato"<sup>17</sup>.

<sup>&</sup>lt;sup>16</sup> Per produrre questo decreto dovranno essere compilate le maschere relative alle tre tipologie di istanza di riferimento, ovvero:

<sup>•</sup> Servizi pre ruolo o allo Stato o agli enti pubblici di diritto pubblico ex artt. 11-12 DPR 1092/73;

Riscatto periodi universitari ex Legge 881/82.

<sup>&</sup>lt;sup>17</sup> Nel caso in cui non venga modificato il formato, il decreto verrà prodotto in PDF (Portable Document Format) e non sarà dunque modificabile dall'utente.

| Nome modello                     | Lingua moo     | dello            | Formate        | Per lingua                       |
|----------------------------------|----------------|------------------|----------------|----------------------------------|
| XXHK_MIN_INQUADRAI               | m Italiano: It | alla             | BUB            | Elenco di valori tipo di formato |
|                                  |                |                  | 1              |                                  |
|                                  |                |                  |                | Trova %                          |
|                                  |                |                  |                | Formato                          |
| <u>tifica alle seguenti pers</u> | sone:          |                  |                |                                  |
| Nome                             |                | Per lingua       |                | FO                               |
|                                  |                |                  |                |                                  |
|                                  |                |                  |                | PTE                              |
|                                  |                |                  |                |                                  |
|                                  |                | +                |                | - 12 -00000                      |
|                                  |                |                  |                | Trova OK Anr                     |
| ampa output su:                  |                |                  |                |                                  |
|                                  |                |                  | Stile A        | t zioni                          |
| C1                               |                | <b>D</b> -1      | and the second |                                  |
| Stampante                        | Lopie          | Tutto lo lincura |                |                                  |
| iopinit                          | U              | rutte le lingue  |                | inulla                           |
|                                  |                |                  |                |                                  |
|                                  |                |                  |                |                                  |
|                                  |                |                  |                |                                  |

## **3.15 Fascicolo del personale**

Questa funzione consente di inserire i parametri per la generazione del report relativo al fascicolo personale del singolo Dipendente/Dirigente. L'unico parametro da inserire è dunque quello relativo al nominativo del soggetto di cui si vuole stampare il fascicolo.

| Sector Colored PER          | ISONALE - REPO X                                    |                                                                                                    |
|-----------------------------|-----------------------------------------------------|----------------------------------------------------------------------------------------------------|
| – Esenui richiesta –        |                                                     |                                                                                                    |
| Loogui nomostam             | Copia                                               |                                                                                                    |
| Nama                        | Eassisale del normanale, report generale            |                                                                                                    |
|                             | rasciculo del personale - report generale           |                                                                                                    |
| Parametri                   |                                                     |                                                                                                    |
| Lingua                      | Italiano                                            |                                                                                                    |
|                             | Impostazioni lingua Opzioni di debug                |                                                                                                    |
|                             |                                                     |                                                                                                    |
| 💦 👝 M 🖸 Parametri 🕬         |                                                     | eee ×                                                                                                    |
|                             |                                                     |                                                                                                    |
| Nominativo                  |                                                     |                                                                                                    |
|                             |                                                     |                                                                                                    |
|                             |                                                     |                                                                                                    |
|                             |                                                     |                                                                                                    |
|                             | <u>QK</u> <u>Annulla</u> <u>Cancella</u> <u>Gui</u> | a                                                                                                    |
|                             | QK Annulla Cancella Gui                             | a                                                                                                    |
| Notifica                    | QK Annulla Cancella Gui                             | e de la companya de la companya de la |
| AI<br>Notifica<br>Stampa su | QK Annulla Cancella Gui<br>noprint                  | et                                                                                                    |
| Al<br>Notifica<br>Stampa su | QK Annulla Cancella Qui<br>noprint                  | da                                                                                                    |

Per le modalità di visualizzazione e stampa del report si rimanda a quando descritto nel capitolo 6 del presente Manuale.

#### **3.16 Stampa Stato Matricolare**

Questa funzione è finalizzata alla produzione del report relativo allo Stato Matricolare di un Dipendente/Dirigente, il Nominativo del quale costituisce il parametro che l'Utente dovrà inserire nel SIDI.

|                                       | REPORT DEL X                                                     |
|---------------------------------------|------------------------------------------------------------------|
| ← Esegui richiesta                    | Cogia                                                            |
| Nome                                  | Stato matricolare - Report dello stato matricolare del personale |
| Parametri                             |                                                                  |
| Lingua                                | Italiano                                                         |
| - Par                                 | ametri 2000000000000000000000000000000000000                     |
| Modalità di e <sub>Nom</sub><br>Esegu | nativo na                                                        |
| ← Al completan                        | QK Annulla Cancella Guida                                        |
| Layout                                |                                                                  |
| Notifica                              | Opzioni                                                          |
| Stampa su                             | noprint                                                          |
| ? (A)                                 | Sottometti Annylla                                               |

Per le modalità di visualizzazione e stampa del report si rimanda a quando descritto nel capitolo 6 del presente Manuale.

## 3.17 Manuale utente

Questa funzione garantisce un primo supporto all'utilizzo del sistema, fornendo all'utente l'accesso diretto al presente Manuale. Attivandola, infatti, verrà prospettato tale manuale in formato PDF.

Per consultarlo rapidamente basterà scorrere le pagine fino all'indice e cliccare direttamente sul paragrafo relativo alla funzione di interesse in modo da poter leggere le indicazioni ivi riportate.

| F                    | Save a Copy 🇯 | à 🔒 | 1 | 🚺 Select 📷 🔍 - 🚺 🗗 😁 100%                                                                     | )• 🖲 🔤 🖓 •                           | Search Web                          | Y! Ado | be Reader 7.0 |
|----------------------|---------------|-----|---|-----------------------------------------------------------------------------------------------|--------------------------------------|-------------------------------------|--------|---------------|
| E Pages              |               |     |   | Servizi di sviluppo e gestione del Sistema Informativo<br>Ministero della Pubblica Istruzione | del<br>-                             |                                     |        |               |
| Commerts Attachments |               |     |   | <u>MANUALE UTENTE</u><br>Sottoprocesso "Riscatti e Ricongiu<br>SI-SC-M                        | 1ZİONİ"<br>AN-F2.22 - RiscattiRiconț | IDENTIFICATIVO<br>giunzioni-1.0.doc |        |               |
| Ξ                    | i             |     |   | 1 of 85                                                                                       | 0014                                 | DEBCLOUE                            | × _    |               |

Se si accede al manuale dall'Home Page, una volta consultato, per tornare alla pagina principale, l'utente non dovrà chiudere la schermata, ma tornare indietro digitando l'apposito tasto posto sulla barra degli strumenti di Internet Explorer.

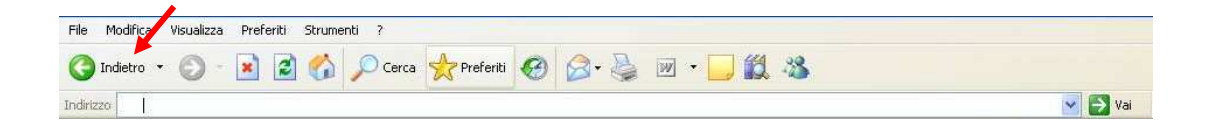

## **4 BARRA DEGLI STRUMENTI E TASTI FUNZIONE**

Di seguito viene fornito il dettaglio dei principali tasti della barra degli strumenti di Oracle, fondamentali per il corretto utilizzo dell'applicativo. La barra è posizionata nella parte superiore dello schermo. Ogni tasto permette l'esecuzione di una diversa operazione.

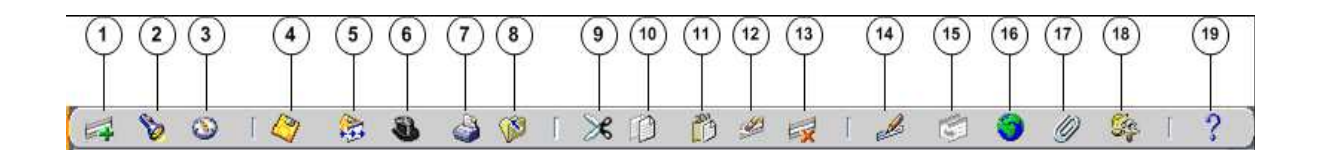

- 1. L'icona **Nuovo** solutione consente di creare un nuovo record all'interno della maschera, per poter inserire nuove informazioni.
- 2. L'icona **Trova** v e utilizzabile solo su determinate maschere (ad es.: anagrafica) e consente l'apertura di una finestra di ricerca.
- 3. L'icona **Mostra navigator** 🕺 visualizza la maschera di navigazione relativa alla responsabilità utilizzata.
- 4. L'icona Salva 🥝 consente di salvare i dati inseriti a sistema.
- 5. L'icona **Passo Successivo** si non è attiva.
- 6. L'icona Attiva Responsabilità So consente di accedere alla lista delle responsabilità associate all'utente.
- 7. L'icona **Stampa** sconsente di stampare la schermata visualizzata dall'utente.
- 8. L'icona **Chiudi maschera** in consente la chiusura di tutte le maschere aperte relative alla funzione selezionata. Il sistema visualizza quindi la maschera di navigazione.
- 9. L'icona **Taglia** consente di rimuovere e mantenere in memoria il campo selezionato, in modo da poterlo incollare su un altro.
- 10. L'icona **Copia** il consente di copiare il campo selezionato.
- 11. L'icona **Incolla** incollare di incollare il campo precedentemente selezionato.
- 12. L'icona **Cancella Record** is consente di ripulire un campo precedentemente inserito, pur non eliminandolo dalla base dati.
- 13. L'icona **Elimina** consente di eliminare dalla base dati uno o più campi relativi a un singolo record. Tale funzione, ove abilitata, elimina definitivamente i dati.
- 14. L'icona **Modifica** *Modifica* mostra una maschera all'interno della quale è possibile modificare il campo selezionato.
- 15. L'icona **Zoom** i permette di visualizzare i dettagli relativi all'ubicazione dell'Unità Organizzativa a cui è associato il dirigente.
- 16. L'icona **Conversioni** non è attiva.
- 17. L'icona **Allegati** permette di lasciare un memo, relativo al dipendente selezionato, visualizzabile e modificabile.
- 18. L'icona **Strumenti cartella** <sup>169</sup> non è attiva.

# 19. L'icona **Guida Finestra** consente l'apertura della guida on-line di Oracle Applications.

Le stesse operazioni, tuttavia, invece di essere attivate posizionandosi con il cursore sull'apposito tasto della barra degli strumenti, possono essere effettuate dall'utente anche digitando sulla tastiera del proprio personal computer specifiche combinazioni di tasti. In particolare digitando Ctrl + K si apre la maschera "Tasti" con l'indicazione di tutti i tasti funzione.

| Function           | Key            |
|--------------------|----------------|
| A capo             | Return         |
| Aggiorna record    | Ctrl+U         |
| Blocco precedente  | Shift+PageUp   |
| Blocco successivo  | Shift+PageDown |
| Campo precedente   | Shift+Tab      |
| Campo successivo   | Tab            |
| Cancella blocco    | F7             |
| Cancella campo     | F5             |
| Cancella record    | F6             |
| Cancalla etruttura |                |
|                    |                |

Di seguito si riporta l'elenco delle funzioni con i tasti o le relative combinazioni di tasti associate.

| Funzioni                   | Tasti          |
|----------------------------|----------------|
| А Саро                     | Return         |
| Aggiorna record            | Ctrl+U         |
| Blocco Precedente          | Shift+PageUp   |
| Blocco successivo          | Shift+PageDown |
| Campo precedente           | Shift+Tab      |
| Campo Successivo           | Tab            |
| Cancella blocco            | F7             |
| Cancella campo             | F5             |
| Cancella record            | F6             |
| Cancella struttura         | F8             |
| Chiave primaria successiva | Shift+F7       |
| Duplica campo              | Shift+F5       |
| Duplica record             | Shift+F6       |
| Elenca schede              | F2             |
| Elimina record             | Ctrl+Up        |

| Funzioni               | Tasti           |
|------------------------|-----------------|
| Esci                   | F4              |
| Esegui query           | Ctrl+F11        |
| Funzione 0             | Shift+Ctrl+ F10 |
| Funzione 1             | Shift+Ctrl+F1   |
| Funzione 2             | Shift+Ctrl+F2   |
| Funzione 3             | Shift+Ctrl+F3   |
| Funzione 4             | Shift+Ctrl+F4   |
| Funzione 5             | Shift+Ctrl+F5   |
| Funzione 6             | Shift+Ctrl+F6   |
| Funzione 7             | Shift+Ctrl+F7   |
| Funzione 8             | Shift+Ctrl+F8   |
| Funzione 9             | Shift+Ctrl+F9   |
| Giù                    | Down            |
| Gruppo di record succ. | Shift+F8        |
| Guida                  | Ctrl+H          |
| Inserisci query        | F11             |
| Inserisci record       | Ctrl+Down       |
| Lista di valori        | Ctrl+L          |
| Menu blocco            | Ctrl+B          |
| Modifica               | Ctrl+E          |
| Mostra tasti           | Ctrl+K          |
| Query conteggio        | F12             |
| Record precedente      | Up              |
| Record successivo      | Down            |
| Salva                  | Ctrl+S          |
| Scorri verso il basso  | PageDown        |
| Scorri verso l'alto    | PageUp          |
| Stampa                 | Ctrl+P          |
| Su                     | Up              |
| Visualizza errore      | Shift+Ctrl+E    |

## 5 MODALITÀ DI RICERCA FACILITATA

Alcune maschere contengono campi ai quali sono associate delle liste di valori. In questi casi alla destra del campo comparirà un pulsante , che, qualora digitato, determinerà l'apertura di una finestra supplementare di ricerca in cui viene visualizzata la lista nella sua completezza.

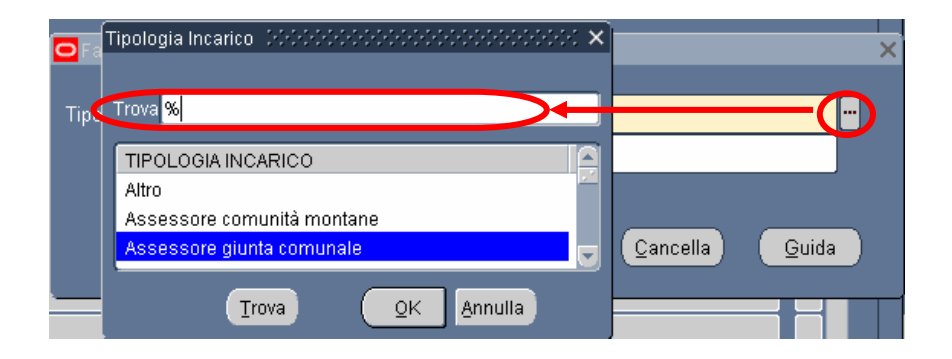

In questa finestra è possibile la selezione immediata del valore da inserire, tuttavia tali campi talvolta possono contenere liste molto lunghe e così, per facilitare la ricerca, l'applicativo offre la possibilità di inserire nell'apposito campo "Trova", anche solo parzialmente, la parola da ricercare delimitata con il carattere jolly "%".

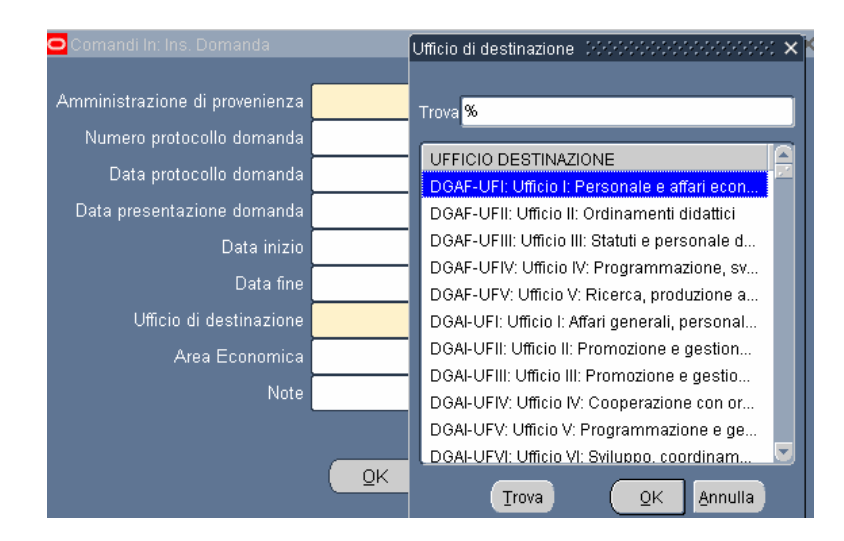

Il valore "%" può essere posizionato alla destra della parola digitata dall'utente. In questo caso il sistema restituisce tutti i valori presenti nella lista che iniziano con il valore inserito nel campo, come riportato nell'esempio seguente.

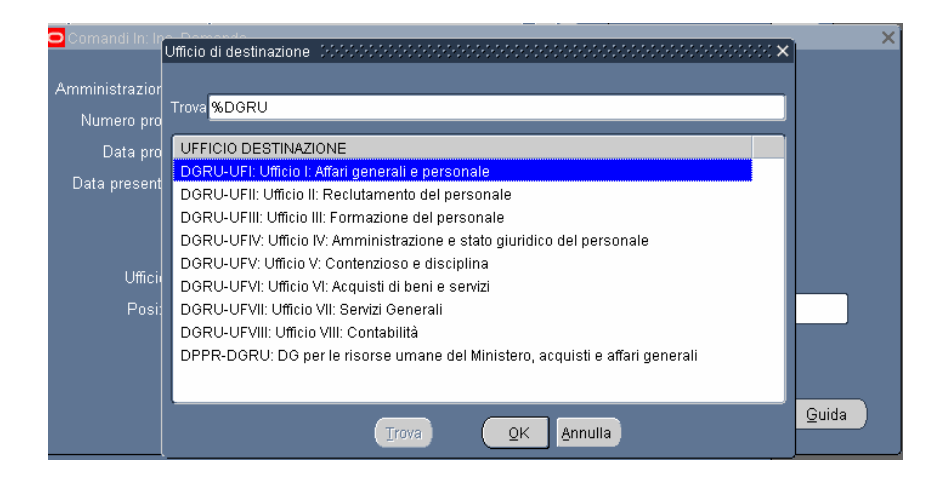

Può anche essere posizionato alla sinistra della parola digitata, riportando così tutti i valori presenti nella lista che finiscono con il valore inserito.

In alternativa, posizionando il valore che si vuole ricercare tre due "%", il sistema restituisce tutti i valori che presentano al loro interno il valore indicato nella selezione.

| hando In <u>(D</u> o | ott MV |                                                                                                    |    |          | - ^   |
|----------------------|--------|----------------------------------------------------------------------------------------------------|----|----------|-------|
|                      |        | Ufficio di destinazione della construcción della construcción della construcción della construcción della const | ×  |          |       |
|                      |        |                                                                                                    |    |          |       |
| Data                 | fine   | Trova %UFIII%                                                                                                   |    |          |       |
|                      |        |                                                                                                    |    |          |       |
|                      |        | UFFICIO DESTINAZIONE                                                                                            |    |          |       |
| 🖸 Comar              | ndi In | DGSS-UFIII: Ufficio III: Sostegno alla partecipazione italiana ai programmi                                     |    |          | ×     |
|                      |        | DGST-UFIII: Ufficio III: Associazionismo e cittadinanza attiva                                                  |    |          |       |
| Amminis              | strazi | DGUN-UFIII: Ufficio III: Finanziamento del sistema universitario                                                |    |          |       |
| Nues                 | oro r  | STIS-UFIII: Ufficio III: Politiche del personale e valutazione dei dirigenti                                    |    |          |       |
| Num                  |        | USAN-UFIII: Ufficio III                                                                                         |    |          |       |
| D                    | ata p  | USAQ-UFIII: Ufficio III                                                                                         |    |          |       |
| Data :               | orese  | USBA-UFIII: Ufficio III                                                                                         |    |          |       |
|                      |        | USBO-UFIII: Ufficio III                                                                                         |    |          |       |
|                      |        | USCA-UFIII: Ufficio III                                                                                         |    |          |       |
|                      |        | USCB-UFIII: Ufficio III                                                                                         |    |          |       |
|                      | I Iffi | USCZ-UFIII: Ufficio III                                                                                         |    |          |       |
|                      |        | USFI-UFIII: Ufficio III                                                                                         | 21 |          |       |
|                      | Po     | USGE-UFIII: Ufficio III                                                                                         |    |          |       |
|                      |        | USMI-UFIII: Ufficio III                                                                                         |    |          |       |
|                      |        | USNA-UFIII: Ufficio III                                                                                         |    | P        |       |
| Ì                    |        | USPA-UFIII: Ufficio III                                                                                         |    |          |       |
|                      |        | USPG-UFIII: Ufficio III                                                                                         |    | Cancella | Guida |
|                      |        | USPZ-UFIII: Ufficio III                                                                                         | -  | Gaucena  |       |
| ٦                    | _      |                                                                                                    |    |          | ,     |
|                      |        |                                                                                                    | _  |          |       |
|                      |        | Trova <u>Q</u> K <u>Annulla</u>                                                                                 |    |          |       |
|                      | (      |                                                                                                    |    |          |       |

Selezionato il valore, per procedere con la compilazione del campo bisognerà confermare digitando il tasto "*OK*".

## 6 STAMPA DEI REPORT

Dopo aver sottomesso la richiesta per la produzione di un report o di un decreto, per poter procedere con la relativa stampa occorre selezionare la voce "Visualizza" dalla barra dei menù e scegliere l'opzione "Richieste".

| Modifica | [ <mark>⊻isualizza)</mark> Cartella <u>S</u> trum                                                                        | enti Finestra <u>?</u>                                 |
|----------|----------------------------------------------------------------------------------------------------|--------------------------------------------------------|
| 60       | Mostra Navigator<br>Zoom                                                                                                 | 000000000000000000000000000000000000000                |
| Na Fi    | Irova<br>Trova tytto<br>Query basata su esempio<br>Recorg<br>Conversioni<br>Allegati<br>Sintetico/Dettaglio<br>Richieste | sso del dipendente >>>>>>>>>>>>>>>>>>>>>>>>>>>>>>>>>>> |

Successivamente si aprirà la maschera di ricerca relativa alle richieste sottomesse. Tale maschera sarà già preimpostata e basterà digitare il tasto *"Trova"* posto alla base della stessa per procedere.

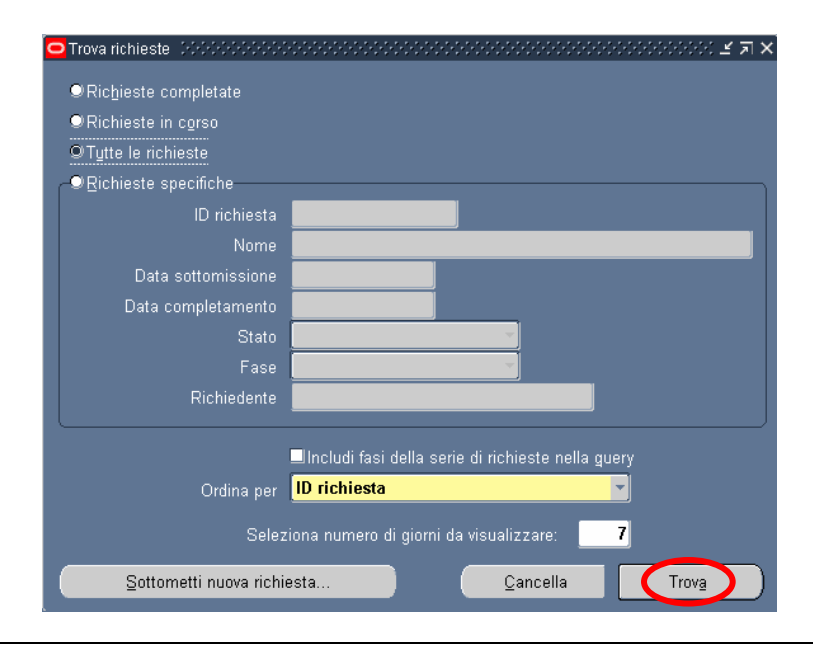

Sarà possibile, tuttavia, perfezionare la ricerca modificando i valori presenti nella maschera. In particolare l'utente potrà scegliere tra diverse modalità:

- 1 Richieste completate: indica tutte le richieste di report sottomesse e già elaborate dal sistema;
- 2 Richieste in corso: indica tutte le richieste di report sottomesse e in fase di elaborazione dal sistema;
- 3 Tutte le richieste: indica tutte le richieste sottomesse dall'utente, sia completate che in fase di completamento (questa è l'opzione predefinita dal sistema);
- 4 Richieste specifiche: permette di personalizzare la ricerca del report tramite i seguenti criteri di ricerca:
  - ID richiesta
  - Nome
  - Data sottomissione: data in cui è stata chiesta l'esecuzione del report
  - Data completamento: data nella quale il report è stato elaborato dal sistema
  - Stato: posizionandosi con il mouse all'interno del campo si valorizza un insieme di valori tra cui scegliere il campo di preferenza

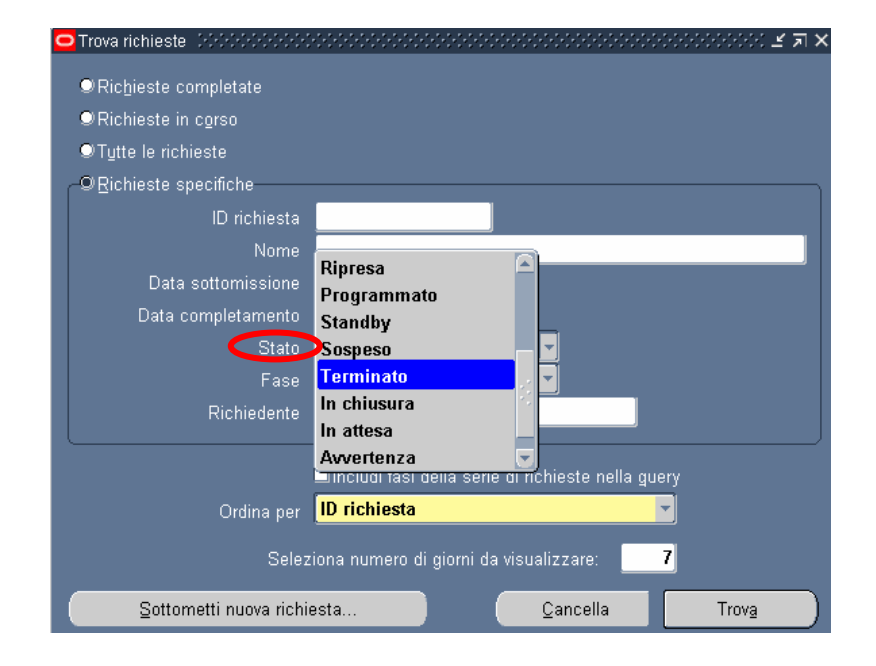

5 Fase: posizionandosi con il mouse all'interno del campo si valorizza un insieme di valori tra cui scegliere il campo di preferenza

| Trova richieste Debel-Debel-Debe<br>-Debel-Debel-Debel-Debel-Debel-Debel-Debel-Debel-Debel-Debel-Debel-Debel-Debel-Debel-Debel-Debel-Debel-Debel-De<br>ebel-Debel-Deb | 0000000000000000000000000000000000000                                                                                                    |
|----------------------------------------------------------------------------------------------------|----------------------------------------------------------------------------------------------------|
| <ul> <li>ℝichieste completate</li> <li>ℝichieste in corso</li> <li>Tytte le richieste</li> <li>Richieste specifiche</li> </ul>                                                                                                    |                                                                                                    |
| ID richiesta<br>Nome<br>Data sottomissione<br>Data completamento<br>Stato<br>Fase<br>Richiedente                                                                                                    | Completato<br>Inattivo<br>In sospeso<br>In esecuzione                                                                                               |
| Ordina per<br>Selez<br>Sottometti nuova richie                                                                                                    | Includi fasi della serie di richieste nella guery<br>ID richiesta<br>iona numero di giorni da visualizzare: 7<br>esta <u>C</u> ancella <u>Trova</u> |

- 6 Richiedente: consente di selezionare l'utenza attraverso la quale è stata sottomessa la richiesta
- 7 Ordina per: permette di selezionare il criterio di ordinamento, ovvero ID richiesta, nome o ora di inizio richiesta.
- 8 Seleziona numero di giorni da visualizzare: permette di delimitare l'arco temporale nel quale ricercare la richiesta di interesse (il sistema in automatico imposta il valore 7).

Dopo aver digitato il tasto "*Trova*" si aprirà la maschera che permette di visualizzare l'elenco delle richieste (eventualmente filtrato in base alle scelte effettuate) dal quale occorre selezionare la richiesta di interesse. Non sarà possibile procedere con la selezione della richiesta fin quando i campi "Fase" e "Stato" non siano rispettivamente valorizzati con *Completato* e *Normale*<sup>18</sup>.

<sup>&</sup>lt;sup>18</sup> Vedere il paragrafo 0 del presente manuale per la descrizione delle varie combinazioni dei valori assunti dai campi *Fase* e *Stato*.

|          | Aggiorna dati             | Trova     | richieste          | So      | ttometti nuova richiesta      |
|----------|---------------------------|-----------|--------------------|---------|-------------------------------|
| ID i<br> | ichiesta<br>Nomo          | Padr<br>  | e                  | State   | Derometri                     |
| 852      | 476 Generatore visu       | alizzazio | Completato         | Normale | 2, 800, PEA, , N, , , , , , , |
|          |                           |           |                    |         |                               |
| Ĭ        |                           |           |                    |         |                               |
|          |                           |           |                    | _       |                               |
| Ĩ        |                           |           |                    |         |                               |
|          |                           |           |                    |         |                               |
| Ĩ.       |                           |           |                    |         |                               |
|          | Bl <u>o</u> cca richiesta | Visualizz | a <u>d</u> ettagli |         | Visualizza outgut             |
|          | Annulla richiesta         | Diac      | Inostici           |         | Visualizza log                |

Infine, digitando il tasto "*Visualizza output*", sarà possibile visualizzare e/o salvare il report o il decreto prodotto dal Sistema e attivarne la stampa.

È bene specificare che il Sistema in automatico fornisce una stampa in formato PDF (Portable Document Format) non modificabile a meno che, in fase di sottomissione, non si modifichi il formato mediante il tasto "*Opzioni*".

## 7 MONITORAGGIO RICHIESTE CONCORRENTI

Per monitorare l'esito di una richiesta concorrente, bisognerà ripetere le stesse operazioni descritte nel paragrafo precedente per la visualizzazione dei report da stampare<sup>19</sup>, verrà dunque aperta la maschera "Richieste",nella quale verrà visualizzata la lista di tutte le richieste elaborate dall'applicativo con l'indicazione della fase e dello Stato.

| Richieste 2000  |                    |           |                        |            |             | ×>>>>>>>>>>>>>>>>>>>>>>>>>>>>>>>>>>>> |
|-----------------|--------------------|-----------|------------------------|------------|-------------|---------------------------------------|
| Aggio           | ma dati            |           | Trova rịchieste        |            | Sottor      | metti nuova richiesta                 |
| ID richiesta    |                    |           | Padre                  |            |             |                                       |
|                 | Nome               |           |                        | Fase       | Stato       | Parametri                             |
| 311655          | Gestione elenco d  | li sicure |                        | In sospeso | Programmato | , ALL_PROFILES, , , ALL,              |
| 311654          | Gestisci informazi | ioni ele  | 311616                 | Completato | Normale     | ARCHIVE, PESLM, HR_PRO(               |
| 311649          | Gestione elenco d  | di sicuro |                        | In sospeso | Programmato | , ALL_PROFILES, , , ALL,              |
| 311648          | Gestisci informazi | ioni ele  | 311605                 | Completato | Normale     | ARCHIVE, PESLM, HR_PRO(               |
| 311627          | XXHR_EXGEN_AG      | G_GER     |                        | In sospeso | Programmato | (Nessuno)                             |
| 311624          | Gestione elenco d  | di sicure |                        | In sospeso | Programmato | , ALL_PROFILES, , , ALL,              |
| 311623          | Gestisci informazi | ioni ele  | 311580                 | Completato | Normale     | ARCHIVE, PESLM, HR_PROC               |
| 311620          | Fuori Ruolo - repo | ort dipe  |                        | Completato | Normale     | 2006/07/17 00:00:00, DIPEND           |
| 311616          | Gestione elenco d  | di sicure |                        | Completato | Normale     | , ALL_PROFILES, , , ALL,              |
| 311615          | Gestisci informazi | ioni ele  | 311574                 | Completato | Normale     | ARCHIVE, PESLM, HR_PRO(               |
| Bl <u>o</u> cca | richiesta          | Vis       | ualizza <u>d</u> ettag | i (        |             | Visualizza output                     |
| Annulla         | richiesta          |           | Diagnostici            |            |             | Visuali <u>z</u> za log               |

In particolare, per i campi Fase e Stato sono possibili le seguenti combinazioni di valori:

Fase "In sospeso" – Stato:

- Normale La richiesta sta attendendo in coda per essere eseguita;
- *Standby* Il programma per far funzionare la richiesta è incompatibile con altri programmi attualmente in funzione;
- *Programmato* La richiesta è fissata in una data futura;
- *In attesa* In caso di una richiesta che dipende da una richiesta precedente ancora da completare.

Fase "In esecuzione" - Stato:

- *Normale* La richiesta sta funzionando normalmente;
- *In pausa* La richiesta padre fa una pausa affinché tutte le relative richieste figlio finiscano di funzionare;

<sup>&</sup>lt;sup>19</sup> Posizionare il cursore su "Visualizza" nella barra dei menù, selezionare la voce "Richieste" e nella maschera di ricerca delle richieste sottomesse, dopo aver eventualmente modificato le opzioni di ricerca, digitare "Trova".

- *Ripresa* Tutte le richieste dipendenti da una richiesta padre hanno completato il funzionamento;
- In chiusura Richiesta annullata (vedi il tasto "Annulla richiesta").

Fase "Completata" – Stato:

- *Normale* Richiesta completata con successo;
- Errore Richiesta non riuscita. Contattare l'amministratore di sistema;
- Avvertenza Richiesta completata con avvertimenti;
- Annullata Richiesta annullata (vedi il tasto "Annulla richiesta");
- Terminata.

Fase "Inattivo" – Stato:

- Disabilitato Il programma concorrente relativo alla richiesta non è abilitato. Contattare l'amministratore di sistema;
- Bloccata Richiesta bloccata (vedi tasto "Blocca richiesta");
- Nessun manager Nessun responsabile è definito per l'esecuzione della richiesta. Contattare l'amministratore di sistema.

Selezionata una richiesta, digitando gli appositi tasti in calce alla maschera, sarà inoltre possibile visualizzarne i dettagli, ovvero l'output (come nel caso della produzione dei report, vedere paragrafo **Error! Reference source not found.**), i diagnostici e il log.

| Agg          | jiorna dati       | Trova                        | richieste          | So        | ttometti nuova richiesta    |
|--------------|-------------------|------------------------------|--------------------|-----------|-----------------------------|
| ID richiesta |                   | Padr                         |                    |           |                             |
|              | Nome              |                              | Fase               | Stato     | Parametri                   |
| 311655       | Gestione elenco   | di sicure                    | In sospeso         | Programma | to , ALL_PROFILES, , , ALL, |
| 311654       | Gestisci informa  | <mark>zioni ele</mark> 3116ª | 16 Completat       | o Normale | ARCHIVE, PESLM, HR_PROC     |
| 311649       | Gestione elenco   | di sicuri                    | In sospeso         | Programma | to , ALL_PROFILES, , , ALL, |
| 311648       | Gestisci informa  | zioni ele 31160              | )5 Completat       | o Normale | ARCHIVE, PESLM, HR_PROC     |
| 311627       | XXHR_EXGEN_A      | GG_GER                       | In sospeso         | Programma | to (Nessuno)                |
| 311624       | Gestione elenco   | di sicuri                    | In sospeso         | Programma | to , ALL_PROFILES, , , ALL, |
| 311623       | Gestisci informa  | zioni ele 31158              | 30 Completat       | o Normale | ARCHIVE, PESLM, HR_PROC     |
| 311620       | Fuori Ruolo - rep | ort dipe                     | Completat          | o Normale | 2006/07/17 00:00:00, DIPEND |
| 311616       | Gestione elenco   | di sicuri                    | Completat          | o Normale | , ALL_PROFILES, , , ALL,    |
| 311615       | Gestisci informa  | zioni ele 3115               | 74 Completat       | o Normale | ARCHIVE, PESLM, HR_PROC     |
| Block        | ca richiesta      | Visualizz                    | a <u>d</u> ettagli |           | Visualizza output           |
| ٨٠٣٠         | lla richiacta     | Diag                         | nastiai            |           | Vieuelizze leg              |

A seconda della fase e dello stato visualizzati nella maschera "Richieste" l'utente dovrà comportarsi in modo diverso:

| Fase        | Stato          | Comportamento utente                         |
|-------------|----------------|----------------------------------------------|
|             | Disabilitato   | Contattare l'Amministratore di sistema o     |
| Inattivo    | Bloccata       | il referente informatico presente presso gli |
|             | Nessun manager | uffici dell'utente                           |
|             |                | Attendere ed eventualmente digitare il       |
| In sosposo  | In attaca      | tasto "Aggiorna dati" posto in alto sulla    |
| III sospeso | III attesa     | maschera per visualizzare l'aggiornamento    |
|             |                | dello status della richiesta                 |
|             |                | Attendere ed eventualmente digitare il       |
| In correc   | Name           | tasto "Aggiorna dati" posto in alto sulla    |
| III COISO   | Normale        | maschera per l'aggiornamento dello status    |
|             |                | della richiesta                              |
|             |                | Nel caso dei report digitare il tasto        |
|             | Normala        | "Visualizza output" per visualizzare la      |
|             | Normale        | stampa altrimenti si consideri l'operazione  |
|             |                | sottomessa effettuata in modo corretto       |
|             |                | Contattare l'Amministratore di sistema o     |
| Completete  | Errore         | il referente informatico presente presso gli |
| Completata  |                | uffici dell'utente                           |
|             |                | Digitare il tasto "Visualizza log" e se il   |
|             |                | sistema non segnala di controllare le        |
|             | Avvertenza     | notifiche contattare l'Amministratore di     |
|             |                | sistema o il referente informatico presente  |
|             |                | presso gli uffici dell'utente                |

## 8 MODALITÀ DI VISUALIZZAZIONE DELLE NOTIFICHE

Dalla pagina principale di accesso al sistema, ogni Utente potrà visualizzare l'elenco delle notifiche a lui inviate nel corso dello sviluppo dei vari processi che lo coinvolgono (come mostra la figura seguente a titolo di esempio). In particolare saranno direttamente visualizzabili le prime cinque notifiche non ancora aperte. Affinché si apra la singola notifica, è necessario digitare sopra il titolo della stessa.

|              |                                                | Tutte le Notifiche                                       |
|--------------|------------------------------------------------|----------------------------------------------------------|
|              |                                                | O Precedente 1-5 Successivi 5                            |
| buvio 🟹      | Oggetto                                        |                                                          |
| 37-Git-2006  | Istanza Ripristino Tempo Pieno del Dipendente  | ITONIO ABETE                                             |
| 7-Giu-2006   | Istanza Ripristico Tempa Pierro del Dipendente | CASPONTINI                                               |
| 37-Giu-2006  | Istanza collocamento in Part-Time del Dipende  | FABRIZIO ANDALUSO                                        |
| 17-Giu-2006  | Istanza Ripristino Tempo Pieno del Dipendente  | BRELLI GIULIO                                            |
| 17-Giu-2006  | Istanza collocamento in Part-Time del Opende   | MAURO LEOPOLDO                                           |
| Responsabili | tà e Funzioni                                  |                                                          |
| Gestione Par | t-time 6                                       | one Pattime<br>suitza dal Pattime                        |
|              | R                                              | rt Part-time<br>bendenti in Part-time<br>int-time per UC |
|              |                                                |                                                          |

Si potrà accedere all'elenco completo delle notifiche ricevute premendo sul tasto "*Tutte le Notifiche*" presente nella pagina iniziale.

| Minis       | tero dell'Istruzion                                  | e, dell'Università e della Ricerca                     | ➢ Suite E-Business                                                         |  |
|-------------|------------------------------------------------------|--------------------------------------------------------|----------------------------------------------------------------------------|--|
|             |                                                      |                                                        | <u>Diagnostica</u> <u>Home page</u> <u>Disconnetti</u> <u>Preferenze</u> ? |  |
| Elenco la   | vori                                                 |                                                        |                                                                            |  |
| Visualizza  | Apri notifiche                                       | Vai                                                    |                                                                            |  |
| Seleziona   | Apri notifiche                                       |                                                        | 🛇 Precedente 🛛 🔽 🔽 Successivi 25 😒                                         |  |
| Seleziona t | Notifiche attivita<br>Notifiche dall'utente corrente |                                                        |                                                                            |  |
| Seleziona   | Notifiche informative                                |                                                        |                                                                            |  |
|             | Tutte le notifiche                                   | name Comando OUT del dipendente ALESSI GIULIO          |                                                                            |  |
|             | 12-Giu-2006 Chiusura anticipa                        | ta del FUORI RUOLO del Dipendente BARTONI PIETF        | RO Numero di Matricola 427 Codice Fiscale: BRTPTR67A10G9421                |  |
|             | 12-Giu-2006 <u>Richiesta di attiv</u>                | azione Comando presso il MIUR per la Persona: SANT     | TORO EMILIANO Codice Fiscale: SNTMLN74H03F590L                             |  |
|             | 12-Giu-2006 Mancata autoriz:                         | azione per attivazione del Comando OUT per il dirigent | te BOTTINI LUCA                                                            |  |

Selezionando dal campo "Visualizza" uno dei valori proposti dal sistema, l'Utente potrà scegliere tra le seguenti opzioni:

- *Apri notifiche*: fornisce l'elenco delle notifiche non ancora aperte;
- Notifiche attività: offre l'elenco delle notifiche non ancora aperte con le quali l'Utente è chiamato ad esprimere un parere o ad inserire dei dati;

- *Notifiche dall'Utente corrente*: attualmente l'opzione non è abilitata;
- Notifiche informative: fornisce l'elenco delle notifiche non ancora aperte attraverso le quali il sistema recapita le comunicazioni amministrative all'Utente
- *Tutte le notifiche*: propone l'elenco completo delle notifiche ricevute, con l'indicazione dello stato delle stesse:
  - o Aperta: nel caso in cui la notifica debba essere ancora letta;
  - o Chiusa: nel caso in cui la notifica è stata già lavorata dall'Utente;
  - *Annullata*: in caso di annullamento del processo da parte dell'Utente, tramite l'apposita funzione.

| Min         | vistero a           | <i>lella Pubblica Istruzione</i> Suite E-Business <u>Diagnostica</u> Home page Disconnetti Pre                         | sferenze ?       |
|-------------|---------------------|----------------------------------------------------------------------------------------------------|------------------|
| Home page   | Oracle Appli        | cations >                                                                                                    |                  |
| Elenco la   | vori                |                                                                                                    |                  |
| Visualizza  | Tutte le no         | tifiche 🔽 🔽                                                                                                    |                  |
| Seleziona   | notifiche:          | Apri                                                                                                    | <u>sivi 25</u> 🔊 |
| Seleziona t | utto   <u>Nessu</u> | na selezione                                                                                                    |                  |
| Seleziona   | Invio $ abla$       | Oggetto                                                                                                    | Stato            |
|             | 28/05/2007          | Richiesta di attivazione Comando presso il MIUR per la Persona: DI TOMMASO SEBASTIANO Codice Fiscale: DTMSST57P111754A | Chiusa           |
|             | 28/05/2007          | Richiesta di attivazione Comando presso il MIUR per la Persona: DI TOMMASO SEBASTIANO Codice Fiscale: DTMSST57P111754A | Chiusa           |
|             | 17/05/2007          | Immissione in Ruolo del Dipendente RUSSO GIANCARLO Codice Fiscale: RSSGCR65C21H5D1J                                    | Apri             |
|             | 17/05/2007          | Creazione del Fascicolo del Dipendente RUSSO GIANCARLO Codice Fiscale: RSSGCR65C21H5D1J                                | Apri             |

Una volta digitato sopra il titolo della notifica ne verrà visualizzato il testo. In alto rimarrà l'oggetto della notifica, verranno inoltre indicati il destinatario (accanto da "A") e la data e il giorno di invio (accanto a "*Invio*").

| Diagno<br>page Oracle Applications > Elenco lavori ><br>nformazioni<br>luesta notifica non richiede una risposta.<br>ssione in Ruolo del Dipendente TURCHETTI FILIPPO Codice Fiscale: TRCFPP69P01H501C      | ostica Home page | <u>Disconnetti</u> | Preferenze |
|----------------------------------------------------------------------------------------------------|------------------|--------------------|------------|
| pa <u>qe Oracle Applications</u> > <u>Elenco lavori</u> ><br>nformazioni<br>luesta notifica non richiede una risposta.<br>ssione in Ruolo del Dipendente TURCHETTI FILIPPO Codice Fiscale: TRCFPP69P01H501C |                  |                    |            |
| n <mark>formazioni</mark><br>luesta notifica non richiede una risposta.<br>ssione in Ruolo del Dipendente TURCHETTI FILIPPO Codice Fiscale: TRCFPP69P01H501C                                                |                  |                    |            |
| luesta notifica non richiede una risposta.<br>ssione in Ruolo del Dipendente TURCHETTI FILIPPO Codice Fiscale: TRCFPP69P01H501C                                                                             |                  |                    |            |
| ssione in Ruolo del Dipendente TURCHETTI FILIPPO Codice Fiscale: TRCFPP69P01H501C                                                                                                    |                  |                    |            |
|                                                                                                    |                  |                    |            |
|                                                                                                    | OK               | Pagina             | stampabile |
| A ABETI GIANTOMASSO                                                                                                    |                  |                    |            |
| ə 17/05/2007 13:10:53                                                                                                    |                  |                    |            |
| comunica che in data 17/05/2007 è stato inserito in Anagrafica il DIPENDENTE TURCHETTI FILIPPO                                                                                                    |                  |                    |            |
| odice Fiscale: TRCFPP69P01H501C<br>atticola: 18670                                                                                                    |                  |                    |            |

Una volta letta, per archiviarla, l'utente dovrà digitare il tasto "OK".

In alcuni casi l'utente sarà tenuto ad inserire dei dati negli appositi campi, come segnalato nella figura seguente, in modo da aggiornare le informazioni contenute nel sistema. Completato l'inserimento, dovrà digitare il tasto "*Sottometti*".

| Ministero della Pubblica Istruzione Suite E-Business                                              |                                                |
|---------------------------------------------------------------------------------------------------|------------------------------------------------|
|                                                                                                   | Diagnostica Home page Disconnetti Preferenze ? |
| Home page Oracle Applications > Elenco lavori >                                                   |                                                |
| Creazione del Fascicolo del Dipendente TURCHETTI FILIPPO Codice Fiscale: TRCFPP69F                | P01H501C<br>Sottometti (Pagina stampabile)     |
| A Archivio<br>Invio 17/05/2007 13:10:53                                                           |                                                |
| Si comunica che in data 17/05/2007 è stato inserito in Anagrafica il DIPENDENTE TURCHETTI FILIPPO |                                                |
| - Codice Fiscale: TRCFPP69P01H501C<br>- Matricola: 16670                                          |                                                |
| Si richiede la Creazione del Fascicolo e l'indicazione del Posizionamento del Facicolo Cartaceo.  |                                                |
| Risposta                                                                                          |                                                |
| Numero Faldone                                                                                    |                                                |

Nel caso in cui la stessa responsabilità sia associata a diversi utenti, se uno solo archivierà la notifica, in automatico il sistema la considererà "Chiusa" e l'altro la potrà visualizzare solo tra quelle già chiuse.

Il sistema inoltre ne consente la stampa. Digitando il tasto "*Pagina stampabile*", infatti, sarà possibile visualizzare il testo nel formato stampabile e poi procedere con l'attivazione della stampa dal proprio computer.